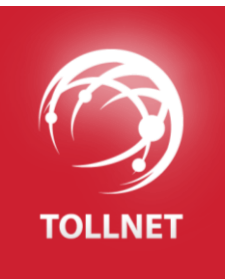

# BILLIEN

Informačný systém pre prezentáciu a zber energetických dát

Používateľská príručka pre Portál energetických dát

(pre verziu aplikácie: 7.2.47.0)

31. 1. 2020

Prirucka\_Billien\_Portal energetickych dat\_sk\_v0400.docx

#### Poučenie o autorských právach

Tento dokument bol vytvorený spoločnosťou TollNet a.s.

Dokument ako celok ani žiadna jeho časť nesmú byť šírené akýmkoľvek spôsobom, rozmnožované pomocou akýchkoľvek postupov a médií alebo používané akýmkoľvek spôsobom bez výslovného súhlasu spoločnosti TollNet a.s.

Copyright © 2020 by TollNet a.s. All rights reserved.

#### Poučenie o ochranných známkach

Označenia používané v tomto dokumente môžu byť ochrannými známkami alebo inak chránenými označeniami; ich použitie tretími stranami pre vlastné účely by mohlo narušiť práva príslušných vlastníkov.

#### Disclaimer

Tento dokument neposkytuje žiadnu výslovnú ani predpokladanú záruku spoločnosti TollNet a.s. o jej produktoch a/alebo službách. Akékoľvek záväzné informácie o vlastnostiach produktov a/alebo služieb a záručných lehotách a podmienkach sú obsiahnuté v zmluvných dokumentoch a prípadne používateľskej dokumentácii, ktorá je dodaná spolu s týmito produktmi a /alebo službami. Rozsah použiteľnosti dodanej používateľskej dokumentácie môže byť spresnený zmluvnými dokumentmi. Zákazník je zodpovedný za vlastné nezávislé posúdenie vhodnosti akéhokoľvek produktu a/alebo služby pre svoju podnikateľskú činnosť.

Akékoľvek informácie alebo špecifikácie obsiahnuté v tomto dokumente môžu byť zmenené alebo aktualizované bez predchádzajúceho oznámenia.

BILLIEN

Informačný systém pre prezentáciu a zber energetických dát Používateľská príručka pre Portál energetických dát

| Verzia | Autor        | Dátum       | Popis zmien                    |
|--------|--------------|-------------|--------------------------------|
| 04.00  | TollNet a.s. | 31. 1. 2020 | Prvá verzia k release 7.2.47.0 |
|        |              |             |                                |
|        |              |             |                                |
|        |              |             |                                |

# Obsah

| Úv | od                         |                                                                      | 6  |  |  |  |  |
|----|----------------------------|----------------------------------------------------------------------|----|--|--|--|--|
|    | 1.1                        | Pre koho je Portál energetických dát určený                          | 7  |  |  |  |  |
|    | 1.2                        | Predstavenie prostredia aplikácie, podporovaných funkcií a operácií  | 7  |  |  |  |  |
| 2  | Prel                       | hľad spoločných ovládacích prvkov a princípov                        | 8  |  |  |  |  |
|    | 2.1                        | Práca s hlavnou ponukou                                              |    |  |  |  |  |
|    | 2.2                        | Zobrazenie prehľadu, detailu a formulára                             | 9  |  |  |  |  |
|    | 2.3                        | Práca s navigačným riadkom                                           |    |  |  |  |  |
|    | 2.4                        | Práca s prehľadmi záznamov                                           |    |  |  |  |  |
|    |                            | 241 Pruku prohľadu                                                   | 10 |  |  |  |  |
|    |                            | 2.4.1 Filtrovanje záznamov v prehľadoch                              |    |  |  |  |  |
|    |                            | 2.4.2 Zoradenie záznamov v prehľade                                  |    |  |  |  |  |
|    |                            | 2.4.9 Prispôsobenie prehľadu                                         | 13 |  |  |  |  |
|    |                            | 2.4.5 Export záznamov z prehľadu                                     |    |  |  |  |  |
| 2  | Prih                       | nlásenie sa do anlikácie a správa používateľského účtu               | 15 |  |  |  |  |
| 5  | 3.1                        | Prvé nastavenie hesla                                                |    |  |  |  |  |
|    | 3.2                        | Priblásania sa do anlikácia                                          | 16 |  |  |  |  |
|    | 3.2<br>2.2                 | 7 milaseme sa uo aprikacie                                           |    |  |  |  |  |
|    | 3.3                        |                                                                      |    |  |  |  |  |
|    | 3.4                        | Odniasenie sa z aplikacie                                            |    |  |  |  |  |
| 4  | Spot                       | treba a výroba elektrickej energie                                   |    |  |  |  |  |
|    | 4.1                        | Profilové údaje                                                      |    |  |  |  |  |
|    | 4.2                        | Registrové údaje                                                     |    |  |  |  |  |
| 5  | Výroba elektrickej energie |                                                                      |    |  |  |  |  |
|    | 5.1                        | Denné odhady                                                         |    |  |  |  |  |
|    |                            | 5.1.1 Vloženie denného odhadu                                        |    |  |  |  |  |
|    |                            | 5.1.2 Import denného odhadu zo súboru                                |    |  |  |  |  |
|    |                            | 5.1.3 Zmena denného odhadu                                           |    |  |  |  |  |
|    |                            | 5.1.4 Zmazanie denného odhadu                                        |    |  |  |  |  |
|    | 5.2                        | Mesačné hodnoty                                                      | 25 |  |  |  |  |
|    |                            | 5.2.1 Vloženie mesačných hodnôt                                      |    |  |  |  |  |
|    |                            | 5.2.2 Zmena mesačných hodnôt                                         |    |  |  |  |  |
|    |                            | 5.2.3 Zmazanie mesačných hodnôt                                      |    |  |  |  |  |
|    |                            |                                                                      | 20 |  |  |  |  |
| 0  | Prev                       | vadzka miestnej distribucnej sustavy                                 |    |  |  |  |  |
|    | 0.1                        | (11 Maximin degréch hadrêt                                           |    |  |  |  |  |
|    |                            | 6.1.1 Vlozenie dennych hodnot                                        |    |  |  |  |  |
|    |                            | 6.1.2 Zmena denných hodnôt                                           |    |  |  |  |  |
|    |                            | 6.1.5 Zinazanie dennych nodnot                                       |    |  |  |  |  |
| 7  | Záka                       | azník                                                                |    |  |  |  |  |
|    | 7.1                        | Správa účtu                                                          |    |  |  |  |  |
|    |                            | 7.1.1 Zmena registračných údajov                                     |    |  |  |  |  |
|    |                            | 7.1.2 Nová požiadavka na zasielanie profilových údajov e-mailom      |    |  |  |  |  |
|    |                            | 7.1.3 Zmena požiadavky na zasielanie profilových údajov e-mailom     |    |  |  |  |  |
|    |                            | 7.1.4 Vymazanie požiadavky na zasielanie profilových údajov e-mailom |    |  |  |  |  |
|    |                            | 7.1.5 Zmena prístupového hesla                                       | 39 |  |  |  |  |
|    |                            | 7.1.6 Zrušenie používateľského účtu                                  | 40 |  |  |  |  |
|    | 7.2                        | História prihlásení                                                  | 40 |  |  |  |  |
|    | 7.3                        | -<br>Výstupy                                                         | 40 |  |  |  |  |
|    |                            |                                                                      |    |  |  |  |  |

BILLIEN

# Úvod

Táto príručka je určená používateľom aplikácie **Portál energetických dát**. Opisuje jednotlivé funkcie a ovládacie prvky aplikácie a sprevádza používateľa podporovanými procesmi.

Aplikácia Portál energetických dát je súčasťou informačného systému Billien. Slúži ako softvérová podpora pri zabezpečovaní komplexnej služby poskytovania energetických dát o spotrebe a výrobe elektrickej energie a tiež pre zber údajov o výrobe elektrickej energie a prevádzke miestnych distribučných sústav.

V prvých dvoch kapitolách príručky nájdete základné informácie o aplikácii a spoločných princípoch jej ovládania. V ďalších kapitolách sa podrobne zoznámite s jednotlivými podporovanými procesmi a operáciami.

| Členenie kapitol                                                                                                    | Vysvetlivky použité v príručke                                                                                                    |  |  |  |  |
|----------------------------------------------------------------------------------------------------|----------------------------------------------------------------------------------------------------|--|--|--|--|
| Členenie kapitol v príručke zodpovedá štruktúre<br>položiek v hlavnej ponuke aplikácie.                                                                                                    | V príručke nájdete vysvetlenie funkcií ako aj<br>inštrukcie pre vykonanie jednotlivých operácií.                                                                                                    |  |  |  |  |
| SPOTREBA A VÝROBA<br>ELEKTRICKEJ ENERGIE<br>.) Porlivú údaje<br>.) Registrovú údaje<br>.) Registrovú údaje<br>.) Posný odhad to veľa<br>.) Posný odhad to veľa<br>.) Denný odhad to veľa<br>.) Denný odhad to veľa<br>.) Denný odhad to veľa<br>.) Denný odhad to veľa<br>.) Denný odhad to veľa<br>.) Denný odhad to veľa<br>.) Denný odhad to veľa<br>.) Denný odhad to veľa<br>.) Denné hodnoty<br>.) Denné hodnoty | <page-header><complex-block><complex-block><complex-block><complex-block><complex-block><complex-block><complex-block></complex-block></complex-block></complex-block></complex-block></complex-block></complex-block></complex-block></page-header> |  |  |  |  |

# 1.1 Pre koho je Portál energetických dát určený

Aplikácia Portál energetických dát (ďalej len aplikácia) je navrhnutá v súlade s legislatívnymi požiadavkami pre podporu:

- prezentácie energetických dát profilových a registrových údajov z elektromerov o spotrebe a výrobe elektrickej energie (odberné miesta vybavené inteligentnými elektromermi a ďalšie odberné miesta s typom merania A alebo B) zákazníkom SSD,
- zberu energetických údajov od výrobcov elektrickej energie a prevádzkovateľov miestnych distribučných sústav.

Používanie aplikácie je podmienené registráciou používateľa a prihlásením sa do aplikácie.

# 1.2 Predstavenie prostredia aplikácie, podporovaných funkcií a operácií

| Stredoslovenská<br>distribučná                                                      | <                 | PORTÁL ENERGETICKÝCH DÁT                                                                                 | Prihlásený Adam Fisher                       | Odhlásenie |
|-------------------------------------------------------------------------------------|-------------------|----------------------------------------------------------------------------------------------------|----------------------------------------------|------------|
|                                                                                     | Spotreba a výroba | i elektrickej energie » Profilové údaje                                                                  |                                              |            |
| SPOTREBA A VÝROBA<br>ELEKTRICKEJ ENERGIE<br>› Profilové údaje<br>› Registrové údaje | B                 |                                                                                                    |                                              |            |
| VÝROBA ELEKTRICKEJ<br>ENERGIE<br>→ Denný odhad<br>→ Mesačné hodnoty                 |                   |                                                                                                    |                                              |            |
| PREVÁDZKA MIESTNEJ<br>DISTRIBUČNEJ SÚSTAVY<br>→ Denné hodnoty                       | A                 |                                                                                                    |                                              |            |
| ZÁKAZNÍK<br>> Správa účtu<br>> História prihlásení                                  |                   |                                                                                                    |                                              |            |
| VÝSTUPY<br>→ Exporty                                                                |                   |                                                                                                    |                                              |            |
| POMOC<br>→ Používateľská príručka<br>→ Kontakty                                     | Copyri            | light © 2010-2019 by TollNet a.s. Čislo obrazovky: CP.085Verzia BO konzoly: 7.2.4.1 (7.2.42.0) Prostredi | e: TACsseGuiAsStatus: Started Posledné chyby |            |

#### Základné prvky prostredia aplikácie:

| А | Hlavná ponuka      | sprístupňuje všetky operácie dostupné pre prihláseného používateľa.          |
|---|--------------------|------------------------------------------------------------------------------|
|   |                    | Dostupnosť jednotlivých operácií závisí od nastavenia prístupových práv      |
|   |                    | daného používateľa.                                                          |
| В | Navigačný riadok   | uľahčuje navigáciu v aplikácii. Znázorňuje a sprístupňuje kroky cesty        |
|   |                    | k aktuálne zobrazenému obsahu obrazovky.                                     |
| С | Správa používateľa | obsahuje odkaz zobrazujúci meno prihláseného používateľa a zároveň           |
|   |                    | sprístupňuje nastavenie používateľského účtu prihláseného používateľa.       |
| D | Odhlásenie         | predstavuje aktívny odkaz pre odhlásenie sa z aplikácie.                     |
| E | Základné           | o jej prostredí, verzii a stave. Medzi informáciami je aj označenie aktuálne |
| _ | informácie         | zobrazenej obrazovky.                                                        |
|   | o aplikácii        |                                                                              |

# 2 Prehľad spoločných ovládacích prvkov a princípov

Aplikácia je navrhnutá tak, aby práca s ňou bola jednoduchá a intuitívna. Využíva niekoľko spoločných informačných a ovládacích prvkov, ktoré sú opísané v tejto kapitole príručky.

# 2.1 Práca s hlavnou ponukou

Hlavná ponuka zprístupňuje väčšinu funkcií a operácií dostupných v aplikácii. Pre prehľadnosť sú položky hlavnej ponuky členené do logických sekcií. Najčastejšie využívané položky si naviac môžete uložiť do sekcie obľúbených položiek:

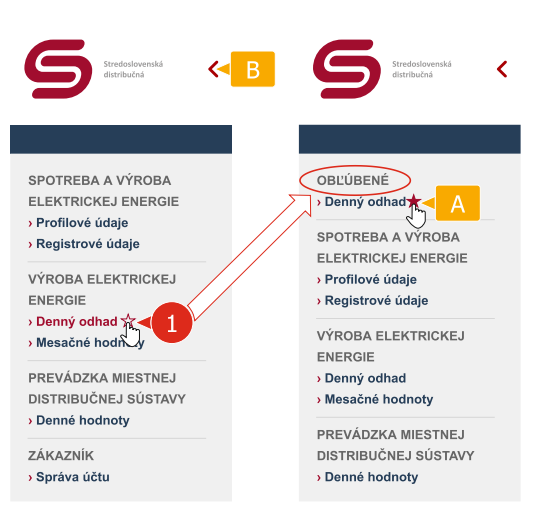

Ak si želáte uložiť položku hlavnej ponuky medzi obľúbené položky:

1 zamerajte požadovanú položku kurzorom. Následne kliknite na ikonu prázdnej hviezdy  $\stackrel{l}{\sim}$ , ktorá sa zobrazí vpravo vedľa položky.

#### Na obrazovke môžete tiež:

- A vymazať položku hlavnej ponuky z obľúbených položiek, a to kliknutím na ikonu plnej hviezdy, ktorá sa zobrazí vpravo vedľa požadované položky po jej zameraní kurzorom.
- B skryť hlavnú ponuku a zväčšiť tak pracovnú oblasť obrazovky.

### 2.2 Zobrazenie prehľadu, detailu a formulára

S jednotlivými záznamami sa v aplikácii pracuje prostredníctvom troch typov obrazoviek:

- prehľad slúži na zobrazenie zoznamu záznamov určitého typu,
- detail slúži na zobrazenie detailných údajov zvoleného záznamu,
- formulár je určený pre úpravu údajov zvoleného záznamu.

| DETERMANE VIRIOUT<br>DETERMANE LEVENDED<br>UNIT DESERTION OF ALL DESERTION OF ALL DESERTION OF                                                                                                    |                                     | Výroba elektrickej energie » Mesačné h | odnoty                                        |                                     |                 | Prehľa                     |
|----------------------------------------------------------------------------------------------------|-------------------------------------|----------------------------------------|-----------------------------------------------|-------------------------------------|-----------------|----------------------------|
| KIT KITCHEL LA BERGER<br>gistor & dela<br>gistor & dela<br>gistor & dela<br>gistor & dela<br>sector homosy<br>gene 20<br>K kit T Mace advective advective with the sector of advective advective advecti                                                                                                    | POTREBA A VÝROBA                    | A Maaažać kadaatu                      |                                               |                                     |                 |                            |
| vilieva dala<br>gistova dala<br>gistova dala<br>produce to evaluation in the origination of the origination of the                                                                                                    | EKTRICKEJ ENERGIE                   | Mesache hodnoty                        |                                               |                                     |                 |                            |
| All and a line of the second and a line of the second and a line of the                                                                                                    | Profilové údaje<br>Registrové údaje | Vyhľadaj EIC kód                       | Q Rozšírené vyhľadávanie                      |                                     | Všetky záznam   | y 🗸 🖌 🔁 💼                  |
| SRAR & ELYTEXCE/E<br>FRUE<br>FRUE                                                                                                    | egistiove utaje                     | EIC kód T Názov odberného m            | iesta T EIC kód naviazaného odberného miestaT | Názov naviazaného odberného miesta  | Mesiac <b>T</b> | ∑ inštalovaný výkon (MW) T |
| Reference and a set of indices and a set of indices                                                                                                    | ROBA ELEKTRICKEJ                    | 24ITS10001000031 Odberné miesto 1      | 24ITV10001000031 < 2                          | Prevádzkovateľ distribučnej sústavy | január 2020     | 152,000000                 |
| ling Adambanding<br>ling Adambanding<br>ling Adambanding<br>ling Adambanding<br>VADZA ARIESTREZI<br>VADZA ARIESTREZI<br>VADZA ARIESTREZ<br>VADZA ARIESTREZ<br>VADZA ARIESTREZI<br>VADZA ARIESTRE                                                                                                    | ERGIE                               | 24ITS10001000031 Odberné miesto 2      | 24ITV10001000031 2X                           | Prevádzkovateľ distribučnej sústavy | január 2020     | 152,00000                  |
| VZUZA MESTEJ<br>TREUCASE SUSTAV<br>TREUCASE SUSTAV<br>AZAKA<br>ZZAKA<br>ZZAKAZ<br>ZZAKA<br>ZZAKA<br>ZZAKA<br>ZZ | enny ounau<br>esačné hodnotv        | 10001000031 Odberné miesto 3           | 24ITV10001000031                              | Prevádzkovateľ distribučnej sústavy | január 2020     | 152,00000                  |
| VALUZA MALESTNEJ<br>meh lodnoty<br>Azalki<br>Virteb elektrickelg energie × MessArie hodnoty<br>Virteb elektrickelg energie × MessArie hodnoty<br>Virteb elektrickelg energie × MessAr                                                                                                    |                                     | S10001000031 Odberné miesto 4          | 24ITV10001000031                              | Prevádzkovateľ distribučnej sústavy | január 2020     | 152,00000                  |
| Azik  C  P  P  P  P  P  P  P  P  P  P  P  P                                                                                                    | VADZKA MIESTNEJ                     | <                                      |                                               |                                     |                 |                            |
| NOVE HODONOT     Detroit     ZAUNT     ZAUNT     ZAUNT     ZAUNT     ZAUNT     ZAUNT     ZAUNT     ZAUNT     Detroit     ZAUNT     Detroit     Detroit     Detro                                                                                                    | nné hodnoty                         | 2 N Položky 1 - 5 z 5                  |                                               |                                     |                 | (1)                        |
| Vyrdata alaktivideig energie * Messačné hodnoty       Detail         Vyrdata alaktivideig energie * Messačné hodnoty       Detail         O       V Stupné parametre         Odemé missio       01.01.2020         V       Messačné hodnoty výroby elektrickej energie         Odemé missio       01.01.2020         Verden elektrickej energie       Jadrový ford – modztov bez DPH (Metř)*         20       4         Odomé missio       Jadrový ford – modztov bez DPH (Metř)*         Vyrdate elektrickej energie       Messačné hodnoty výroby elektrickej energie         Vyrdate elektrickej energie * Messáčné hodnoty       0         Vyrdate elektrickej energie       Messáčné hodnoty výroby elektrickej energie         Vyrdate elektrickej energie       Messáčné hodnoty         Verdate elektrickej energie       Messáčné hodnoty výroby elektrickej energie         Vyrdate elektrickej energie       Messáčné hodnoty výroby elektrickej energie         Verdené mission       01.01.2020         Verdené mission       01.01.2020         Verdené mission       01.01.2020         Verdené mission       01.01.2020         Verdené mission       01.01.2020         Verdené mission       01.01.2020         Verdené mission       01.01.2020         Verdené mission <td></td> <td>NOVÉ HODNOTY</td> <td></td> <td>DETAIL</td> <td>ZMENIŤ</td> <td>ZMAZAŤ</td>                                                                                                    |                                     | NOVÉ HODNOTY                           |                                               | DETAIL                              | ZMENIŤ          | ZMAZAŤ                     |
| Vyroba elektrickej ønergie » Mesadre hodroty     Overbanne mission     Otsianne mission     Otsianne mission <td>AZNIK</td> <td></td> <td></td> <td></td> <td></td> <td>210/12/11</td>                                                                                                    | AZNIK                               |                                        |                                               |                                     |                 | 210/12/11                  |
| Verstae elektrickelig energie = % Mesafunk hodracht/       Mesiac:         Odermännission       Odermännission         Verstae fieldschunden signa fieldschunden sonderne       Mesiac:         Odermännission       Odermännission         Verstae elektrickelig energie       Jaderwy fond – mesizitive bez. DPPI (Mehr)         Odermännission       A         Odermännission       A         Odermännission       A         Odermännission       A         Odermännission       A         Odermännission       A         Odermännission       A         Odermännission       B         Verstae elektrickelog energie = % Mesafunk hodracht/       B         Verstae elektrickelog energie = % Mesafunk hodracht/       Mesiac:         Verstae elektrickelog energie = % Mesafunk hodracht/       Mesiac:         Verstae elektrickelog energie = % Mesafunk hodracht/       Mesiac:         Verstae elektrickelog energie = % Mesafunk hodracht/       Mesiac:         Verstae elektrickelog energie = % Mesafunk hodracht/       Mesiac:         Verstae elektrickelog energie = % Mesafunk hodracht/       Mesiac:         Verstae elektrickelog energie = % Mesafunk hodracht/       Jaderwy fond – mesizative BPPI (Mehr)*         Verstae elektrickelog energie = % Mesafunk hodracht/       Jaderwy fond – m                                                                                                    |                                     |                                        |                                               | A                                   | В               |                            |
| Vector addatacied granning all * Matabacied indexing w       Determinants         V       Vstupné parametre         Otherné mieszó       01.01.2020         V       Messácné hodnoty výroby elektrickej energie         Otherné mieszóhlesto propeinie zdroja *       Jadrový fond – množstvo bez DPH (Mehr) *         20       4         Otherné mieszóhlesto propeinie zdroja *       Jadrový fond – množstvo s DPH (Mehr) *         20       Vector elektrickej energie         Vytoba elektrickej energie = Masafirith hodnaty       Formul         Viroba elektrickej energie       Mesiac         Otherné mieszóhlesto propeinie zdroja *       Jadrový fond – množstvo s DPH (Mehr) *         3       Detreture         Viroba elektrickej energie = Masafirith hodnaty       Mesiac         20       Vstupné parametre         Otherné mieszó       10.11.202         Vector elektrickej energie       Jadrový fond – množstvo s DPH (Mehr)*         20       Lektrickej energie         Otherné mieszó       10.11.202                                                                                                    |                                     | Marke statistical seconds - Mare Xed b |                                               |                                     |                 | Dotai                      |
| Vstupné parametre      déterné miestio      zerrs 1000 1000031      Mesaic:      aurrs 1000 1000031      Mesaic:      aurrs 1000 1000031      deterné miestio      deterné miestio      deterné miestio      deterné miestio      deterné miestio      vyrobe elektrickej energie      vyrobe elektrickej energie      vyrobe elektrickej energie      vyrobe elektrickej energie      vyrobe elektrickej energie      vyrobe elektrickej energie      vyrobe elektrickej energie      vyrobe elektrickej energie      v Mesaic:      vyrobe elektrickej energie      vyrobe elektrickej energie      vyrobe elektrickej                                                                                                    |                                     | Vyroba elektrickej energie » Mesacne h | odnoty                                        |                                     | _               | Detai                      |
| V Vstupné parametre      Debemé miesto 247510001000031     U1.01.2029      Vatasiané hodnoty výroby elektrickej energie      Cetorovj vistatovaný výton (MN)* 20 4 Odbemé miestoňtasio pripojenia zdroja* 3      Jadrový fond – množstvo bez DPH (Mehr)* 3      Debemé miesto 24751000100031     Ustupné parametre      Odbemé miesto 24751000100031     Ustupné parametre      Odbemé miesto 2475100010031     Ustupné parametre      Odbemé miesto 24751000100031     Ustupné parametre      Odbemé miesto 2475100010031     Ustupné parametre      Odbemé miesto 247510001003     Ustupné parametre      Odbemé miesto 247510001003     Ustupné parametre      Odbemé miesto 24751000100     Odbemé miesto 24751000100     Odbemé miesto 24751000100     Odbemé miesto 24751000100     Odbemé miesto 24751000100     Odbemé miesto 24751000100     Odbemé miesto 24751000100     Odbemé miesto 24751000100     Odbemé miesto 24751000100     Odbemé mi                                                                                                    | _                                   |                                        | v                                             | ¥                                   |                 |                            |
| Othermin ministic     Mesiaic       24175102011000031     01.01.2020       Image: Mesia/Cell Androidy výroby elektrickej energie     Jadrový fond – množatvo bez DPH (Mehr)       20     4       Otherné miesio Miesia opřoginna zdroja *     Jadrový fond – množatvo sez DPH (Mehr)*       3     Dimetric       Vyroba elektrickej energie » Mesiáčné hodnoty     Image: Cell Android Android And                                                                                                    |                                     | Vstupné parametre                      |                                               |                                     |                 |                            |
| Othermé mission       01. 01. 2020         V       Messaic         Othermé mission       01. 01. 2020         Celleoryi inditationaryi vykon (MV)*       Jadronyi fond – množetvo bez DPH (Meth)         20       4         Othermé mission       S         Vyrotka elektrickéj energie       Jadronyi fond – množetvo bez DPH (Meth)*         3       D         Vyrotka elektrickéj energie       Messiac         Virotka elektrickéj energie       Messiac         Virotka elektrickéj energie       Messiac         Otherné mission       01. 01. 2020         Virotka elektrickéj energie       Messiac         Otherné mission       01. 01. 2020                                                                                                    |                                     |                                        |                                               |                                     |                 |                            |
| 2411S10001000031 Of . Of . 2020 Virols addativany vykon (MNV)* Jadrový ford – množstvo bez DPH (Meh)* Otkerné miesto Missio propojenia zdroja* Vjročka addativaný vykon (MNV)* Otkerné miesto Stristicol 100031 Otkerné miesto Mesiac: Stristicol 100031 Otkerné miesto Mesiac: District distributiva vykon (MNV)* Jadrový ford – množstvo bez DPH (Meh)* Jadrový ford – množstvo bez DPH (Meh)* Jadrový ford – množstvo bez                                                                                                    |                                     | Odberné miesto                         |                                               | Mesiac                              |                 |                            |
| V       Mesačné hodnoty výroby elektrickej energie         Ceikový instalovaný výkon (MW)*       Justrový fond – množstvo bez DPH (Mwh)*         20       4         Otberné miestok/liesto pripojenia zdřiga*       Justrový fond – množstvo s DPH (Mwh)*         Výroba elektrickej energie       > Mesačné hodnoty         Výroba elektrickej energie       > Mesačné hodnoty         Viroba elektrickej energie       > Mesačné hodnoty         Viroba elektrickej energie       Mesiac         24/TS 1000 100003       01. 01. 2020         V       Mesiac/né hodnoty výroby elektrickej energie         Ceikový instalovaný výkon (MW)*       Justrový fond – množstvo bez DPH (Mwh)*         2       1. distrový fond – množstvo bez DPH (Mwh)*         Mesiac       01. 01. 2020                                                                                                    |                                     | 2411510001000031                       |                                               | 01.01.2020                          |                 |                            |
| Mesačné hodnoty výroby elektrickej energie   Celkový initialovaný výkon (MV)* Jadrový ford – množstvo bež DPH (Mvh)*   2 4   Otberné miesto/Miesto pripojemia zdroja* Jadrový ford – množstvo s DPH (Mvh)*   Vyroba elektrickej energie » Mesačné hodnoty Formu   Vyroba elektrickej energie » Mesačné hodnoty Formu   Vyroba elektrickej energie » Mesačné hodnoty Image: Celkový initialovaný výkon (MV)*   Viroba elektrickej energie » Mesačné hodnoty Mesiac   24/TS10001000031 01.01.2020                                                                                                    |                                     |                                        |                                               |                                     |                 |                            |
| Celtový inštalovaný výton (MV)* 20 4 Cottorné miestokliesto pripojenia zdroja* 3 Výtoba elektrickej energie » Mesačné hodnoty  Vroba elektrickej energie » Mesačné hodnoty  Votoba elektrickej energie » Mesačné hodnoty  Vitroba elektrickej energie 24T5 tobi 000031 01.01.220   Ve Mesačné hodnoty výroby elektrickej energie Celtový inštalovaný výton (MV)* 2  Cetový inštalovaný výton (MV)* 2  Cetový inštalovaný výton                                                                                                    |                                     | 🗸 Mesačné hodnoty výrob                | v elektrickej energie                         |                                     |                 |                            |
| Celkový inštalovaný výkon (MM)*<br>20 4<br>Otherné miestoMiesto pripojenia zdroja*<br>Miestra distribučná sústava 5<br>Výroba elektrickej energie • Mesačné hodnoty<br>Výroba elektrickej energie • Mesačné hodnoty<br>Výroba elektrickej energie • Mesačné hodnoty<br>Výroba elektrickej energie • Mesačné hodnoty<br>Víroba elektrickej energie • Mesačné hodnoty<br>Víroba elektrickej energie • Mesačné hodnoty<br>Víroba elektrickej energie<br>Otherné miesto<br>24:175:100:100:003:1<br>1. 01. 2020<br>V Mesačné hodnoty výroby elektrickej energie<br>Celkový inštalovaný výkon (MM)*<br>20<br>Jadrový ford – množstvo bez DPH (Mwh)*<br>20<br>4<br>Jadrový ford – množstvo s DPH (Mwh)*<br>20<br>0<br>1. 01. 2020<br>0<br>1. 01. 2020<br>1. 01. 2020<br>0<br>1. 01. 01. 2020<br>0<br>1. 01. 01. 2020<br>0<br>1. 01. 0                                                                                                    |                                     |                                        |                                               |                                     |                 |                            |
| 20 4 Cthorné miestokňesto pripojenia zdroja* Lidorový fond – množstvo s DPH (Mvh)* 6 Výroba elektrickej energie » Mesačné hodnoty  Výroba elektrickej energie » Mesačné hodnoty  Víroba elektrickej energie Cderné miesto 24/7510001000031  Vestac  Celkový inštalovaný výkon (MV)* 24/7510001000031  Celkový inštalovaný výkon (MV)* 24/7510001000031  Celkový inštalovaný výkon (MV)* 24/7510001000031  Celkový inštalovaný výkon (MV)* 24/7510001000031  Celkový inštalovaný výkon (MV)* 24/7510001000031  Celkový inštalovaný výkon (MV)* 24/7510001000031  Celkový inštalovaný výkon (MV)* 24/7510001000031  Celkový inštalovaný výkon (MV)* 24/7510001000031  Celkový inštalovaný výkon (MV)* 24/7510001000031  Celkový inštalovaný výkon (MV)* 24/7510001000031  Celkový inštalovaný výkon (MV)* 24/7510001000031  Celkový inštalovaný výkon (MV)* 24/7510001000031  Celkový inštalovaný výkon (MV)* 24/7510001000031  Celkový inštalovaný výkon (MV)* 24/7510001000031  Celkový inštalovaný výkon (MV)* 24/75100000003  Celkový inštalovaný výkon (MV)* 24/7510000003  Celkový inštalovaný výkon (MV)* 24/7510 24/7510000003  Celkový inštalovaný výkon (MV)* 24/7510000003  Celkový inštalovaný výkon (MV)* 24/751 24/7510000003  Celkový inštalovaný výkon (MV)* 24/7510 24/7510 24/7510000003  Celkový inštalovaný výkon (MV)* 24/7510 24/7510 24/7510000003  Celkový inštalovaný výkon (MV)* 24/7510 24/7510 24/75                                                                                                    |                                     | Celkový inštalovaný výkon (MW) *       |                                               | Jadrový fond – množstvo bez DPH (M  | wh)             |                            |
| Odberné miestoMiesto pripojenia zároja* Jadrový fond – množstvo s DPH (MvH)*   Miestna distribučná sústava 5     Výroba dektrickej energie > Mesačné hodnoty     Výroba dektrickej energie > Mesačné hodnoty     Výroba dektrickej energie > Mesačné hodnoty     Voroba dektrickej energie > Mesačné hodnoty     Verticka destributoná sústava     Viroba dektrickej energie     Mesiac   2ditrový fond – množstvo bez DPH (MvH)*   20   vertická distributoná sústava     Viroba dektrickej energie     Vertická distributoná sústava     Mesiac   20   21   22   23   24   25                                                                                                    |                                     | 20                                     |                                               | 4                                   |                 |                            |
| Miestna distributina sústava     5       ZMENT     SPAT       3     D       Výroba elektrickej energie » Mesačné hodnoty     Formul       V     Vstupné parametre       Odberné miesto     Mesiac       24TS 10001000031     01.01.2020         V     Mesačné hodnoty výroby elektrickej energie       Cektový inštalovaný výkon (MW)*     Jadrový fond – množstvo bez DPH (Mwh)*       12     Jadrový fond – množstvo bez DPH (Mwh)*       13     Jadrový fond – množstvo bez DPH (Mwh)*       14     Jadrový fond – množstvo bez DPH (Mwh)*       15     4       0     Jadrový fond – množstvo bez DPH (Mwh)*       16     1       17     1       18     1       18     1       19     1       10     1       10     1       10     1       10     1       10     1       10     1       10     1       10     1       10     1       10     1       10     1       10     1       10     1       10     1       10     1       10     1       10     1                                                                                                    |                                     | Odberné miestoMiesto pripojenia zdroja | *                                             | Jadrový fond – množstvo s DPH (Mwh  | )*              |                            |
| ZMENIT       SPÅT         3       D         Výroba elektrickej energie » Mesačné hodnoty       Formul         V       Vstupné parametre         Odberné miesto       Mesiac         24rrs 10001000031       01, 01. 2020         V       Mesačné hodnoty výroby elektrickej energie         Cektový inštatovaný výkon (MW)*       Jadrový fond - množstvo bez DPH (Mwh)*         20       4         Odberné miesto/Miesto prípojenia zdroja*       Jadrový fond - množstvo sz DPH (Mwh)*         8       4                                                                                                    |                                     | Miestna distribučná sústava            |                                               | 5                                   |                 |                            |
| ZMENT       SPÁT         3       D         Výroba elektrickej energie » Mesačné hodnoty       Formu         V       Vstupné parametre         Odberné miesto       Mesiac         24rrS 1000 1000031       01, 01, 2020         V       Mesiac bodnoty výroby elektrickej energie         Celkový inštalovaný výkon (MW)*       Jadrový fond - množstvo bez DPH (Mwh)*         20       4         Odberné miestoMiesto pripojenia zdroja*       Jadrový fond - množstvo s DPH (Mwh)*         Miestra distributňa sústava       5                                                                                                    |                                     |                                        |                                               |                                     |                 |                            |
| Výroba elektrickej energie » Mesačné hodnoty         Výroba elektrickej energie » Mesačné hodnoty         V Vstupné parametre         Odberné miesto         24rrS10001000031         01. 01. 2020             V Mesačné hodnoty výroby elektrickej energie         Celkový inštalovaný výkon (MW)*         20         Veterné miesto pripojenia zdroja*         Jadrový fond – množstvo sz DPH (Mwh)*         4         Odberné miestovánová jostava                                                                                                    |                                     |                                        |                                               | _                                   |                 |                            |
| Wyroba elektrickej energie » Mesačné hodnoty       Formu         Výroba elektrickej energie       Odberné miesto         Odberné miesto       Mesiac         24/TS10001000031       01. 01. 2020         V Mesačné hodnoty výroby elektrickej energie       Idarový fond – množstvo bez DPH (Mwh)*         Zo       4         Odberné miesto/miesto/filosto pripojenia zóroja*       Jadrový fond – množstvo s DPH (Mwh)*         Image: Status Status Status       6                                                                                                    |                                     |                                        |                                               |                                     | ZMENIŤ          | SPĂŤ                       |
| Výroba elektrickej energie » Mesačné hodnoty       Formu         V Vstupné parametre       Odberné miesto         Odberné miesto       Mesiac         24TTS10001000031       01.01.2020         V Mesačné hodnoty výroby elektrickej energie       Idárový fond – množstvo bez DPH (Mwh)*         Zo       4         Odberné miesto bitistovaný výkon (MW)*       Jadrový fond – množstvo sz DPH (Mwh)*         Zo       4         Odberné miestoMiesto pripojenia zóroja*       Jadrový fond – množstvo sz DPH (Mwh)*         Miestna distributňa sústava       5                                                                                                    |                                     |                                        |                                               |                                     |                 |                            |
| Výroba elektrickej energie » Mesačné hodnoty       Formu <ul> <li>V Stupné parametre</li> <li>Odberné miesto</li> <li>24/T5 1000 1000031</li> <li>01. 01. 2020</li> </ul> <ul> <li>Mesiac</li> <li>24/T5 1000 1000031</li> <li>01. 01. 2020</li> </ul> <ul> <li>Mesiačné hodnoty výroby elektrickej energie</li> <li>Celkový inštalovaný výkon (MW)*</li> <li>Jadrový fond – množstvo bez DPH (Mwh)*</li> <li>20</li> <li>4</li> <li>Odberné miestoMilesto pripojenia zdroja*</li> <li>Jadrový fond – množstvo sz DPH (Mwh)*</li> <li>5</li> <li>4</li> <li>E</li> </ul> <ul> <li>4</li> <li>20</li> <li>24/T5 1000 (MW)*</li> <li>36/Tový fond – množstvo sz DPH (Mwh)*</li> <li>20</li> <li>4</li> <li>4</li> <li>20</li> <li>21/2</li> <li>4</li> <li>21/2</li> <li>21/2</li></ul>                                                                                                    |                                     |                                        |                                               |                                     |                 |                            |
| V Vstupné parametre   Odberné miesto Mesiac   24/TS 10001000031 01, 01, 2020   V Mesačné hodnoty výroby elektrickej energie   Celkový inštalovaný výkon (MW)* Jadrový fond – množstvo bez DPH (Mwh)*   20 4   Odberné miestoMilesto prípojenia zdroja* Jadrový fond – množstvo sz DPH (Mwh)*   Miestra distribučná sústava 5                                                                                                    |                                     | Výroba elektrickej energie » Mesačné h | odnoty                                        |                                     |                 | Formul                     |
| V Vstupné parametre   Odberné miesto Mesiac   24/TS10001000031 01.01.2020   V Mesačné hodnoty výroby elektrickej energie   Celkový instalovaný výkon (MW)* Jadrový fond – množstvo bez DPH (Mwh)*   20 4   Odberné miestoMiesto pripojenia zdroja* Jadrový fond – množstvo s DPH (Mwh)*   6 4                                                                                                    |                                     |                                        |                                               |                                     |                 |                            |
| Odberné miesto     Mesiac       24/TS10001000031     01, 01, 2020       V Mesačné hodnoty výroby elektrickej energie       Celkový inštalovaný výkon (MW)*     Jadrový fond – množstvo bez DPH (Mwh)*       20     4       Odberné miestoMiesto pripojenia zdroja*     Jadrový fond – množstvo s DPH (Mwh)*       6     4                                                                                                    |                                     | ✓ Vstupné parametre                    |                                               |                                     |                 |                            |
| Odberné miesto     Mesiac       241TS10001000031     01. 01. 2020 <ul> <li>Mesačné hodnoty výroby elektrickej energie</li> <li>Celkový inštalovaný výkon (MW)*</li> <li>Jadrový fond – množstvo bez DPH (Mwh)*</li> <li>20</li> <li>4</li> <li>Odberné miestoMiesto pripojenia zdroja*</li> <li>Jadrový fond – množstvo s DPH (Mwh)*</li> <li>6</li> </ul>                                                                                                    |                                     |                                        |                                               |                                     |                 |                            |
| 24/TS10001000031     01.01.2020 <ul> <li>Mesačné hodnoty výroby elektrickej energie</li> <li>Celkový inštalovaný výkon (MW)*</li> <li>Jadrový fond – množstvo bez DPH (Mwh)*</li> <li>20</li> <li>4</li> <li>Odbemé miestoMiesto prípojenia zdroja*</li> <li>Jadrový fond – množstvo s DPH (Mwh)*</li> <li>6</li> <li>4</li> <li>E</li> <li>E</li> </ul>                                                                                                    |                                     | Odberné miesto                         |                                               | Mesiac                              |                 |                            |
| Mesačné hodnoty výroby elektrickej energie      Celkový inštalovaný výkon (MW)*     Jadrový fond – množstvo bez DPH (Mwh)*     4     Odberné miestoMiesto pripojenia zdroja*     Jadrový fond – množstvo s DPH (Mwh)*     Mestra distributňa šústava     S                                                                                                    |                                     | 24ITS10001000031                       |                                               | 01. 01. 2020                        |                 |                            |
| <ul> <li>✓ Mesačné hodnoty výroby elektrickej energie</li> <li>Celkový inštalovaný výkon (MW) *</li> <li>Jadrový fond – množstvo bez DPH (Mwh) *</li> <li>20</li> <li>4</li> <li>Odberné miestoMiesto pripojenia zdroja *</li> <li>Jadrový fond – množstvo s DPH (Mwh) *</li> <li>5</li> </ul>                                                                                                    |                                     |                                        |                                               |                                     |                 |                            |
| <ul> <li>✓ Mesačné hodnoty výroby elektrickej energie</li> <li>Celkový inštalovaný výkon (MW) *</li> <li>Zo</li> <li>Odberné miestoMiesto pripojenia zdroja *</li> <li>Jadrový fond – množstvo s DPH (Mwh) *</li> <li>δ</li> </ul>                                                                                                    |                                     |                                        |                                               |                                     |                 |                            |
| Celkový inštalovaný výkon (MW) * Jadrový fond – množstvo bez DPH (Mwh) * 20 4 Odberné miestoMiesto pripojenia zdroja * Jadrový fond – množstvo s DPH (Mwh) * Miestna distribučná sústava 5 4                                                                                                    |                                     | Mesačné hodnoty výrob                  | y elektrickej energie                         |                                     |                 |                            |
| Celkový inštalovaný výkon (MW) * Jadrový fond – množstvo bez DPH (Mwh) * 20 Odberné miestoMiesto pripojenia zdroja * Jadrový fond – množstvo s DPH (Mwh) * Miestna distribučná sústava 6 4 E                                                                                                    |                                     |                                        |                                               |                                     |                 |                            |
| 20 20 4 Odberné miestoMiesto pripojenia zdroja * Miestna distribučná sústava 5 4 E                                                                                                    |                                     | Celkový inštalovaný výkon (MW) *       |                                               | Jadrový fond – množstvo bez DPH (M  | wh) *           |                            |
| Odberné miestoMiesto pripojenia zdroja * Jadrový fond – množstvo s DPH (Mwh) * Miestna distribučná sústava 5 4 E                                                                                                    |                                     | 20                                     |                                               | 4                                   |                 |                            |
| Miestra distributiné sústava                                                                                                    |                                     | Odberné miestoMiesto pripojenia zdroja | *                                             | Jadrový fond – množstvo s DPH (Mwh  | )*              |                            |
|                                                                                                    |                                     | Miestna distribučná sústava            |                                               | 5                                   |                 |                            |
|                                                                                                    |                                     |                                        |                                               |                                     | 4               | E                          |
|                                                                                                    |                                     | (                                      |                                               |                                     | - <del>.</del>  |                            |
|                                                                                                    |                                     | \                                      |                                               |                                     |                 |                            |

#### Pri zobrazení prehľadu, detailu a formulára postupujte nasledovne:

- kliknite na požadovanú položku v hlavnej ponuke,
- 2 detail záznamu môžete zobraziť dvojitým kliknutím na príslušný záznam,
- 3 ak si želáte zobraziť formulár, kliknite v detaile na tlačidlo ZMENIŤ,
- 4 prípadné zmeny vo formulári uložte stlačením tlačidla ULOŽIŤ.

#### Na obrazovke môžete tiež:

- zobraziť detail zvoleného záznamu pomocou tlačidla DETAIL,
  - zobraziť formulár pre úpravu zvoleného záznamu tlačidlom ZMENIŤ,
- zobraziť alebo skryť obsah jednotlivých oblastí s údajmi na obrazovke,
- vrátiť sa na predchádzajúcu obrazovku bez uloženia zmien vo formulári tlačidlom SPÄŤ,
- zrušiť prípadné zmeny vo formulári stlačením tlačidla ZRUŠIŤ.

BILLIEN

# 2.3 Práca s navigačným riadkom

Navigačný riadok uľahčuje navigáciu v aplikácii. Znázorňuje cestu k aktuálnej obrazovke.

|                                                                  | Výstupy » <u>Exporty</u> » Export     |                        |                             | Navigačná lišta      |
|------------------------------------------------------------------|---------------------------------------|------------------------|-----------------------------|----------------------|
| ZÁKAZNÍK<br>> Správa účtu<br>> História prihlásení               | ▼ Exp                                 |                        |                             |                      |
|                                                                  | Názov exportu                         | Exportoval             | Počet záznamov              | Výsledok spracovania |
| > Exporty                                                        | Export profilových denných dát (.xls) | Billien                | 0                           | Ukončený             |
|                                                                  | Názov súboru                          | Dátum exportu          | Počet spracovaných záznamov | Poznámky             |
| POMOC                                                            | Profil_24SOA10001019_20191225.xls     | 26. 12. 2019, 09:30:11 | 0                           | -                    |
| <ul> <li>› Používateľská príručka</li> <li>› Kontakty</li> </ul> |                                       |                        |                             |                      |
|                                                                  | STIAHNI SÚBOR                         |                        |                             | SPÄŤ                 |

#### Pre zobrazenie záznamu na vyššej úrovni:

kliknite na aktívny odkaz s názvom požadovaného záznamu na navigačnom riadku.

# 2.4 Práca s prehľadmi záznamov

Prehľad zobrazuje zoznam určitého typu záznamov spoločne s ich základnými vlastnosťami.

#### 2.4.1 Prvky prehľadu

|                                                                                     | Výroba elektrickej en       | ergie » Mesačné hodnoty  |                                      |                                     |                 | Prvky prehľadu             |
|-------------------------------------------------------------------------------------|-----------------------------|--------------------------|--------------------------------------|-------------------------------------|-----------------|----------------------------|
| SPOTREBA A VÝROBA<br>ELEKTRICKEJ ENERGIE<br>> Profilové údaje<br>> Registrové údaje | A Mesačné                   | hodnoty                  | ozšírené vyhľadávanie 🗸 C            | (                                   | Všetky záznamy  |                            |
|                                                                                     | EIC kód 🔻 🖺                 | Názov odberného miesta 🔻 | EIC kód naviazaného odberného miesta | Názov naviazaného odberného miesta  | Mesiac <b>T</b> | ∑ inštalovaný výkon (MW) ▼ |
| VYROBA ELEKTRICKEJ                                                                  | 24ITS100010                 | Odberné miesto 1         | 24ITV10001000031                     | Prevádzkovateľ distribučnej sústavy | január 2020     | 152,000000                 |
| > Denný odhad                                                                       | 24ITS1000100                | Jdberné miesto 2         | 24ITV10001000031                     | Prevádzkovateľ distribučnej sústavy | január 2020     | 152,000000                 |
| › Mesačné hodnoty                                                                   | 24ITS10001000031            | Odberné miesto 3         | 24ITV10001000031                     | Prevádzkovateľ distribučnej sústavy | január 2020     | 152,000000                 |
|                                                                                     | 24ITS10001000031            | Odberné miesto 4         | 24ITV10001000031                     | Prevádzkovateľ distribučnej sústavy | január 2020     | 152,000000                 |
| PREVADZKA MIESTNEJ<br>DISTRIBUČNEJ SÚSTAVY<br>> Denné hodnoty<br>ZÁKAZNÍK           | <     C Položky 1 NOVÉ HODN | -525<br>OTY              | É E                                  | DETAIL                              | <<br>ZMENIŤ     | C 1 > > 5 V<br>ZMAZAŤ      |

#### Obrazovka prehľadu môže obsahovať nasledujúce základné prvky:

🔨 názov prehľadu,

- ikona filtra jej farba indikuje jeden z nasledujúcich stavov filtra:
  - **T** neaktívny filter (záznamy nie sú filtrované podľa kritérií v danom stĺpci),
  - **T** aktívny filter (záznamy sú filtrované podľa kritérií v danom stĺpci),
  - 🕇 neaktívny-nastavený (filter má nastavené kritériá filtrovania, zatiaľ ale nie je aplikovaný),
- ovládacie prvky filtra,
- ovládacie prvky rýchleho filtra,
- ovládacie prvky pre zobrazenie záznamov na jednotlivých stránkach prehľadu,
- kontextové tlačidlá pre vykonanie operácie so zvoleným záznamom v prehľade.

Aplikácia podporuje prácu s maximálne 3000 záznamami v prehľade. V prípade väčšieho počtu záznamov aplikácia zobrazí prvých 3000 záznamov. V takomto prípade je nedostupné zoradenie záznamov podľa zvoleného stĺpca. Pre zníženie počtu záznamov načítaných do prehľadu preto odporúčame využiť filtrovanie záznamov.

### 2.4.2 Filtrovanie záznamov v prehľadoch

Filtrovanie umožňuje definovať pre jednotlivé stĺpce kritériá a v prehľade zobraziť iba záznamy, ktoré tieto kritériá spĺňajú. Takýmto spôsobom je možné rýchlo vyhľadať požadované záznamy.

#### Rýchle vyhľadávanie záznamov

Záznamy je možné v prehľade rýchlo vyhľadať zadaním charakteristického identifikátora do poľa pre vyhľadávanie.

Pre rýchle vyhľadanie záznamov aplikácia ponúka tiež rýchle filtre. Prednastavené rýchle filtre umožňujú filtrovať záznamy podľa najčastejšie využívaných vyhľadávacích kritérií. Ako rýchly filter si môžete uložiť aj vlastné kombinácie filtrov pre ich rýchlu aplikáciu v budúcnosti (pozri **Uloženie** rýchleho filtra).

|                                                               | Výroba elektrickej en                             | ergie » Mesačné hodnoty         |                                      |                                     | Aplikov                  | vanie rýchleho filtra |
|---------------------------------------------------------------|---------------------------------------------------|---------------------------------|--------------------------------------|-------------------------------------|--------------------------|-----------------------|
| SPOTREBA A VÝROBA<br>ELEKTRICKEJ ENERGIE<br>› Profilové údaje | <ul> <li>Mesačné</li> <li>Vyhľadaj Elé</li> </ul> |                                 | Rozšírené vyhľadávanie               |                                     | Všetky záznamy           |                       |
| > Registrové údaje                                            | EIC kód T                                         | Názov odberného miesta <b>T</b> | EIC kód naviazaného odberného miesta | Názov naviazaného odberného miestr  | Otvorené :               | záznamy kon (MW) T    |
| VÝROBA ELEKTRICKEJ                                            | 24ITS10001000031                                  | Odberné miesto 1                | 24ITV10001000031                     | Prevádzkovateľ distribučnej 2       | Ozatvorení<br>Všetky záz | namy 152,000000       |
| ENERGIE<br>Deppý odbad                                        | 24ITS10001000031                                  | Odberné miesto 2                | 24ITV10001000031                     | Prevádzkovateľ distribučnej sústavy | Vlastný                  | 152,000000            |
| <ul> <li>Mesačné hodnoty</li> </ul>                           | 24ITS10001000031                                  | Odberné miesto 3                | 24ITV10001000031                     | Prevádzkovateľ distribučnej sústavy | január 2020              | 152,000000            |
|                                                               | 24ITS10001000031                                  | Odberné miesto 4                | 24ITV10001000031                     | Prevádzkovateľ distribučnej sústavy | január 2020              | 152,000000            |
| PREVADZKA MIESTNEJ<br>DISTRIBUČNEJ SÚSTAVY<br>> Denné hodnoty | < 🖸 🕅 Položky 1                                   | - 5 z 5                         |                                      |                                     |                          | < 1 → 5 ♥             |
| ZÁKAZNÍK                                                      | NOVÉ HODN                                         | ΤΟΤΥ                            |                                      | DETAIL                              | ZMENIŤ                   | ZMAZAŤ                |

#### Ak si želáte v prehľade zobraziť iba záznamy vyhovujúce určitému rýchlemu filtru:

- 1 zobrazte ponuku rýchlych filtrov,
  - zvoľte požadovaný rýchly filter.

#### V prehľade môžete tiež:

- A vyhľadať záznam zadaním charakteristického identifikátora,
- B zobraziť ovládacie prvky pre rozšírené vyhľadávanie.

#### Rozšírené vyhľadávanie

Aplikácia v rámci rozšíreného vyhľadávania umožňuje detailné nastavenie filtrov pre jednotlivé stĺpce:

|                                                                                     | Výroba elektrickej en                                         | ergie » Mesačné hodnoty                                                   |                               |                     |                                                                                                    |      |                 | Nastavenie filtrov       |
|-------------------------------------------------------------------------------------|---------------------------------------------------------------|---------------------------------------------------------------------------|-------------------------------|---------------------|----------------------------------------------------------------------------------------------------|------|-----------------|--------------------------|
| SPOTREBA A VÝROBA<br>ELEKTRICKEJ ENERGIE<br>> Profilové údaje<br>> Registrové údaje | ✓ Mesačné<br>Názov stĺpca                                     | hodnoty<br>Filter                                                         |                               | Hodnota             | ay 2000                                                                                                 |      | /lastný         | < ₽                      |
| VÝROBA ELEKTRICKEJ<br>ENERGIE<br>> Denný odhad<br>> Mesačné hodnoty                 | 3 Miesto pripo<br>EIC kód<br>EIC kód nav<br>2 + Pridať filter | ena v Rov<br>lenia zdroja<br>iazaného odberné Rov<br>Zrušiť všetky filter | na sa V<br>ná sa V<br>ná sa V | Hodnota<br>Vyber ho | bdnoty V                                                                                                |      |                 |                          |
| PREVÁDZKA MIESTNEJ<br>DISTRIBUČNEJ SÚSTAVY                                          | T FILTRO                                                      | Názov odberného miesta <b>T</b>                                           | EIC kód naviazaného odberné   | × (<br>× (          | Označiť všetky<br>Odznačiť všetky<br>Miestna distribučná sústava<br>Prevádzkovateľ distribučnej sústavy | stat | Mesiac <b>T</b> | Σ inštalovaný výkon (MW) |
|                                                                                     | 24ITS10001000031                                              | Odberné miesto 1                                                          | 24ITV10001000031              |                     |                                                                                                    | J.   | január 2020     | 152,000000               |
| ZÁKAZNÍK                                                                            | 2411\$10001000031                                             | Odberne miesto 2                                                          | 2411 V10001000031             |                     | Prevadzkovatel distribucnej sustavy                                                                     |      | januar 2020     | 152,00000                |
| Správa účtu                                                                         | 24ITS10001000031                                              | Odberné miesto 3                                                          | 24ITV10001000031              |                     | Prevádzkovateľ distribučnej sústavy                                                                     |      | január 2020     | 152,000000               |
| História prihlásení                                                                 | 24ITS10001000031                                              | Odberné miesto 4                                                          | 24ITV10001000031              |                     | Prevádzkovateľ distribučnej sústavy                                                                     |      | január 2020     | 152,000000               |
| VÝSTUPY<br>> Exporty                                                                | <                                                             | - 5 z 5                                                                   |                               |                     |                                                                                                    |      | ¢               | < 1 → 5 ♥                |
| POMOC Používateľská príručka                                                        | NOVÉ HODN                                                     | ΟΤΥ                                                                       |                               |                     | DETAIL                                                                                                  |      | ZMENIŤ          | ZMAZAŤ                   |

#### Ak si želáte nastaviť a aplikovať filter:

- 1 zobrazte ovládacie prvky pre rozšírené vyhľadávanie,
  - v prípade potreby pridajte filter pre ďalší stĺpec,
- 3 vyberte názov stĺpca, podľa ktorého si prajete záznamy filtrovať,
- zadajte filtračné kritéria pre jednotlivé stĺpce,
- 5 aplikujte filter. Aplikované (aktívne) filtre sú zobrazené zelenou farbou ikony filtra V v hlavičke príslušného stĺpca.

#### V prehľade môžete tiež:

- A zrušiť všetky nastavené filtre,
- vymazať nastavenia filtra pre konkrétny stĺpec,
- nastaviť filter pre určitý stĺpec aj pomocou ikony filtra v hlavičke daného stĺpca.

BILLIEN

#### Uloženie rýchleho filtra

Najčastejšie využívané kombinácie filtrov je možné uložiť ako rýchly filter pre ich rýchlu aplikáciu v budúcnosti.

|                                                                                     | Výroba elektrickej er     | nergie » Mesačné hod           | Inoty                                                | U                             | oženie n    | ového rýchleho filtra                               |
|-------------------------------------------------------------------------------------|---------------------------|--------------------------------|------------------------------------------------------|-------------------------------|-------------|-----------------------------------------------------|
| SPOTREBA A VÝROBA<br>ELEKTRICKEJ ENERGIE<br>> Profilové údaje<br>> Registrové údaje | Mesačné                   | nodnoty                        | Filler Hodnota                                       | <b>O</b> 1:00                 | Môj filter  | 3                                                   |
| VÝROBA ELEKTRICKEJ<br>ENERGIE<br>> Denný odhad                                      | + Pridať filte<br>T FILTR | r Zrušiť všetky filter<br>OVAŤ | 2                                                    | azaného odberného miesta      | T Mesiac T  | Σ inštalovaný výkon (MW)                            |
|                                                                                     | 24ITS10001000031          | Odberné miesto 1               | OZNAMENIE                                            | ateľ distribučnej sústavy     | január 2020 | 152,000000                                          |
| PREVADZKA MIESTNEJ<br>DISTRIBUČNEJ SÚSTAVY                                          | 24ITS10001000031          | Odberné miesto 2               | Zadajte názov rýchleho filtra, alebo zvoľte existujú | ci. ateľ distribučnej sústavy | január 2020 | 152,000000                                          |
| › Denné hodnoty                                                                     | 24ITS10001000031          | Odberné mies 4                 | Mõj filter                                           | ateľ distribučnej sústavy     | január 2020 | 152,000000                                          |
| ZÁKAZNÍK<br>> Správa účtu<br>> História prihlásení                                  | 24ITS10001000031          | Odberné miesto                 |                                                      | ateľ distribučnej sústavy     | január 2020 | 152,000000<br>→ → → → → → → → → → → → → → → → → → → |
| VÝSTUPY                                                                             | NOVÉ HODI                 | NOTY                           |                                                      | DETAIL                        | ZMENIŤ      | ZMAZAŤ                                              |

Ak si želáte uložiť nastavenie filtrov ako rýchly filter:

- 1 zobrazte ovládacie prvky pre nastavenie filtra,
- 2 zadajte kritériá pre nastavenie rýchleho filtra,
  - kliknite na ikonu pre uloženie rýchleho filtra,
- 4 zadajte názov nového rýchleho filtra,
- <sup>5</sup> uloženie rýchleho filtra potvrď te tlačidlom ULOŽIŤ.

#### Vymazanie rýchleho filtra

Vlastné vytvorené rýchle filtre môžete v prípade potreby vymazať. (Aplikácia však neumožňuje vymazať predvolené rýchle filtre, ktoré sú označené ikonou  $\stackrel{\frown}{}$ ).

|                                          | Výroba elektrickej en | ergie » Mesačné hodnoty         |                                               |                                     | Vy               | mazanie filtra |  |
|------------------------------------------|-----------------------|---------------------------------|-----------------------------------------------|-------------------------------------|------------------|----------------|--|
| SPOTREBA A VÝROBA<br>ELEKTRICKEJ ENERGIE | ✓ Mesačné hodnoty     |                                 |                                               |                                     |                  |                |  |
| > Profilove udaje                        | > Vyhľadaj El         | C kód 🔍 🔍                       | Rozšírené vyhľadávanie                        |                                     | ✓šetky záznamy   | 🗸 🖪 👔          |  |
| · Registrove udaje                       | EIC kód T             | Názov odberného miesta <b>T</b> | EIC kód naviazaného odberného miesta <b>T</b> | Názov naviazaného odberného miesta  | Otvorené záznamy | kon (          |  |
| VÝROBA ELEKTRICKEJ                       | 24ITS10001000031      | Odberné miesto 1                | 24ITV10001000031                              | Prevádzkovateľ distribučnej sústave | Všetky záznamy   | 152,00         |  |
| ENERGIE                                  | 24ITS10001000031      | Odberné miesto 2                | 24ITV10001000031                              | Prevádzkovateľ distribučnej sús 2   | Môj filter       | 152,000000     |  |
| <ul> <li>Mesačné hodnoty</li> </ul>      | 24ITS10001000031      | Odberné miesto 3                | 24ITV10001000031                              | Prevádzkovateľ distribučnej sústavy | január 2020      | 152,000000     |  |
|                                          | 24ITS10001000031      | Odberné miesto 4                | 24ITV10001000031                              | Prevádzkovateľ distribučnej sústavy | január 2020      | 152,000000     |  |
| PREVÁDZKA MIESTNEJ                       | <                     |                                 |                                               |                                     |                  | >              |  |
| DISTRIBUČNEJ SÚSTAVY                     | 2 🚯 Položky 1         | - 5 z 5                         |                                               |                                     | < < 1            | ) ) 5 🗸        |  |
| › Denné hodnoty                          |                       |                                 |                                               |                                     |                  |                |  |
| ZÁKAZNÍK                                 | NOVÉ HODN             | ΟΤΥ                             |                                               | DETAIL                              | ZMENIŤ           | ZMAZAŤ         |  |

Ak si želáte vymazať konkrétny vlastný rýchly filter:

- 1 zobrazte ponuku rýchlych filtrov,
  - vyberte požadovaný filter,
  - kliknite na ikonu pre vymazanie rýchlych filtrov.

#### 2.4.3 Zoradenie záznamov v prehľade

Aplikácia v prípade väčšiny prehľadových obrazoviek umožňuje zoradiť záznamy v prehľade podľa hodnôt vo vybranom stĺpci.

|                                                                           | Výroba elektrickej en         | ergie » Mesačné hodnoty  |                                               |                                      |                 | Zoradenie záznamov         |
|---------------------------------------------------------------------------|-------------------------------|--------------------------|-----------------------------------------------|--------------------------------------|-----------------|----------------------------|
| SPOTREBA A VÝROBA<br>ELEKTRICKEJ ENERGIE<br>› Profilové údaje             | Mesačné                       | hodnoty                  | Všetku záznamu                                |                                      |                 |                            |
| > Registrové údaje                                                        | EIC kód 🎼 🔻                   | Názov odberného miesta T | EIC kód naviazaného odberného miesta <b>T</b> | Názov naviazaného odberného miesta T | Mesiac <b>T</b> | ∑ inštalovaný výkon (MW) ▼ |
| VÝROBA ELEKTRICKEJ                                                        | 24ITS105000031                | Odberné miesto 1         | 24ITV10001000031                              | Prevádzkovateľ distribučnej sústavy  | január 2020     | 152,000000                 |
| ENERGIE<br>Doppý odbad                                                    | 24ITS10001000032              | Odberné miesto 2         | 24ITV10001000031                              | Prevádzkovateľ distribučnej sústavy  | január 2020     | 152,000000                 |
| <ul> <li>Mesačné hodnotv</li> </ul>                                       | 24ITS10001000033              | Odberné miesto 3         | 24ITV10001000031                              | Prevádzkovateľ distribučnej sústavy  | január 2020     | 152,000000                 |
|                                                                           | 24ITS10001000034              | Odberné miesto 4         | 24ITV10001000031                              | Prevádzkovateľ distribučnej sústavy  | január 2020     | 152,000000                 |
| PREVADZKA MIESTNEJ<br>DISTRIBUČNEJ SÚSTAVY<br>> Denné hodnoty<br>ZáKAZNÍK | <     Položky 1     NOVÉ HODN | - 5 z 5                  |                                               | DETAIL                               | ZMENIŤ          |                            |

Ak si prajete zoradiť záznamy prehľadu podľa hodnôt v určitom stĺpci:

kliknite, v prípade potreby opakovane, ľavým tlačidlom myši na názov požadovaného stĺpca, kým nenastavíte požadovaný spôsob zoradenia záznamov (IF zostupne alebo IEvzostupne). Ak ikona nie je zobrazená, záznamy sú zoradené štandardným (prednastaveným) spôsobom.

#### 2.4.4 Prispôsobenie prehľadu

V rámci prispôsobenia prehľadu môžete:

- zvoliť, ktoré stĺpce majú byť v prehľade zobrazené,
- zmeniť poradie stĺpcov v prehľade.

|                                                                                     | Výroba elektrickej en                       | ergie » Mesačné  | hodnoty                                      |                                      |        |                                     | Pris            | pôsobenie prehľadu         |  |  |
|-------------------------------------------------------------------------------------|---------------------------------------------|------------------|----------------------------------------------|--------------------------------------|--------|-------------------------------------|-----------------|----------------------------|--|--|
| SPOTREBA A VÝROBA<br>ELEKTRICKEJ ENERGIE<br>> Profilové údaje<br>> Benistrové údaje | Vyhľadaj EIC kód 1 Q Rozšírené vyhľadávanie |                  |                                              |                                      |        |                                     |                 | Všetky záznamy 🗸 🕒 🗊       |  |  |
|                                                                                     | EIC kód T                                   | Názov odberne    | miesta 🕇                                     | EIC kód naviazaného odber            | miesta | Názov naviazanéh dberného miesta    | Mesiac <b>T</b> | ∑ inštalovaný výkon (MW) ▼ |  |  |
| VÝROBA ELEKTRICKEJ                                                                  | 24ITS10001000031                            | Odberné mie      |                                              | Ċ                                    |        | Prevádzkovateľ distribučnej sústavy | január 2020     | 152,000000                 |  |  |
| ENERGIE<br>Denný odbad                                                              | 24ITS10001000031                            | Odberné miesto 2 | Názov od                                     | dberného miesta                      |        | Prevádzkovateľ distribučnej sústavy | január 2020     | 152,000000                 |  |  |
| > Mesačné hodnoty                                                                   | 24ITS10001000031                            | Odberransto 3    | EIC kód                                      | EIC kód naviazaného odberného miesta |        | Prevádzkovateľ distribučnej sústavy | január 2020     | 152,000000                 |  |  |
| PREVÁDZKA MIESTNEJ                                                                  | 24ITS10001000031                            | Odber 2 to 4     | <ul> <li>Názov na</li> <li>Mesiac</li> </ul> | aviazaného odberného miesta          |        | Prevádzkovateľ distribučnej sústavy | január 2020     | 152,000000                 |  |  |
| DISTRIBUČNEJ SÚSTAVY<br>› Denné hodnoty                                             | 2 🛛 Položky 1                               | - 5 z 5          | l⊻l⊶.<br>Vyhľadaj v                          | / stĺpci                             |        |                                     |                 | < 1 → → 5 ♥                |  |  |
| ZÁKAZNÍK                                                                            | NOVÉ HODN                                   | ЮТҮ              | EIC kód                                      | V NASTAVENIA STĹPCOV                 | Α      | DETAIL                              | ZMENIŤ          | ZMAZAŤ                     |  |  |

#### Ak si želáte určiť, ktoré stĺpce majú byť v prehľade zobrazené:

1 kliknite pravým tlačidlom myši na názov ľubovoľného stĺpca prehľadu,

v ponuke ponechajte zaškrtnuté názvy stĺpcov, ktoré si želáte zobraziť,

zatvorte vyskakovacie okno.

#### Ak si želáte zmeniť poradie stĺpcov:

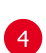

2

kliknite na názov požadovaného stĺpca ľavým tlačidlom myši, nastavte kurzor na cieľovú pozíciu stĺpca a tlačidlo uvoľnite.

#### V prehľade môžete tiež:

A obnoviť pôvodné nastavenia zobrazenia jednotlivých stĺpcov.

#### 2.4.5 Export záznamov z prehľadu

Vybrané prehľady umožňujú exportovať záznamy z prehľadu do súboru formátu csv. Exportované sú iba tie záznamy, ktoré vyhovujú kritériám aplikovaných filtrov (pozri **Filtrovanie záznamov v prehľadoch**). Export záznamov prebieha na pozadí, preto je s aplikáciou možné pracovať aj po spustení exportu. Počet súbežne bežiacich procesov exportu je obmedzený. Ak je limit prekročený, aplikácia zobrazí upozornenie a ďalší export je možné spustiť až po dobehnutí bežiacich procesov.

| Stredoslovenská<br>distribučná                                                      | PORTÁ                                     |                        | TICKÝCH DÁT                          | Prihlásený Adam Fis           | her Odhlásenie         |  |  |
|-------------------------------------------------------------------------------------|-------------------------------------------|------------------------|--------------------------------------|-------------------------------|------------------------|--|--|
|                                                                                     |                                           |                        |                                      |                               | Export záznam          |  |  |
|                                                                                     | Výroba elektrickej energie » Mesačné hodn | oty                    |                                      | Export do súboru bol zahájei  | ıý. 🗶                  |  |  |
| SPOTREBA A VÝROBA<br>ELEKTRICKEJ ENERGIE<br>» Profilové údaje<br>» Registrové údaje | Mesačné hodnoty     OZNÁMENIE             |                        |                                      |                               | ×                      |  |  |
| VÝROBA ELEKTRICKEJ<br>ENERGIE<br>Denný odhad<br>Mesačné hodnoty                     | 24ITS1<br>24ITS1<br>24ITS1<br>24ITS1      |                        |                                      |                               |                        |  |  |
| PREVÁDZKA MIESTNEJ<br>DISTRIBUČNEJ SÚSTAVY<br>Denné hodnoty                         | 2417 2 100031 Odberné miesto 4            | 24ITV10001000031       | Prevádzkovateľ distribu              | čnej sústavy január 2020      |                        |  |  |
| ZÁKAZNÍK                                                                            | NOVÉ HODNOTY                              |                        | DETAIL                               | ZMENIŤ                        | ZMAZAŤ                 |  |  |
|                                                                                     | Výstupy » Exporty                         |                        |                                      |                               | Export záznam          |  |  |
| PREVÁDZKA MIESTNEJ<br>DISTRIBUČNEJ SÚSTAVY<br>Denné hodnoty                         | ✓ Exporty                                 |                        |                                      |                               |                        |  |  |
|                                                                                     | Vyhľadaj názov súboru                     | Rozšírené vyhľadávanie |                                      | Bez filtra                    |                        |  |  |
| AKAZNIK<br>Správa účtu                                                              | Názov súboru I≞ ▼                         | Výsledok spracova      | nia T Názov exportu T                | Začiatok importu T            | Koniec importu T       |  |  |
| História prihlásení                                                                 | Profil_24SOA10001000019_20200105_2020010  | 05.xls Ukončený        | 5 ofilových denných dát (.xls        | ) 26. 01. 2020, 15:56:17      | 26. 01. 2020, 15:56:17 |  |  |
| νετιον                                                                              | Profil_24SOA10001000022_20191230_202001   | 05.csv Ukončený        | Export profilových denných dát (.xis | ) 25. 01. 2020, 10:41:22      | 25. 01. 2020, 10:41:22 |  |  |
| Exporty                                                                             | 4 24SQA10001000004 20200105 202001        | 05.xls Ukončený        | Export profilových denných dát (.xis | ) 20. 01. 2020, 17:32:52      | 20. 01. 2020, 17:32:52 |  |  |
| OMOC<br>Používateľská príručka<br>Kontakty                                          | Położky 1 - 4 z 4                         |                        |                                      |                               | C 1 > 6 5 V<br>DETAIL  |  |  |
|                                                                                     | Výstupy » Exporty » Export                |                        |                                      |                               |                        |  |  |
| PREVÁDZKA MIESTNEJ<br>DISTRIBUČNEJ SÚSTAVY<br>Denné hodnoty                         | ✓ Export                                  |                        |                                      |                               |                        |  |  |
| ÁKAZNÍK                                                                             | Názov exportu                             | Exportoval             | Počet záznamov                       | Výsledok                      | spracovania            |  |  |
| Správa účtu                                                                         | Export profilových denných dát (.xls)     | Billien                | 0                                    | Ukončen                       | ý                      |  |  |
| História prihlásení                                                                 | Názov súboru                              | Dátum exportu          | Počet spracovaných zá                | znamov Poznámi                | .y                     |  |  |
| ÝSTUPY                                                                              | Prom_2450A10001019_20191225.xls           | 20. 01. 2020, 15:56:17 | U                                    | -                             |                        |  |  |
| Exporty                                                                             | ryp suboru                                |                        | Počet nespracovaných                 | Počet nespracovaných záznamov |                        |  |  |
| OMOC<br>Používateľská príručka                                                      | FIDIREDATAXISWITCH                        |                        | Očakávaný počet zázna<br>0           | amov                          |                        |  |  |
| Kontakty                                                                            |                                           |                        | Percento spracovania<br>100 %        |                               |                        |  |  |
|                                                                                     | STIAHNI SÚBOR                             |                        |                                      |                               | SPÄŤ                   |  |  |

Ak si želáte exportovať záznamy z prehľadu do súboru .csv:

- 1 zvoľte položku Mesačné hodnoty v hlavnej ponuke,
- 2 kliknite na ikonu pre export záznamov,
- 3 potvrď te dialógové okno s oznámením o spustení exportu,
- 4 po ukončení exportu zvoľte položku Exporty v hlavnej ponuke,
- 5 zvoľte záznam požadovaného exportu,
- 6 zobrazte detail požadovného záznamu exportu,
- 7 stiahnite súbor exportu.

# 3 Prihlásenie sa do aplikácie a správa používateľského účtu

Základným predpokladom práce s aplikáciou je prihlásenie sa do aplikácie zadaním prihlasovacieho mena a hesla. Heslo a ďalšie údaje používateľa je v aplikácii možné meniť. Po ukončení práce je z bezpečnostných dôvodov potrebné sa z aplikácie odhlásiť.

# 3.1 Prvé nastavenie hesla

Po vytvorení vášho používateľského účtu vám bude na e-mailovú adresu uvedenú v registračných údajoch zaslaná notifikačná e-mailová správa o nastavení prístupu. Správa obsahuje inštrukcie spolu s dočasným aktívnym odkazom pre nastavenie nového hesla.

| 🖂 Automatická správa: Notifikácia o nastavení prístupu do Portálu energetických dát                                                                                                    |                |
|----------------------------------------------------------------------------------------------------|----------------|
|                                                                                                    |                |
| Dobrý deň,                                                                                                    | ^              |
| táto emailová správa obsahuje dôležité informácie o Vašom používateľskom účte vrátane inštrukcií pre nastavenie Vášho hesla<br>správu si uložte alebo vytlačte pre prípad neskoršieho použítia.                                                            | a. Túto        |
| <b>Ako nastaviť heslo:</b><br>Kliknite na odkaz pre nastavenie hesla a postupujte podľa inštrukcií na obrazovke. Heslo si prosím nastavte najneskôr do 20.0∕                                                                                               | 2.2020.        |
| nttps://sc.ssd/reset-password/ec7fbe3125de4854adf54384386c17a2<br>Prihlásenie do systému:<br>Kliknite na odkaz pre prihlásenie a zacs, svoje používateľské meno a heslo.                                                                                   |                |
| https://sc.ssd/login                                                                                                    |                |
| <b>Ak zabudnete heslo:</b><br>Heslo si môžete obnoviť na prihlasovacej obrazovke pomocou odkazu "Zabudnuté heslo".<br>S pozdravom<br>Stredoslovenská distribučná a.s.                                                                                      |                |
| Správne zvolené heslo musí byť ťahko zapamätatelné, dostatočne dlhé, zložen<br>veľkých a malych pismen, číslica špeciálnych znakov, pričom tieto by nemali vy<br>opakujúce sa sekvencie znakov.                                                            | é z<br>ytvárať |
| Wucké alla heáa         Minimálny počet znakov hesla: 8           Minimálny počet pismen v hesle: 1         Minimálny počet malých pismen v hesle: 1           Minimálny počet velkých pismen v hesle: 0         Minimálny počet velkých pismen v hesle: 0 |                |
| Minimalny počet znakov v hesle iných ako pismena a čislice: 0                                                                                                    |                |
|                                                                                                    |                |
|                                                                                                    |                |

#### Pri prvom nastavení hesla:

- v prijatej e-mailovej notifikácii kliknite na aktívny odkaz pre nastavenie nového hesla,
- 2 v zobrazenom formulári zadajte pridelené prihlasovacie meno. Prihlasovacie meno je pridelené administrátorom a zodpovedá osobnému účtu zamestnanca.
- Zadajte heslo. Zvolené heslo zadajte aj do poľa pre overenie hesla.
- A Zvolené heslo musí spĺňať podmienky (počet jednotlivých typov znakov v hesle), ktoré sa zobrazia vo vyskakovacom okne po zameraní kurzoru na pole pre zadanie hesla. Splnenie týchto podmienok je pri zadávaní hesla graficky znázornené indikátorom sily hesla.
  - Nastavenie hesla potvrď te tlačidlom NASTAVIŤ NOVÉ HESLO.

V prípade exspirácie dočasného odkazu pre nastavenie hesla alebo jeho straty môžete získať nový odkaz pre nastavenie hesla postupom pre obnovu hesla (pozri **Zabudnuté** heslo).

# 3.2 Prihlásenie sa do aplikácie

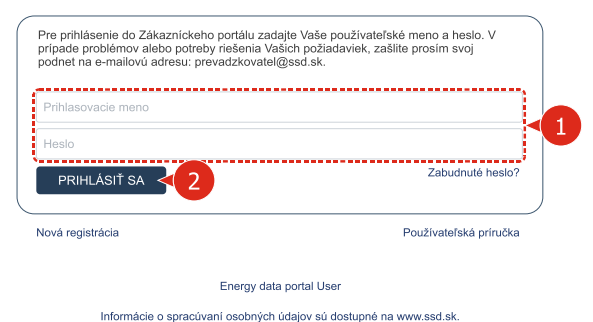

#### Pre prihlásenie sa do aplikácie:

- zadajte svoje prihlasovacie meno a heslo,
- kliknite na tlačidlo PRIHLÁSIŤ SA.

### 3.3 Zabudnuté heslo

| Pre prihlásenie do Zákazníckeho portálu zac<br>prípade problémov alebo potreby riešenia Va | lajte Vaše používateľské meno a heslo. V<br>ašich požiadaviek, zašlite prosím svoj | Pre obnovu zabudnutého hesla zadajte Vaše používateľské meno<br>a e-mail uvedený v registračných údajoch Vášho účtu. |
|--------------------------------------------------------------------------------------------|------------------------------------------------------------------------------------|----------------------------------------------------------------------------------------------------|
| podnet na e-mailovú adresu: prevadzkovate                                                  | @ssd.sk.                                                                           | Prihlasovacie meno                                                                                                   |
| Prihlasovacie meno                                                                         |                                                                                    | E-mail                                                                                                    |
| Heslo                                                                                      |                                                                                    |                                                                                                    |
| PRIHLÁSIŤ SA                                                                               | Zabudnuté heslo?                                                                   | Nie som robot     reCAPTCHA     Ochrana sükromia - Zmiuwis podmienky                                                 |
| Nová registrácia                                                                           | Používateľská príručka                                                             |                                                                                                    |
| Energy dat                                                                                 | a portal User                                                                      | 4                                                                                                    |
| Informácie o spracúvaní osobných                                                           | udajov sú dostupné na www.ssd.sk                                                   |                                                                                                    |

#### Pre obnovu hesla:

- 1 kliknite na odkaz Zabudnuté heslo? na prihlasovacej obrazovke,
- 2 zadajte svoje prihlasovacie meno a e-mailovú adresu,
  - zaškrtnite overovacie pole,
- 4 obnovu hesla potvrď te tlačidlom OBNOVIŤ.

V prípade zadania správnej kombinácie používateľského mena a e-mailovej adresy vám bude zaslaná **e-mailová notifikácia s dočasným aktívnym odkazom pre nastavenie nového hesla.** Ďalší postup je obdobný ako pri prvom nastavení hesla (pozri **Prvé nastavenie hesla**).

Postup pre úpravu nastavení používateľského účtu opisuje kapitola 7.1.1 Zmena registračných údajov.

### 3.4 Odhlásenie sa z aplikácie

Po ukončení práce je z bezpečnostných dôvodov potrebné sa z aplikácie odhlásiť.

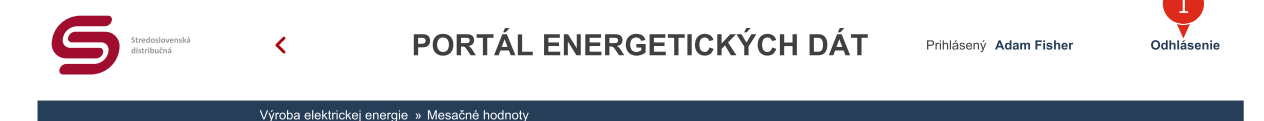

# 4 Spotreba a výroba elektrickej energie

Zákazníkom SSD aplikácia poskytuje energetické údaje - profilové a registrové údaje - za odberné miesta s nainštalovanými inteligentnými elektromermi a ďalšie odberné miesta s typom merania A alebo B od 1. januára 2016.

Energetické údaje sú poskytované výlučne za odberné miesta priradené k zákazníckemu účtu za obdobie platnosti distribučnej zmluvy, maximálne však za predchádzajúci a aktuálny kalendárny rok.

# 4.1 Profilové údaje

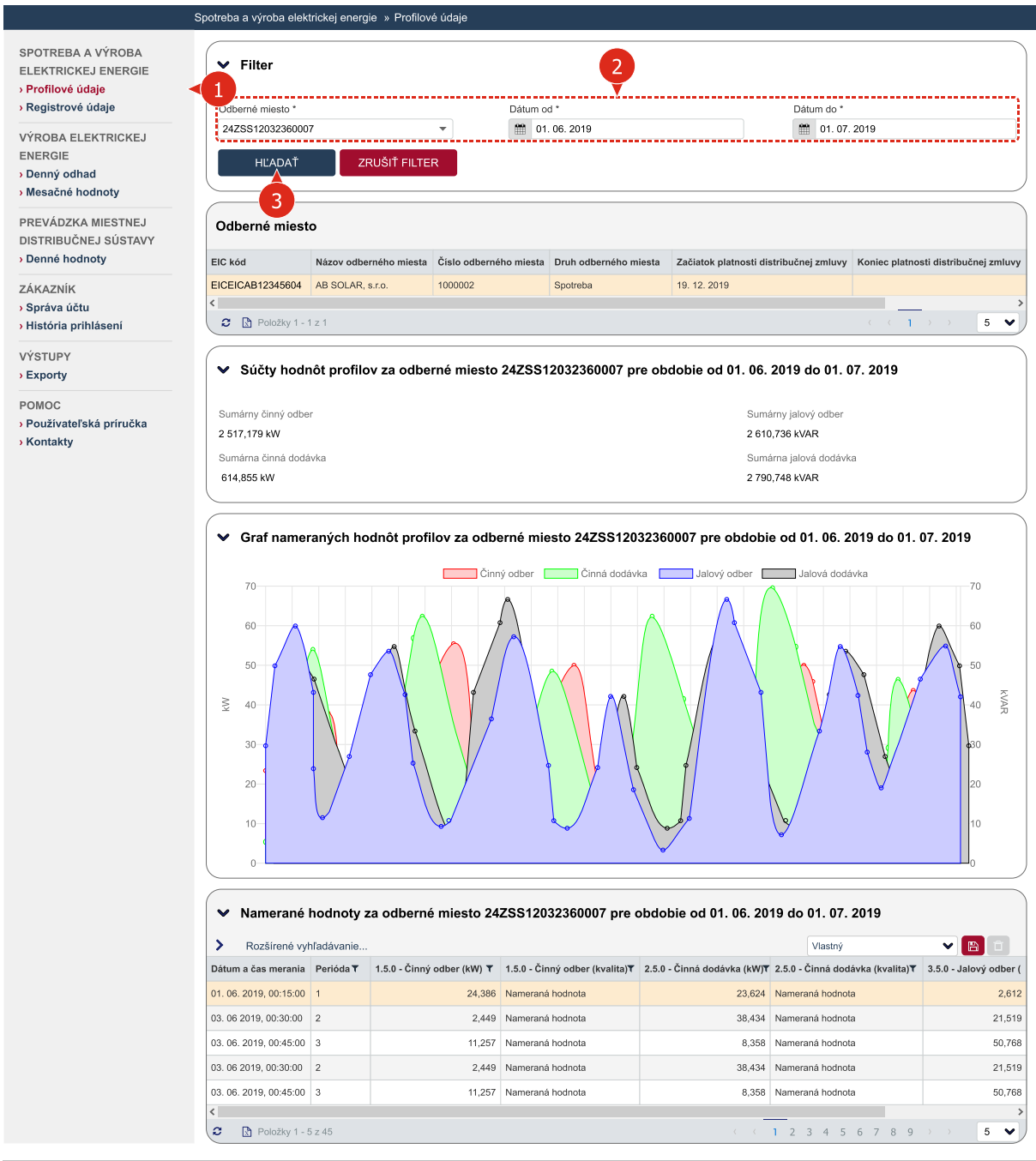

#### Ak si želáte zobraziť profilové údaje odberného miesta:

- zvoľte položku Profilové údaje v hlavnej ponuke,
  - zvoľte odberné miesto. Určite časový interval (v minulosti), za ktorý sa majú zobraziť profilové údaje, zadaním dátumu od do. Maximálna dĺžka časového intervalu je 31 dní;
- vyhľadajte profilové údaje tlačidlom HĽADAŤ.

BILLIEN

Profilové údaje sú v aplikácii zobrazené za 15-minútové meracie periódy v agregovanej podobe za odberné miesto.

Informácie o odberných miestach priradených k zákazníckemu účtu a distribučných zmluvách sú sprístupnené prostredníctvom voľby Zákazník » Správa účtu z hlavnej ponuky alebo kliknutím na aktívny odkaz v záhlaví aplikácie tvorený menom a priezviskom prihláseného používateľa.

### 4.2 Registrové údaje

Registrové údaje sú v aplikácii zobrazené za jednotlivé elektromery nainštalované na zvolenom odbernom mieste ako stavové hodnoty k dátumu a času pravidelného fakturačného alebo mimoriadneho odpočtu.

|                                                               | Spotreba a výr | oba elektrickej energi         | e » Registro    | vé údaje                      |                             |                  |                                    |         |                                 |  |  |
|---------------------------------------------------------------|----------------|--------------------------------|-----------------|-------------------------------|-----------------------------|------------------|------------------------------------|---------|---------------------------------|--|--|
| SPOTREBA A VÝROBA<br>ELEKTRICKEJ ENERGIE<br>› Profilové údaje | ✓ Filte        | v Filter 2                     |                 |                               |                             |                  |                                    |         |                                 |  |  |
| › Registrové údaje                                            | erné m         | niesto *                       |                 | Dátum od                      | •                           |                  | Dátum do *                         |         |                                 |  |  |
| VÝROBA ELEKTRICKEJ                                            | 24ZSS12        | 032360007                      |                 | ▼ 01. 11. 2019                |                             |                  | 22. 12. 2019                       |         |                                 |  |  |
| ENERGIE<br>→ Denný odhad<br>→ Mesačné hodnoty                 | н              |                                | RUŠIŤ FILTER    |                               |                             |                  |                                    |         |                                 |  |  |
| PREVÁDZKA MIESTNEJ<br>DISTRIBUČNEJ SÚSTAVY                    | Odberne        | é miesto                       |                 |                               |                             |                  |                                    |         |                                 |  |  |
| Denné hodnoty                                                 | EIC kód        | Názov odbe                     | rného miesta    | Číslo odberného miesta        | Druh odberného miesta       | Začiatok         | platnosti distribučnej zmluvy      | Koniec  | platnosti distribučnej zmluvy   |  |  |
| ZÁKAZNÍK                                                      | EICEICAB12     | 12345604 1000021               |                 | 1000002                       | 2 Spotreba 19. 12. 2019     |                  | )19                                | 9       |                                 |  |  |
| <ul> <li>Správa účtu</li> <li>História prihlásení</li> </ul>  | <<br>2 🗈 PC    | C Deložky1-1z1 C ( 1 ) > 5 ♥ . |                 |                               |                             |                  |                                    |         |                                 |  |  |
| VÝSTUPY<br>> Exporty                                          | ♥ Nam          | nerané hodnoty z               | a odberné       | miesto 24SOA100               | 01000021 pre obdo           | bie od (         | 01. 11. 2019 do 22. 12. 2          | 2019    |                                 |  |  |
| POMOC                                                         | > Vyhľa        |                                | Q, F            | tozšírené vyhľadávanie        |                             |                  | Vlastný                            |         | ▼ <a>□</a>                      |  |  |
| Používateľská príručka                                        | Elektromer     | Dátum odpočtu 🔻                | 1.6.0 - Činný o | odber - maximum (kW) <b>T</b> | 1.8.0 - Činný odber - celko | m (kWh) <b>T</b> | 1.8.1 - Činný odber - 1. tarifa (k | (Wh)    | 1.8.2 Čisnný odber - 2. tarifa▼ |  |  |
| Kontakty                                                      | 11000021       | 03. 11. 2019, 21:00:00         |                 | 40,684                        |                             | 151,458          | 11:                                | 2,348   | 33,611                          |  |  |
|                                                               | 11000021       | 08. 11. 2019, 21:00:00         |                 | 268,816                       |                             | 219,716          | 8                                  | 8,129   | 169,255                         |  |  |
|                                                               | 11000021       | 13, 11, 2019, 21:00:00         |                 | 11.251                        |                             | 134.336          | 15                                 | 8.352   | 166.355                         |  |  |
|                                                               | 11000021       | 18 11 2010 21:00:00            |                 | 270 555                       |                             | 263 770          | 04                                 | 3 4 4 4 | 406 400                         |  |  |
|                                                               | 11000021       | 10. 11. 2019; 21.00:00         |                 | 219,000                       |                             | 203,770          | 21.                                | 3,444   | 126,400                         |  |  |
|                                                               | 11000021       | 23. 11. 2019, 21:00:00         |                 | 104,839                       |                             | 241,160          | 21:                                | 3,483   | 33,122                          |  |  |
|                                                               | C 🗈 P          | oložky 1 - 5 z 5               |                 |                               |                             |                  |                                    |         |                                 |  |  |

Ak si želáte zobraziť registrové údaje odberného miesta:

- 1 zvoľte položku Registrové údaje v hlavnej ponuke,
- 2 zvoľte odberné miesto. K dispozícii je výber odberných miest priradených k zákazníckemu účtu a v prípade, že je k účtu priradené práve jedno odberné miesto, je automaticky toto odberné miesto zvolené;

Určte časový interval (v minulosti), za ktorý sa majú zobraziť registrové údaje zadaním dátumu od – do. Automaticky je predvolený uplynulý mesiac. Maximálna dĺžka časového intervalu je 31 dní;

yyhľadajte registrové údaje tlačidlom HĽADAŤ.

# 5 Výroba elektrickej energie

Výrobcom elektrickej energie aplikácia umožňuje vkladať a spravovať (zobraziť, zmeniť a zmazať) denné odhady a mesačné hodnoty výroby elektrickej energie.

# 5.1 Denné odhady

Denné odhady sú v aplikácii zobrazené za 15-minútové periódy.

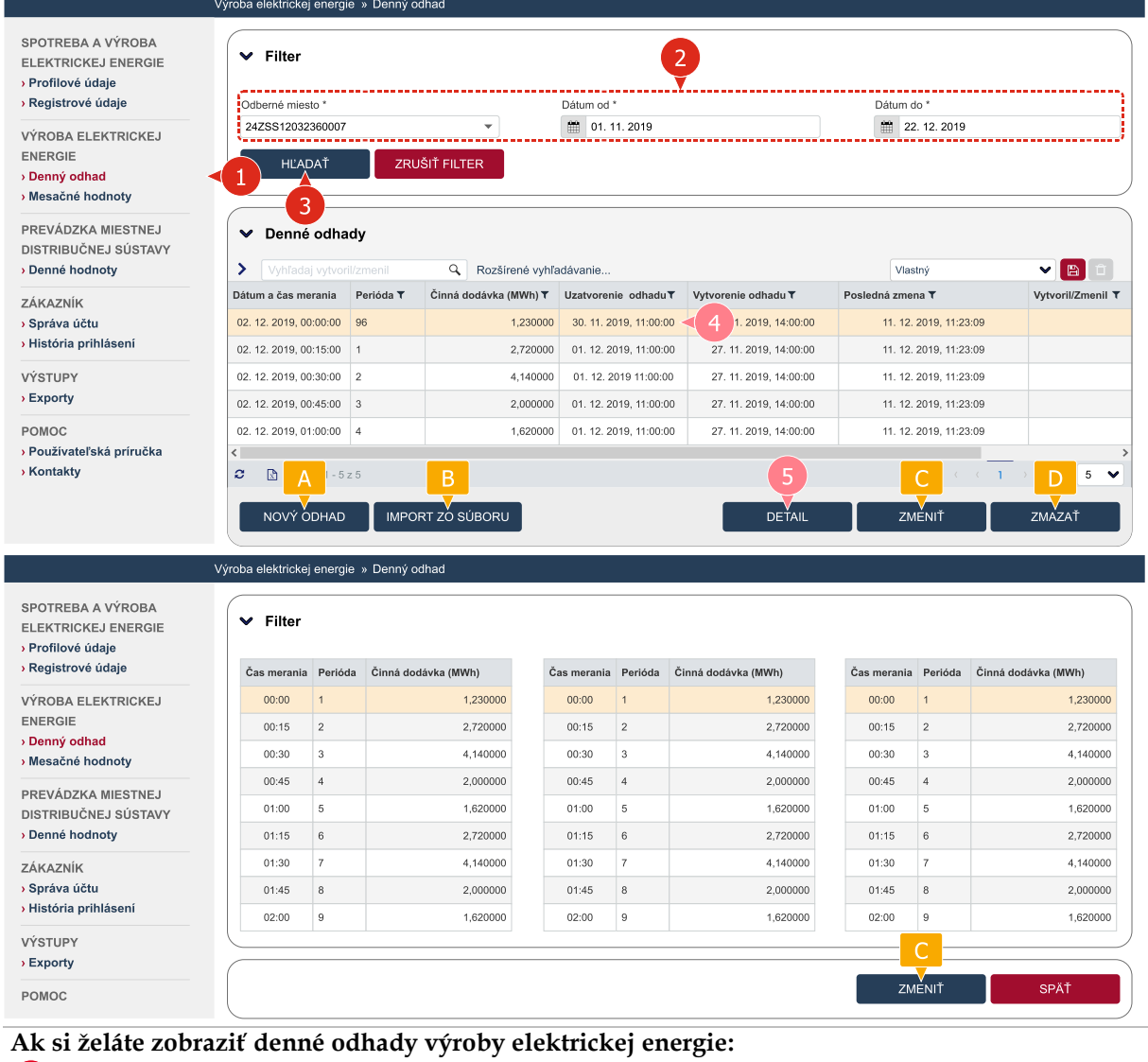

- zvoľte položku Denný odhad v hlavnej ponuke,
- zvoľte odberné miesto. Určte časový interval (v minulosti alebo v budúcnosti), za ktorý sa majú zobraziť denné odhady, zadaním dátumu od do. Maximálna dĺžka časového intervalu je 31 dní; vyhľadajte hodnoty denných odhadov tlačidlom HĽADAŤ.

#### Ak si želáte zobraziť detail zvoleného denného odhadu:

- zvoľte požadovaný záznam denného odhadu,
- 5 zobrazte detail denného odhadu tlačidlom DETAIL.

#### Na obrazovke môžete tiež:

- A vložiť nový denný odhad,
- B vložiť nové denné odhady importom zo súboru,
- C zmeniť zvolený záznam denného odhadu. (Ak je denný odhad uzatvorený, tlačidlo je neaktívne).
  - zmazať zvolený záznam denného odhadu (Ak je denný odhad uzatvorený, tlačidlo je neaktívne).

2

BILLIEN

#### 5.1.1 Vloženie denného odhadu

|                                                                                                    | Výroba elektrickej ener                                                                                    | gie » Denný odhad                                                                                                    |                                                                                                    |                                                                                                    |                                                                                                    |                                                                                                    |
|----------------------------------------------------------------------------------------------------|----------------------------------------------------------------------------------------------------|----------------------------------------------------------------------------------------------------|----------------------------------------------------------------------------------------------------|----------------------------------------------------------------------------------------------------|----------------------------------------------------------------------------------------------------|----------------------------------------------------------------------------------------------------|
| SPOTREBA A VÝROBA<br>ELEKTRICKEJ ENERGIE<br>> Profilové údaje<br>> Registrové údaje<br>VÝROBA ELEKTRICKEJ | ✔ Filter       Odberné miesto *       24ZSS1203236000                                                      | 7                                                                                                    | Dátum od                                                                                                    | •                                                                                                    | Dátum do *                                                                                                    |                                                                                                    |
| ENERGIE<br>→ Denný odhad<br>→ Mesačné hodnoty                                                             | HĽADAŤ                                                                                                    | ZRUŠIŤ FILTER                                                                                                    |                                                                                                    |                                                                                                    |                                                                                                    |                                                                                                    |
| PREVÁDZKA MIESTNEJ<br>DISTRIBUČNEJ SÚSTAVY<br>> Denné hodnoty                                             | Denné odh     Vyhľadaj vytvo                                                                               | ady<br>ril/zmenil Q F                                                                                                    | ozšírené vyhľadávanie                                                                                                    |                                                                                                    | Vlastný                                                                                                    |                                                                                                    |
| ZÁKAZNÍK<br>› Správa účtu<br>› História prihlásení                                                        | Dátum a čas merania                                                                                        | Perióda T Činná dod                                                                                                    | ávka (MWh) ▼ Uzatvorer                                                                                                    | ie odhadu <b>▼</b> Vytvoreni                                                                                                    | e odhadu <b>T</b> Posledná zmena '                                                                                                    | Vytvoril/Zmenil T                                                                                                    |
| VÝSTUPY                                                                                                   | NOVY ODHAD                                                                                                 | D IMPORT ZO SÚB                                                                                                    | ORU                                                                                                    |                                                                                                    | DETAIL ZMEN                                                                                                    | IIT ZMAZAT                                                                                                    |
|                                                                                                    | Výroba elektrickej energ                                                                                   | gie » Denný odhad                                                                                                    |                                                                                                    |                                                                                                    |                                                                                                    |                                                                                                    |
| SPOTREBA A VÝROBA<br>ELEKTRICKEJ ENERGIE<br>> Profilové údaje                                             | ✓ Vstupné pa                                                                                               | rametre                                                                                                    |                                                                                                    | 3                                                                                                    |                                                                                                    |                                                                                                    |
|                                                                                                    | Odberné miesto *<br>24ZSS1203236000                                                                        | 7                                                                                                    |                                                                                                    | *                                                                                                    | Dátum do *                                                                                                    | 2. 2019                                                                                                    |
| ENERGIE<br>> Denný odhad<br>> Mesačné hodnoty                                                             | POKRAČOVA                                                                                                  | Ť                                                                                                    |                                                                                                    |                                                                                                    |                                                                                                    |                                                                                                    |
| PREVÁDZKA MIESTNEJ<br>DISTRIBUČNEJ SÚSTAVY                                                                |                                                                                                    |                                                                                                    |                                                                                                    |                                                                                                    | ULOŽ                                                                                                    | iř ZRUŠIŤ                                                                                                    |
|                                                                                                    | Výroba elektrickej energ                                                                                   | gie » Denný odhad                                                                                                    |                                                                                                    |                                                                                                    |                                                                                                    |                                                                                                    |
| SPOTREBA A VÝROBA<br>ELEKTRICKEJ ENERGIE<br>> Profilové údaje<br>> Registrové údaje                       | Vstupné pa<br>Odberné miesto                                                                               | ırametre                                                                                                    | Dátum od                                                                                                    |                                                                                                    | Dátum do                                                                                                    |                                                                                                    |
| VÝROBA ELEKTRICKEJ                                                                                        | 24ZSS12032360007                                                                                           |                                                                                                    | • 01. 11. 20                                                                                                    | 19                                                                                                    | 22. 12. 201                                                                                                    | 9                                                                                                    |
| ENERGIE                                                                                                   | ✓ Odberné m                                                                                                | iesto                                                                                                    |                                                                                                    |                                                                                                    |                                                                                                    |                                                                                                    |
| PREVÁDZKA MIESTNEJ<br>DISTRIBUČNEJ SÚSTAVY                                                                | EIC kód                                                                                                    | Názov odberného miesta                                                                                                    | Číslo odberného miesta                                                                                                    | Druh odberného miesta                                                                                                    | Začiatok platnosti distribučnej zmluv                                                                                                    | / Koniec platnosti distribučnej zmluvy                                                                                                    |
| Denné hodnoty                                                                                             | <                                                                                                    | 1000021                                                                                                    | 1000002                                                                                                    | Spotreba                                                                                                    | 19, 12, 2019                                                                                                    | >                                                                                                    |
| ZÁKAZNÍK<br>> Správa účtu                                                                                 | 2 Doložky 1 - 1                                                                                            | l z 1                                                                                                    |                                                                                                    |                                                                                                    |                                                                                                    |                                                                                                    |
| VÝSTUPY                                                                                                   | ✓ Vstupné pa                                                                                               | irametre                                                                                                    |                                                                                                    |                                                                                                    |                                                                                                    |                                                                                                    |
| POMOC                                                                                                    | Viozte odhadované<br>Vložené hodnoty bu<br>Ako oddeľovač desa                                              | iounoty cinnej dodavky v MW<br>dú použité pre každý deň zvo<br>tinných miest použite čiarku -                                                         | v s presnostou na max. 6 d<br>leného časového obdobia.<br>",". Jednotlivé hodnoty od                                                      | delite bodk 5 - ";".                                                                                                    | οι, ιυα v pripade dna, keď dochádza k ;                                                                                                    | mene casu, 92 alebo 100 hodnöt).                                                                                                    |
| ) Používateľská príručka<br>) Kontakty                                                                    | 1,0001;2,0002;3,00<br>(23,0023;24,0024;24<br>43;44,004;45,0045<br>0064;65,0065;66,00<br>85,0085;86,0086;87 | 03;4,0004;5,0005;6,0006;7,0<br>,0025;26,0026;27,0027;28,0<br>;46,0046;47,0047;48,0048;46<br>;6;67,0067;68,0068;69,0069<br>,0087;88,0088;89,0089;90,00 | 007;8,0008;9,0009;10,001<br>128;29,0029;30,003;31,00<br>1,0049;50,005;51,0051;52,<br>70,007;71,0071;72,0072;7<br>9;91,0091;92,0092;93,009 | 11,0011;12,0012;13,0013;<br>11;32,0032;33,003;34,000<br>1052;53,0053;54,0054;55,(<br>3,0073;74,0074;75,0075;7<br>3;94,0094;95,0095;96,009 | 14,0014;15,0015;18,0016;17,0017;18,<br>43,50,035;30,008;37,0037;38,0038;<br>3055;56,0056;57,0057;58,0058;59,0055<br>6,0076;77,0077;78,0078;79,0079;30,00<br>6 | 018:19.0019;20.002;21.0021;22.0022<br>9039:40.004:41.0041:42.0042;43.00<br>980.006;61.0061;62.0062;63.0063;64,<br>88;81.0081;82.0082;83.0083;84.0084; |
|                                                                                                    |                                                                                                    |                                                                                                    |                                                                                                    |                                                                                                    | ULOŽ                                                                                                    | IŤ ZRUŠIŤ                                                                                                    |
|                                                                                                    |                                                                                                    |                                                                                                    |                                                                                                    |                                                                                                    |                                                                                                    |                                                                                                    |

#### Inštrukcie pre vykonanie vybraných krokov

Zvoľte odberné miesto a časové obdobie (Dátum od – do). Pre voľbu časového obdobia platí:

- výber časového obdobia je možný z intervalu od nasledujúceho kalendárneho dňa do 31. decembra nasledujúceho roka,
- pri odhade pre nasledujúci deň je nutné vložiť denný odhad do aplikácie najneskôr do 12. hodiny aktuálneho dňa (maximálna dĺžka časového obdobia je 31 po sebe nasledujúcich kalendárnych dní),
- ak je zvolené časové obdobie dlhšie ako 1 kalendárny deň, nesmie zahŕňať deň, kedy dochádza k zmene na zimný alebo letný čas.

5 Vložte hodnoty denných odhadov výroby elektrickej energie. (Typicky ide o 96 hodnôt). Desatinné miesta oddeľte čiarkou a jednotlivé hodnoty bodkočiarkou. Hodnoty v megawattoch (MW) možno vkladať s presnosťou na maximálne 6 desatinných miest. Ak bol vložený správny počet hodnôt s presnosťou na maximálne 6 desatinných miest s využitím povoleného oddeľovača desatinných miest, zobrazí sa úvodná obrazovka pre prácu s dennými odhadmi výroby elektrickej energie.

Typicky ide o 96 hodnôt. V prípade dňa, v ktorom dochádza k zmene času, o 92, resp. o 100 hodnôt.

V prípade časového obdobia dlhšieho ako 1 deň je aplikovaný zhodný súbor $\,$  - 96 hodnôt pre každý deň zvoleného časového obdobia.

Na vloženie denného odhadu sa vyžaduje aktuálne platná distribučná zmluva. Príslušné informácie sprístupňuje položka Zákazník » Správa účtu.

Pri distribučných zmluvách s platnosťou na dobu určitú je potrebné, aby časové obdobie zvolené vo vstupných parametroch spadalo do intervalu platnosti zmluvy.

#### 5.1.2 Import denného odhadu zo súboru

Súčasťou súboru importu sú tieto informácie:

- **EIC kód odberného miesta**, ku ktorému sa importované hodnoty vzťahujú (pri spracovaní súboru systém overuje zadaný EIC kód voči vstupným parametrom zvoleným v aplikácii),
- Časové obdobie dátum od a dátum do (pri spracovaní súboru systém overuje zadané dátumy voči vstupným parametrom zvoleným v aplikácii),
- Dátum a čas merania nepovinný stĺpec,
- **Perióda** nepovinný stĺpec,
- Činná dodávka povinný stĺpec.

Stĺpec Činná dodávka musí obsahovať predikované hodnoty v megawattoch (MW) s presnosťou na maximálne 6 desatinných miest, a to pre každú 15 - minútovú periódu zvoleného časového obdobia.

|                                                                                     | Výroba elektrickej energie » | Denný odhad                   |                     |                     |                  |                   |
|-------------------------------------------------------------------------------------|------------------------------|-------------------------------|---------------------|---------------------|------------------|-------------------|
| SPOTREBA A VÝROBA<br>ELEKTRICKEJ ENERGIE<br>> Profilové údaje<br>> Registrové údaje | ✔ Filter Odberné miesto *    |                               | Dátum od *          |                     | Dátum do *       |                   |
| VÝROBA ELEKTRICKEJ<br>ENERGIE<br>> Denný odhad<br>> Mesačné hodnoty                 | 24ZSS12032360007             | ▼<br>ZRUŠIŤ FILTER            |                     |                     |                  |                   |
| PREVÁDZKA MIESTNEJ<br>DISTRIBUČNEJ SÚSTAVY                                          | ✓ Denné odhady               | -                             |                     |                     |                  |                   |
| Denné hodnoty                                                                       | Vyhľadaj vytvoril/zm         | enil Q Rozšírené vyh          | ľadávanie           |                     | Vlastný          |                   |
| ZÁKAZNÍK                                                                            | Dátum a čas merania Per      | rióda T Činná dodávka (MWh) T | Uzatvorenie odhadu▼ | Vytvorenie odhadu T | Posledná zmena T | Vytvoril/Zmenil T |
| > Správa účtu                                                                       | C                            | 2                             |                     |                     |                  |                   |
| <ul> <li>Historia prihlaseni</li> <li>VÝSTUPY</li> </ul>                            | NOVÝ ODHAD                   | IMPORT ZO SÚBORU              |                     | DETAIL              | ZMENIŤ           | ZMAZAŤ            |
|                                                                                     | Výroba elektrickej energie » | Denný odhad                   |                     |                     |                  |                   |
| SPOTREBA A VÝROBA<br>ELEKTRICKEJ ENERGIE<br>> Profilové údaje                       | ✓ Vstupné param              | etre                          |                     |                     |                  |                   |
| > Registrové údaje                                                                  | Odberné miesto *             |                               | Dátum od *          |                     | Dátum do *       |                   |
|                                                                                     | 24ZSS12032360007             | •                             | 11. 2019            |                     | 22. 12. 2019     |                   |
| Nesačné hodnoty                                                                     | Pokračovať                   |                               |                     |                     |                  |                   |
| PREVÁDZKA MIESTNEJ<br>DISTRIBUČNEJ SÚSTAVY                                          |                              |                               |                     |                     | ULOŽIŤ           | ZRUŠIŤ            |

|                                                                                                    | Výroba elektrickej ener                                                                                                    | gie » Denný odhad                                                            |                                                   |                           |                                        |                                      |
|----------------------------------------------------------------------------------------------------|----------------------------------------------------------------------------------------------------|------------------------------------------------------------------------------|---------------------------------------------------|---------------------------|----------------------------------------|--------------------------------------|
| SPOTREBA A VÝROBA<br>ELEKTRICKEJ ENERGIE<br>› Profilové údaje<br>› Registrové údaje                                           | Vstupné pa                                                                                                    | arametre                                                                     | Dátum od                                          |                           | Dátum do                               |                                      |
| VÝROBA ELEKTRICKEJ<br>ENERGIE<br>> Denný odhad<br>> Mesačné hodnoty                                                           | 24ZSS12032360007<br>✓ Odberné m                                                                                                    | ,<br>iesto                                                                   | <ul> <li>▼ 01. 11. 20</li> </ul>                  | 19                        | 22. 12. 2019                           |                                      |
| PREVÁDZKA MIESTNEJ                                                                                                    | EIG kód                                                                                                    | Názov odberného miesta                                                       | Číslo odberného miesta                            | Druh odberného miesta     | Začiatok platnosti distribučnej zmluvy | Koniec platnosti distribučnej zmluvy |
| DISTRIBUČNEJ SÚSTAVY<br>→ Denné hodnoty                                                                                       | EICEICAB12345604                                                                                                    | 1000021                                                                      | 1000002                                           | Spotreba                  | 19. 12. 2019                           | >                                    |
| ZÁKAZNÍK<br>> Správa účtu<br>> História prihlásení<br>VÝSTUPY<br>> Exporty<br>POMOC<br>> Používateľská príručka<br>> Kontakty | <ul> <li>Položky 1 -</li> <li>Denný odh</li> <li>Vyberte súbor pre in<br/>Názov súboru *</li> <li>Prehľadávať</li> <li>5</li> </ul> | ad výroby elektricke<br>nport odhadovaných hodnôt č<br>Nie je zvolený súbor. | o <b>j energie</b><br>činnej dodávky (šablónu pre | import súboru nájdete v s | ekcii Na stiahnutie).<br>6<br>ULOZI    | t ZRUSIT                             |

#### Inštrukcie pre vykonanie vybraných krokov

- Zvoľte odberné miesto a časové obdobie (Dátum od do). Pre voľbu časového obdobia platí:
  - výber časového obdobia je možný z intervalu od nasledujúceho kalendárneho dňa do 31. decembra nasledujúceho roka,
  - pri odhade pre nasledujúci deň je nutné vložiť denný odhad do aplikácie najneskôr do 12. hodiny aktuálneho dňa (maximálna dĺžka časového obdobia je 31 po sebe nasledujúcich kalendárnych dní),
  - ak je zvolené časové obdobie dlhšie ako 1 kalendárny deň, nesmie zahŕňať deň, kedy dochádza k zmene na zimný alebo letný čas.
- Vyhľadajte súbor pre import denných hodnôt (súbor formátu .xls s požadovanou štruktúrou).

Pre úspešný import musia byť splnené tieto podmienky:

- $\underline{\land}$
- nahratý súbor musí mať podporovaný formát (.xls) a požadovanú štruktúru,
   nahratý súbor musí obsahovať informácie o EIC kóde odberného miesta
- nahraty subor musi obsanovat mormacie o EIC kode odberneno miesta a časovom intervale zhodné so vstupnými parametrami odhadu zvolenými v aplikácii,
- nahratý súbor musí obsahovať správny počet hodnôt (typicky 96) s presnosťou na maximálne 6 desatinných miest pre každý deň zvoleného časového obdobia.

#### 5.1.3 Zmena denného odhadu

 $\underline{\land}$ 

Zmena záznamu denného odhadu je možná iba do 12. hodiny predchádzajúceho dňa. Termín dokedy je možné vykonať zmenu je uvedený v prehľade denných odhadov, v stĺpci Uzatvorenie odhadu.

| POTREBA A VÝROBA                                                                                                    | (                                                                                                    |                                                                                                    |                                                                                                    |                                                                                                    |                                                                                                    |                                                                                                    |                                                                                                    |                                                           |                                                                                                    |            |
|----------------------------------------------------------------------------------------------------|----------------------------------------------------------------------------------------------------|----------------------------------------------------------------------------------------------------|----------------------------------------------------------------------------------------------------|----------------------------------------------------------------------------------------------------|----------------------------------------------------------------------------------------------------|----------------------------------------------------------------------------------------------------|----------------------------------------------------------------------------------------------------|-----------------------------------------------------------|----------------------------------------------------------------------------------------------------|------------|
| LEKTRICKEJ ENERGIE                                                                                                    | ✓ Filter                                                                                                    |                                                                                                    |                                                                                                    |                                                                                                    |                                                                                                    | 2                                                                                                    |                                                                                                    |                                                           |                                                                                                    |            |
| Profilové údaje                                                                                                    |                                                                                                    |                                                                                                    |                                                                                                    |                                                                                                    |                                                                                                    | . <u> </u>                                                                                                    |                                                                                                    |                                                           |                                                                                                    |            |
| Registrové údaje                                                                                                    | Odberné miesto                                                                                                    | *                                                                                                    |                                                                                                    |                                                                                                    | Dátum od *                                                                                                    |                                                                                                    | Dátum c                                                                                                    | io *                                                      |                                                                                                    |            |
| ÝROBA ELEKTRICKEJ                                                                                                    | 242331203236                                                                                                    | 50007                                                                                                 |                                                                                                    | ¥                                                                                                    | 01. 11. 2019                                                                                                    | ر                                                                                                    | <u> </u>                                                                                                    | 2. 12. 2019                                               |                                                                                                    |            |
| NERGIE<br>Denný odbad                                                                                                    | HĽADA                                                                                                    | ١Ť                                                                                                    | ZRUŠ                                                                                                    |                                                                                                    |                                                                                                    |                                                                                                    |                                                                                                    |                                                           |                                                                                                    |            |
| Mesačné hodnoty                                                                                                    |                                                                                                    |                                                                                                    |                                                                                                    |                                                                                                    |                                                                                                    |                                                                                                    |                                                                                                    |                                                           |                                                                                                    |            |
| REVÁDZKA MIESTNEJ                                                                                                    |                                                                                                    | م ماله م                                                                                              |                                                                                                    |                                                                                                    |                                                                                                    |                                                                                                    |                                                                                                    |                                                           |                                                                                                    |            |
| ISTRIBUČNEJ SÚSTAVY                                                                                                    | ✓ Denne d                                                                                                    | oanaa                                                                                                 | У                                                                                                    |                                                                                                    |                                                                                                    |                                                                                                    |                                                                                                    |                                                           |                                                                                                    |            |
| Denné hodnoty                                                                                                    | > Vyhľadaj v                                                                                                    |                                                                                                    |                                                                                                    | Rozšírené vyhľa                                                                                                    | adávanie                                                                                                    |                                                                                                    | Vlas                                                                                                    | itný                                                      | ~                                                                                                    |            |
| ÁKAZNÍK                                                                                                    | Dátum a čas mera                                                                                                    | nnia▼                                                                                                 | Perióda 🔻                                                                                                    | Činná dodávka (MWh) 🔻                                                                                                    | Uzatvorenie odhadu                                                                                                    | ▼ Vytvorenie odhadu ▼                                                                                                    | Posledná zme                                                                                                 | na 🔻                                                      | Vytvo                                                                                                    | oril/Zmeni |
| správa účtu                                                                                                    | 02. 12. 2019, 00:0                                                                                                    | 0:00                                                                                                  | 96                                                                                                    | 1,230000                                                                                                    | 30. 11. 2019, 11:00:                                                                                                    | 00 < 4 1. 2019, 14:00:00                                                                                                    | 11. 12.                                                                                                    | 2019, 11:2                                                | 3:09                                                                                                    |            |
| listória prihlásení                                                                                                    | 02. 12. 2019, 00:1                                                                                                    | 5:00                                                                                                  | 1                                                                                                    | 2,720000                                                                                                    | 01. 12. 2019, 11:00                                                                                                    | 00 27. 11. 2019, 14:00:00                                                                                                    | 11. 12.                                                                                                    | 2019, 11:2                                                | 3:09                                                                                                    |            |
| ÝSTUPY                                                                                                    | 02. 12. 2019, 00:3                                                                                                    | 0:00                                                                                                  | 2                                                                                                    | 4,140000                                                                                                    | 01. 12. 2019 11:00:                                                                                                    | 27. 11. 2019, 14:00:00                                                                                                    | 11. 12.                                                                                                    | 2019, 11:2                                                | 3:09                                                                                                    |            |
| Exporty                                                                                                    | 02. 12. 2019, 00:4                                                                                                    | 5:00                                                                                                  | 3                                                                                                    | 2,000000                                                                                                    | 01. 12. 2019, 11:00                                                                                                    | 00 27. 11. 2019, 14:00:00                                                                                                    | 11. 12.                                                                                                    | 2019, 11:2                                                | 3:09                                                                                                    |            |
|                                                                                                    | 02.12.2019.01:0                                                                                                    | 00:00                                                                                                 | 4                                                                                                    | 1,620000                                                                                                    | 01. 12. 2019, 11:00                                                                                                    | 00 27. 11. 2019, 14:00:00                                                                                                    | 11. 12.                                                                                                    | 2019, 11:2                                                | 3:09                                                                                                    |            |
| DMOC                                                                                                    |                                                                                                    |                                                                                                    |                                                                                                    |                                                                                                    |                                                                                                    |                                                                                                    |                                                                                                    |                                                           |                                                                                                    |            |
| MOC<br>oužívateľská príručka<br>iontakty                                                                                                    |                                                                                                    | I - 5 z :<br>HAD                                                                                      | IMPOR                                                                                                    | T ZO SÚBORU                                                                                                    |                                                                                                    | DETAIL                                                                                                    | ZM                                                                                                    | C<br>V<br>IENIŤ                                           | ZMA                                                                                                    | 5<br>ZAŤ   |
| Používateľská príručka<br>Sontakty<br>POTREBA A VÝROBA                                                                                                    | Výroba elektrickej e                                                                                                    | HAD                                                                                                   | 5<br>IMPOR<br>» Denný od                                                                                                    | B<br>T ZO SÚBORU<br>had                                                                                                    | mé misoto 241                                                                                                    |                                                                                                    | ZM                                                                                                    | C C                                                       | < 1 → D<br>ZMA                                                                                                    | ZAŤ        |
| oučivateľská príručka<br>Sontakty<br>POTREBA A VÝROBA<br>LEKTRICKEJ ENERGIE<br>Profilové údaje                                                                                                    | Výroba elektrickej e                                                                                                    | I - 5 z :<br>HAD<br>energie<br>výrob                                                                  | » Denný od<br>y elektrick                                                                                                    | B<br>T ZO SÚBORU<br>had<br>kej energie za odber                                                                                | rné miesto 24l1                                                                                                    | 5<br>DETAIL                                                                                                    | ZM<br>25. 01. 2020                                                                                           | C<br>V<br>IENIŤ                                           | C 1 D C                                                                                                    | 5<br>ZAŤ   |
| voučivateľská príručka<br>Kontakty<br>POTREBA A VÝROBA<br>LEKTRICKEJ ENERGIE<br>Profilové údaje<br>Registrové údaje                                                                                                    | Výroba elektrickej e<br>Výroba elektrickej e<br>Cas merania                                                                                  | HAD<br>HAD<br>výrob                                                                                   | » Denný od<br>y elektrick<br>Činná dodá                                                                                                    | B<br>nad<br>rej energie za odber                                                                                               | rné miesto 2417<br>as merania Perióda                                                                                                    | 5<br>DETAIL<br>6)1000031 pre deň 2<br>Činná dodávka (MWh)                                                                                                    | ZM<br>26. 01. 2020<br>Čas merania                                                                            | C<br>VENIŤ<br>Perióda                                     | Činná dodávka (                                                                                                    | ZAŤ        |
| NOCE<br>VOIZIVATEI'SKÁ príručka<br>čontakty<br>POTREBA A VÝROBA<br>LEKTRICKEJ ENERGIE<br>rofilové údaje<br>tegistrové údaje<br>ROBA ELEKTRICKEJ                                                                                                    | Výroba elektrickej e<br>Cos merania                                                                                                    | I - 5 z t<br>HAD<br>mergie<br><b>výrob</b> ;<br>Perióda                                               | <ul> <li>MPOR</li> <li>» Denný od</li> <li>y elektrick</li> <li>Činná dodá</li> <li>1,230000</li> </ul>                                                                                                    | B<br>HI ZO SÚBORU<br>had<br>tej energie za odber<br>tvka (MWh) Č                                                               | rné miesto 24/1<br>as merania Perióda<br>00:00 1                                                                                                    | 5<br>DETAIL<br>6)1000031 pre deň 3<br>Činná dodávka (MWh)<br>1.23000                                                                                                    | ZM<br>26. 01. 2020<br>Čas merania<br>00:00                                                                   | C<br>VENIŤ<br>Perióda<br>1                                | Činná dodávka (<br>1,23000                                                                                                    | 5<br>ZAŤ   |
| POTREBA A VÝROBA<br>LEKTRICKEJ ENERGIE<br>Profilové údaje<br>Registrové údaje                                                                                                    | Výroba elektrickej e<br>Cas merania<br>00:00<br>00:15                                                                                        | HAD<br>HAD<br>nergie<br>výrob;<br>Perióda<br>1                                                        | <ul> <li>IMPOR</li> <li>» Denný od</li> <li>y elektrick</li> <li>Čínná dodě</li> <li>1,23000</li> <li>2,72000</li> </ul>                                                                                                    | B<br>had<br>lej energie za odber<br>tvka (MWh) Č                                                                               | rné miesto 24IT<br>as merania Perióda<br>00:00 1<br>00:15 2                                                                                                    | 5<br>DETAIL<br>6 )1000031 pre deň 3<br>Činná dodávka (MWh)<br>1,23000<br>2,72000                                                                                               | ZM<br>26. 01. 2020<br>Čas merania<br>00:00<br>00:15                                                          | Perióda<br>1                                              | Činná dodávka (<br>1,23000<br>2,72000                                                                                                    | 5<br>ZAŤ   |
| POUŽÍVATEľSKÁ príručka<br>Používateľská príručka<br>Kontakty<br>POTREBA A VÝROBA<br>LEKTRICKEJ ENERGIE<br>Profilové údaje<br>Registrové údaje<br>KROBA ELEKTRICKEJ<br>VERGIE<br>Denný odhad<br>Mesačné hodnoty                                                                                                    | Výroba elektrickej e<br>Cas merania<br>00:00<br>00:15<br>00:30                                                                               | HAD<br>energie<br>výrob;<br>Perióda<br>1<br>2<br>3                                                    | IMPOR           » Denný od           y elektrick           Činná dodá           1,23000           2,72000           4,140000                                                                                                    | B<br>had<br>tej energie za odber<br>tvka (MWh) Č                                                                               | rné miesto 24/1           as merania         Perióda           00:00         1           00:15         2           00:30         3                                                                                                    | 5<br>DETAIL<br>6 )1000031 pre deň 2<br>Činná dodávka (MWh)<br>1,23000<br>2,72000<br>4,14000                                                                                    | ZM<br>26. 01. 2020<br>Čas merania<br>00:00<br>00:15<br>00:30                                                 | Perióda<br>1<br>2<br>3                                    | Činná dodávka (t<br>1,230000<br>2,72000<br>4,14000                                                                                         | 5<br>ZAŤ   |
| Používateľská príručka<br>Sontakty POTREBA A VÝROBA<br>LEKTRICKEJ ENERGIE<br>Profilové údaje<br>Registrové údaje<br>ÝROBA ELEKTRICKEJ<br>VERGIE<br>Denný odhad<br>Mesačné hodnoty                                                                                                    | Výroba elektrickej e<br>Cas merania<br>00:00<br>00:15<br>00:30<br>00:45                                                                      | HAD<br>HAD<br>výrob<br>Perióda<br>1<br>2<br>3<br>4                                                    | IMPOR           » Denný od           y elektrick           Cinná dodá           1,23000           2,72000           4,140000           2,000000                                                                                                    | B<br>had<br>lej energie za odber<br>wka (MWh) Č                                                                                | rné miesto 2411           as merania         Perióda           00:00         1           00:15         2           00:30         3           00:45         4                                                                                                    | 5<br>DETAIL<br>6 )1000031 pre deñ 3<br>Cinná dodávka (MWh)<br>1,230000<br>2,720000<br>4,140000<br>2,00000                                                                      | ZM<br>Z6. 01. 2020<br>Čas merania<br>00:00<br>00:15<br>00:30<br>00:45                                        | Perióda<br>1<br>2<br>3<br>4                               | Činná dodávka (k<br>1.23000<br>2.72000<br>4.14000<br>2.00000                                                                               | 5<br>ZAŤ   |
| Používateľská príručka<br>Používateľská príručka<br>Kontakty<br>POTREBA A VÝROBA<br>LEKTRICKEJ ENERGIE<br>Profilové údaje<br>Registrové údaje<br>KROBA ELEKTRICKEJ<br>VERGIE<br>Denný odhad<br>Mesačné hodnoty<br>REVÁDZKA MIESTNEJ<br>STRIBUČNEJ SÚSTAVY                                                                                                    | Výroba elektrickej e<br>Výroba elektrickej e<br>Cas merania<br>00:00<br>00:15<br>00:30<br>00:45<br>01:00                                     | HAD<br>HAD<br>výrob;<br>Perióda<br>1<br>2<br>3<br>4<br>5                                              | IMPOR           » Denný od           g elektrick           Cinná dodá           1,23000           2,72000           4,14000           2,000000           1,62000                                                                                                    | B<br>had<br>acj energie za odber<br>vvka (MWh)<br>c                                                                            | rné miesto 2411           as merania         Perióda           00:00         1           00:15         2           00:30         3           00:45         4                                                                                                    | 5<br>DETAIL<br>6 )1000031 pre deñ 2<br>Cinná dodávka (MWh)<br>1,230000<br>2,720000<br>4,140000<br>2,000000<br>1,620000                                                         | 26. 01. 2020<br>Čas merania<br>00:00<br>00:15<br>00:30<br>00:45<br>01:00                                     | Perióda<br>1<br>2<br>3<br>4<br>5                          | Cinná dodávka (t<br>1,230000<br>2,720000<br>4,140000<br>2,000000<br>1,620000                                                               | 5<br>ZAŤ   |
| Používateľská príručka<br>Sontakty<br>PoTREBA A VÝROBA<br>LEKTRICKEJ ENERGIE<br>Profilové údaje<br>Registrové údaje<br>Registrové údaje<br>Registerové údaje<br>Registerové údaje<br>Registerové údaje<br>Registerové údaje<br>Registerové údaje<br>Registerové údaje<br>Registrové údaje<br>Registrové Registrové Registrové Regis                      | Vyroba elektrickej e<br>Vyroba elektrickej e<br>Cas merania<br>00:00<br>00:15<br>00:30<br>00:45<br>01:00<br>01:15                            | - 5 z ! - 5 z ! - 5 z ! - 5 z !                                                                       | IMPOR           » Denný od           gelektrick           Cinná dodá           1,23000           2,72000           4,14000           2,000000           1,620000           2,720000                                                                                                    | Aad<br>Aad<br>Aad<br>Aad<br>Aad<br>Aad<br>Aad<br>Aad                                                                           | ss merania         Perióda           00:00         1           00:15         2           00:30         3           00:45         4           01:00         5           01:15         6                                                                                                    | 5<br>DETAIL<br>6<br>)1000031 pre deñ 2<br>Cinná dodávka (MWh)<br>1,23000<br>2,72000<br>4,14000<br>2,00000<br>1,62000<br>1,62000                                                | 26. 01. 2020<br>Cas merania<br>00:00<br>00:15<br>00:30<br>00:45<br>01:00<br>01:15                            | Perióda<br>1<br>2<br>3<br>4<br>5<br>6                     | Cinná dodávka (t<br>1.23000)<br>2.72000<br>4.14000<br>2.00000<br>1.62000<br>2.72000                                                        | 5<br>ZAŤ   |
| Používateľská príručka<br>Používateľská príručka<br>Kontakty<br>POTREBA A VÝROBA<br>LEKTRICKEJ ENERGIE<br>Profilové údaje<br>Registrové údaje<br>KROBA ELEKTRICKEJ<br>NERGIE<br>Penný odhad<br>Mesačné hodnoty<br>REVÁDZKA MIESTNEJ<br>STRIBUČNEJ SÚSTAVY<br>Denné hodnoty                                                                                                    | Vyroba elektrickej e<br>Vyroba elektrickej e<br>Cas merania<br>00:00<br>00:15<br>00:30<br>00:45<br>01:00<br>01:15<br>01:30                   | HAD<br>HAD<br>yýrob.<br>Perióda<br>1<br>2<br>3<br>3<br>4<br>5<br>6<br>6<br>7                          | IMPOR           » Denný od           gelektrick           2           Cinná dodá           1,23000           2,72000           4,14000           2,000000           1,620000           2,72000           4,14000           2,72000           4,14000                                                                            | Aad                                                                                                    | ss merania         Perióda           00:00         1           00:15         2           00:30         3           00:45         4           01:00         5           01:15         6           01:15         6                                                                                                    | 5<br>DETAIL<br>6<br>)1000031 pre deň 2<br>Cinná dodávka (MWh)<br>1,23000<br>2,72000<br>4,14000<br>2,72000<br>1,62000<br>1,62000<br>2,72000<br>4,14000                          | 26. 01. 2020<br>Cas merania<br>00:00<br>00:15<br>00:30<br>00:45<br>01:00<br>01:15<br>01:30                   | Perióda<br>1<br>2<br>3<br>4<br>5<br>6<br>6<br>7           | Cinná dodávka (t<br>1.23000)<br>2.72000<br>4.14000<br>2.00000<br>1.62000<br>4.14000<br>2.72000                                             | 5<br>Zať   |
| POUŽÍVATEľSKÁ príručka<br>Sontakty<br>POTREBA A VÝROBA<br>LEKTRICKEJ ENERGIE<br>Profilové údaje<br>tegistrové údaje<br>tegistrové údaje<br>terGIE<br>Jenný odhad<br>Mesačné hodnoty<br>TEVÁDZKA MIESTNEJ<br>STRIBUČNEJ SÚSTAVY<br>Jenné hodnoty<br>KKAZNÍK<br>týráva účtu                                                                                                    | Vyroba elektrickej e<br>Vyroba elektrickej e<br>Cas merania<br>00:00<br>00:15<br>00:30<br>00:45<br>01:30<br>01:45                            | HAD<br>HAD<br>yýrob,<br>Perióda<br>3<br>4<br>5<br>5<br>6<br>7<br>8                                    | IMPOR           > Denný od           y elektrick           2           Cinná dodá           1,23000           2,72000           4,14000           2,00000           1,620000           2,720000           4,140000           2,720000           4,140000           2,720000           4,140000           2,000000               | Aad                                                                                                    | one         Perioda           00:00         1           00:15         2           00:30         3           00:45         4           01:00         5           01:15         6           01:15         6           01:15         6           01:15         6           01:15         6                                                                                                    | 5<br>DETAIL<br>6<br>01000031 pre deñ 2<br>Cinná dodávka (MWh)<br>1,23000<br>2,72000<br>4,14000<br>2,72000<br>1,62000<br>2,72000<br>4,14000<br>2,72000                          | 26. 01. 2020<br>Cas merania<br>00:00<br>00:15<br>00:30<br>00:45<br>01:00<br>01:15<br>01:30<br>01:45          | Perióda<br>1<br>2<br>3<br>4<br>5<br>6<br>6<br>7<br>8      | Cinná dodávka (t<br>1.23000)<br>2.72000<br>4.14000<br>2.00000<br>1.620000<br>4.14000<br>2.720000<br>4.14000                                | 5<br>ZAŤ   |
| POTREBA A VÝROBA<br>COTREBA A VÝROBA<br>LEXTRICKEJ ENERGIE<br>trofilové údaje<br>tegistrové údaje<br>tegistrové údaje<br>tegistrové údaje<br>tegistrové údaje<br>tegistrové údaje<br>tegistrové údaje<br>terofilové údaje<br>tegistrové údaje<br>terofilové údaje<br>terofilové | Vyroba elektrickej e<br>Vyroba elektrickej e<br>Cas merania<br>00:00<br>00:15<br>00:30<br>00:45<br>01:00<br>01:15<br>01:30<br>01:45<br>02:00 | I         - 5 z 1           HAD                                                                       | IMPOR           IMPOR           Velektrick           Cinná dodá           1,23000           2,72000           4,14000           2,00000           1,62000           1,620000           1,620000                                                                                                    | Aad                                                                                                    | one         Perioda           00:00         1           00:15         2           00:30         3           00:45         4           01:00         5           01:15         6           01:15         6           01:15         6           01:15         6           01:15         6           01:15         6           01:15         6           01:15         6           01:15         6           01:15         6       | 5<br>DETAIL<br>6<br>01000031 pre deñ 2<br>6<br>010000<br>2,72000<br>4,14000<br>2,72000<br>1,62000<br>2,72000<br>1,62000<br>1,62000<br>1,62000<br>1,62000                       | 26. 01. 2020<br>26. 01. 2020<br>00:15<br>00:00<br>00:45<br>01:00<br>01:15<br>01:30<br>01:45<br>02:00         | Perióda<br>1<br>2<br>3<br>4<br>5<br>6<br>7<br>8<br>9      | Cinná dodávka (t<br>1.23000)<br>2.72000<br>4.14000<br>2.00000<br>1.62000<br>4.14000<br>2.72000<br>1.62000<br>1.62000<br>1.62000<br>1.62000 | 5<br>ZAŤ   |
| POTREBA A VÝROBA<br>POTREBA A VÝROBA<br>LEKTRICKEJ ENERGIE<br>Profilové údaje<br>Registrové údaje<br>KROBA ELEKTRICKEJ<br>VERGIE<br>Denný odhad<br>Mesačné hodnoty<br>KEVÁDZKA MIESTNEJ<br>STRIBUČNEJ SÚSTAVY<br>Denné hodnoty                                                                                                    | Vyroba elektrickej e<br>Vyroba elektrickej e<br>Cas merania<br>00:00<br>00:15<br>00:30<br>00:45<br>01:00<br>01:15<br>01:30<br>01:45<br>02:00 | - 5 z 1<br>HAD<br>yrýroby<br>Perióda<br>1<br>2<br>3<br>3<br>4<br>5<br>5<br>6<br>6<br>7<br>8<br>8<br>9 | IMPOR           > Denný od           v elektricki           1,23000           1,23000           2,72000           4,14000           2,00000           1,62000           2,72000           4,14000           2,00000           1,62000           2,72000           4,14000           2,00000           1,62000           1,62000 | B<br>T ZO SÚBORU<br>had<br>cej energie za odber<br>vvka (MWh)<br>C<br>C<br>C<br>C<br>C<br>C<br>C<br>C<br>C<br>C<br>C<br>C<br>C | semerania         Perioda           00:00         1           00:15         2           00:15         2           00:30         3           00:45         4           01:00         5           01:15         6           01:15         6           01:15         6           01:15         6           01:15         6           01:15         6           01:15         6           01:15         6           01:15         6 | 5<br>DETAIL<br>6<br>01000031 pre deñ 2<br>6<br>010000<br>2,72000<br>4,14000<br>2,72000<br>1,62000<br>2,72000<br>1,62000<br>1,62000<br>1,62000<br>1,62000<br>1,62000<br>1,62000 | 2k. 01. 2020<br>Cas merania<br>00:00<br>00:15<br>00:30<br>00:45<br>01:00<br>01:15<br>01:30<br>01:45<br>02:00 | Perióda<br>1<br>2<br>3<br>4<br>5<br>6<br>7<br>7<br>8<br>9 | Cinná dodávka (t<br>1.23000)<br>2.72000<br>4.14000<br>2.00000<br>1.620000<br>4.14000<br>2.00000<br>1.620000<br>1.620000<br>1.620000        | 5<br>ZAT   |

#### Inštrukcie pre vykonanie vybraných krokov

3 Zvoľte odberné miesto a časové obdobie (Dátum od – do).

Vykonajte požadované zmeny v denných odhadoch.

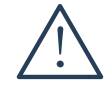

Pre zmenu záznamu denných hodnôt platia obdobné pravidlá ako pre vloženie nového denného odhadu. Aktualizované hodnoty musia byť zadané s presnosťou na maximálne 6 desatinných miest a ako oddeľovač desatinných miest treba použiť čiarku.

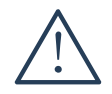

Namiesto čiastkových zmien odhadov pre jednotlivé periódy je možné vykonať súhrnnú aktualizáciu vložením nového denného odhadu, čím sa nahradia hodnoty uložené v aplikácii novými hodnotami.

#### 5.1.4 Zmazanie denného odhadu

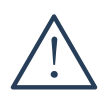

Zmazanie denného odhadu je možné iba do 12:00 hodiny predchádzajúceho dňa. Termín dokedy je možné záznam zmazať je uvedený v prehľade denných odhadov, v stĺpci Uzatvorenie odhadu. Okrem označeného záznamu budú zmazané všetky ostatné záznamy pre zvolený EIC kód.

|                                                                     | Výroba elektrickej energi                             | e » Denný o                                | dhad                                                |                                                            |                                                                |                  |             |                          |
|---------------------------------------------------------------------|-------------------------------------------------------|--------------------------------------------|-----------------------------------------------------|------------------------------------------------------------|----------------------------------------------------------------|------------------|-------------|--------------------------|
| SPOTREBA A VÝROBA<br>ELEKTRICKEJ ENERGIE<br>> Profilové údaje       | ▼ Filter                                              |                                            |                                                     | 2                                                          |                                                                |                  |             |                          |
| > Registrove udaje                                                  | Odberné miesto *                                      |                                            | -                                                   | Dâtum od *                                                 |                                                                | Dâtum do *       | 2019        |                          |
| VÝROBA ELEKTRICKEJ<br>ENERGIE<br>> Denný odhad<br>> Mesačné hodnoty |                                                       | ZRU                                        | IŠIŤ FILTER                                         |                                                            |                                                                |                  |             |                          |
| PREVÁDZKA MIESTNEJ<br>DISTRIBUČNEJ SÚSTAVY                          | <ul> <li>Denné odha</li> </ul>                        | dy                                         |                                                     |                                                            |                                                                |                  |             |                          |
| › Denné hodnoty                                                     | Vyhľadaj vytvor                                       |                                            | Q Rozšírené vyhľa                                   | adávanie                                                   |                                                                | Vlastný          |             |                          |
| ZÁKAZNÍK                                                            | Dátum a čas merania                                   | Perióda 🕇                                  | Činná dodávka (MWh) 🕇                               | Uzatvorenie odhadu▼                                        | Vytvorenie odhadu <b>T</b>                                     | Posledná zmena T |             | Vytvoril/Zmenil <b>T</b> |
| Správa účtu                                                         | 02. 12. 2019, 00:00:00                                | 96                                         | 1,230000                                            | 30. 11. 2019, 11:00:00                                     | 4 1. 2019, 14:00:00                                            | 11. 12. 201      | 9, 11:23:09 |                          |
| História prihlásení                                                 | 02. 12. 2019, 00:15:00                                | 1                                          | 2,720000                                            | 01. 12. 2019, 11:00:00                                     | 27. 11. 2019, 14:00:00                                         | 11. 12. 201      | 9, 11:23:09 |                          |
| VÝSTUPY                                                             | 02. 12. 2019, 00:30:00                                | 2                                          | 4,140000                                            | 01. 12. 2019 11:00:00                                      | 27. 11. 2019, 14:00:00                                         | 11. 12. 201      | 9, 11:23:09 |                          |
| Exporty                                                             | 02. 12. 2019, 00:45:00                                | 3                                          | 2,000000                                            | 01. 12. 2019, 11:00:00                                     | 27. 11. 2019, 14:00:00                                         | 11. 12. 201      | 9, 11:23:09 |                          |
| POMOC                                                               | 02. 12. 2019, 01:00:00                                | 4                                          | 1,620000                                            | 01. 12. 2019, 11:00:00                                     | 27. 11. 2019, 14:00:00                                         | 11. 12. 201      | 9, 11:23:09 |                          |
| <ul> <li>› Používateľská príručka</li> <li>› Kontakty</li> </ul>    | <ul> <li>Položky 1 - 5</li> <li>NOVÝ ODHAD</li> </ul> | z 5                                        | RT ZO SÚBORU                                        |                                                            | DETAIL                                                         | ZMEN             | it i        | zmazať                   |
|                                                                     | O<br>S<br>or                                          | ZNÁMENIE<br>poločne so zv<br>dberné miesto | voleným odhadom budů zr<br>Skutočne chcete zmazať o | nazané všetky ďalšie oc<br>dhady výroby elektrickej<br>ÁNO | X<br>thady pre zvolený deň a<br>energie za zvolený deň?<br>NIE |                  |             |                          |

Inštrukcie pre vykonanie vybraných krokov

2 Zvoľte odberné miesto a časové obdobie (Dátum od – do),

Zvoľte záznam mesačných hodnôt, ktorý si želáte vymazať.

# 5.2 Mesačné hodnoty

|                                                                                     | Výroba elektrickej en                                      | ergie » Mesačné hodnoty                                                       |                                                          |                                          |                 |                            |
|-------------------------------------------------------------------------------------|------------------------------------------------------------|-------------------------------------------------------------------------------|----------------------------------------------------------|------------------------------------------|-----------------|----------------------------|
| SPOTREBA A VÝROBA<br>ELEKTRICKEJ ENERGIE<br>→ Profilové údaje<br>→ Registrové údaje | <ul> <li>Mesačné</li> <li>Vyhľadaj EK</li> </ul>           |                                                                               | Rozšírené vyhľadávanie                                   | [                                        | Všetky záznan   | ıy 🗸 📙 🗊                   |
|                                                                                     | EIC kód T                                                  | Názov odberného miesta T                                                      | EIC kód naviazaného odberného miesta                     | Názov naviazaného odberného miesta       | Mesiac <b>T</b> | ∑ inštalovaný výkon (MW) ▼ |
| VYROBA ELEKTRICKEJ<br>ENERGIE                                                       | 24ITS10001000031                                           | Odberné miesto 1                                                              | 24ITV10001000031                                         | vádzkovateľ distribučnej sústavy         | január          | 1,453                      |
| > Denný odhad                                                                       | 24ITS10001000031                                           | Odberné miesto 2                                                              | 24ITV10001000031                                         | Prevádzkovateľ distribučnej sústavy      | január          | 2,532                      |
| › Mesačné hodnoty                                                                   | 10001000031                                                | Odberné miesto 3                                                              | 24ITV10001000031                                         | Prevádzkovateľ distribučnej sústavy      | január          | 3,546                      |
| PREVÁDZKA MIESTNEJ                                                                  | 24ITS10001000031                                           | Odberné miesto 4                                                              | 24ITV10001000031                                         | Prevádzkovateľ distribučnej sústavy      | január          | 5,130                      |
| DISTRIBUCNEJ SUSTAVY  > Denné hodnoty                                               | 24ITS10001000031                                           | Odberné miesto 5                                                              | 24ITV10001000031                                         | Prevádzkovateľ distribučnej sústavy      | január          | 1,854                      |
| ZÁKAZNÍK<br>> Správa účtu<br>> História prihlásení                                  |                                                            | -5z5<br>OTY                                                                   |                                                          | DETAIL                                   | B<br>ZMENIŤ     | C 1 C 5 V<br>ZMAZAŤ        |
|                                                                                     | Výroba elektrickej en                                      | ergie » Mesačné hodnoty                                                       |                                                          |                                          |                 |                            |
| SPOTREBA A VÝROBA<br>ELEKTRICKEJ ENERGIE<br>› Profilové údaje<br>› Registrové údaje | Vstupné j<br>Odberné miesto                                | parametre                                                                     |                                                          | Mesiac                                   |                 |                            |
| VÝROBA ELEKTRICKEJ<br>ENERGIE<br>→ Denný odhad<br>→ Mesačné hodnoty                 | ✓ Mesačné                                                  | hodnoty výroby elekti                                                         | rickej energie                                           | 01. 11. 2019                             |                 |                            |
| PREVÁDZKA MIESTNEJ<br>DISTRIBUČNEJ SÚSTAVY<br>> Denné hodnoty                       | Celkový inštalovar<br>20                                   | ný výkon (MW)                                                                 |                                                          | Jadrový fond – množstvo bez DPH (Mv<br>4 | wh)             |                            |
| ZÁKAZNÍK<br>∋ Správa účtu<br>∋ História prihlásení                                  | Odberné miestoM<br>Miestna distribučn                      | iesto pripojenia zdroja<br>á sústava                                          |                                                          | Jadrový fond – množstvo s DPH (Mwh<br>5  | )               |                            |
| VÝSTUPY<br>→ Exporty                                                                | ✓ Hodnot                                                   | y výroby el. energie za                                                       | a generátor č. 1                                         |                                          |                 |                            |
| POMOC<br>> Používateľská príručka                                                   | Typ výroby *<br>Čierne uhlie<br>Meranie elektrir           | ny na svorkách generátora/men                                                 | iča (MWh)                                                | EIC kód OKTE                             |                 |                            |
| > Kontakty                                                                          | 125,15<br>Vlastná spotreh                                  | a elektriny pri výrobe (Mwh)                                                  |                                                          |                                          |                 |                            |
|                                                                                     | 110,2<br>Ostatná vlastná                                   | spotreba elektriny (Mwh)                                                      |                                                          | EIC kód OKTE                             |                 |                            |
|                                                                                     | 55,85<br>Elektrina dodan                                   | a priamym vedením koncovým                                                    | odberateľom (Mwh)                                        | EIC kód OKTE                             |                 |                            |
|                                                                                     | 15,88                                                      |                                                                               |                                                          |                                          |                 |                            |
|                                                                                     | Spotreba elektr<br>55,85                                   | iny na prečerpávaní (Mwh)                                                     |                                                          | EIC kód OKTE                             |                 |                            |
|                                                                                     | <ul> <li>Hodnot</li> <li>Hodnot</li> <li>Hodnot</li> </ul> | y výroby el. energie za<br>y výroby el. energie za<br>y výroby el. energie za | a generátor č. 2<br>a generátor č. 3<br>a generátor č. 4 |                                          | B               |                            |
|                                                                                     |                                                            |                                                                               |                                                          |                                          | ZMENIT          | SPÄŤ                       |

#### Ak si želáte zobraziť mesačné hodnoty výroby elektrickej energie:

- 1 zvoľte položku Mesačné hodnoty v hlavnej ponuke,
- v prípade potreby vyhľadajte požadované záznamy mesačných hodnôt podľa EIC kódu,

#### Ak si želáte zobraziť detail záznamu mesačnej hodnoty:

- 3 zvoľte požadovaný záznam mesačnej hodnoty,
- 4 zobrazte detail tlačidlom DETAIL.

#### Na obrazovke môžete taktiež:

- A vložiť nové mesačné hodnoty,
- B zmeniť zvolený záznam mesačných hodnôt,
- zmazať zvolený záznam mesačných hodnôt.

#### BILLIEN

### 5.2.1 Vloženie mesačných hodnôt

|                                                                                     | Výroba elektrickej ene                                                                   | ergie » Mesačné hodnoty        |                                      |                                       |          |                            |  |  |  |
|-------------------------------------------------------------------------------------|------------------------------------------------------------------------------------------|--------------------------------|--------------------------------------|---------------------------------------|----------|----------------------------|--|--|--|
| SPOTREBA A VÝROBA<br>ELEKTRICKEJ ENERGIE<br>› Profilové údaje                       | Mesačné hodnoty     Vyhľadal EIC kod     Rozšírené vyhľadávanie     Všetky záznamy     P |                                |                                      |                                       |          |                            |  |  |  |
| › Registrové údaje                                                                  | EIC kód T                                                                                | Názov odberného miesta T       | EIC kód naviazaného odberného miesta | T Názov naviazaného odberného miestaT | Mesiac T | Σ inštalovaný výkon (MW) T |  |  |  |
| VÝROBA ELEKTRICKEJ                                                                  | 24JTS10001000031                                                                         | Odberné miesto 1               | 24/TV/10001000031                    | Prevádzkovateľ distribučnej sústavy   | ianuár   | 1.453                      |  |  |  |
| ENERGIE                                                                             | 24/TS10001000031                                                                         | Odborné miesto 2               | 24/TV10001000031                     | Provádzkovateľ distribučnej sústavy   | január   | 2,532                      |  |  |  |
| <ul> <li>Denný odhad</li> <li>Mesačné hodnoty</li> </ul>                            | 2411310001000031                                                                         | Odberne miesto z               | 24117/10001000031                    | Prevadzkovateľ distribucilej sústavy  | januar   | 2,552                      |  |  |  |
|                                                                                     | 10001000031                                                                              | Odberne miesto 3               | 24117/10001000031                    | Prevadzkovatel distribucnej sustavy   | januar   | 3,546                      |  |  |  |
| PREVADZKA MIESTNEJ                                                                  | 2411\$10001000031                                                                        | Odberne miesto 4               | 2411 V 1000 1000031                  | Prevadzkovatel distribucnej sustavy   | januar   | 5,130                      |  |  |  |
| › Denné hodnoty                                                                     | 2411510001000031                                                                         | Odberne miesto 5               | 2411 V10001000031                    | Prevadzkovateľ distribučnej sustavy   | Januar   | 1,854                      |  |  |  |
| Ζάκαζνίκ                                                                            | e 🗈 🔁                                                                                    | - 5 z 5                        |                                      |                                       |          | < 1 > > 5 V                |  |  |  |
| › Správa účtu                                                                       |                                                                                          |                                |                                      |                                       |          |                            |  |  |  |
| <ul> <li>História prihlásení</li> </ul>                                             | NOVÉ HODN                                                                                | YTC                            |                                      | DETAIL                                | ZMENIŤ   | ZMAZAŤ                     |  |  |  |
|                                                                                     |                                                                                          |                                |                                      |                                       |          |                            |  |  |  |
|                                                                                     | Výroba elektrickej ene                                                                   | ergie » Mesačné hodnoty        |                                      |                                       |          |                            |  |  |  |
| SPOTREBA A VÝROBA<br>ELEKTRICKEJ ENERGIE<br>> Profilové údaje<br>> Registrové údaje | Vstupné p<br>Odberné miesto *                                                            | parametre                      | 3                                    | Mesiac *                              |          |                            |  |  |  |
| VÝROBA ELEKTRICKEJ                                                                  | 24ZSS120323600                                                                           | 007                            | •                                    | 01. 11. 2019                          |          | •                          |  |  |  |
| ENERGIE                                                                             | POKRAČOV                                                                                 | ΑŤ                             |                                      |                                       |          |                            |  |  |  |
| → Denný odhad                                                                       |                                                                                          |                                |                                      |                                       |          | J                          |  |  |  |
| > Mesache hodnoty                                                                   | 4                                                                                        |                                |                                      |                                       |          |                            |  |  |  |
| PREVÁDZKA MIESTNEJ                                                                  |                                                                                          |                                |                                      |                                       |          | ZRUŠIŤ                     |  |  |  |
| > Denné hodnoty                                                                     |                                                                                          |                                |                                      |                                       |          |                            |  |  |  |
| -                                                                                   |                                                                                          |                                |                                      |                                       |          |                            |  |  |  |
|                                                                                     | Výroba elektrickej ene                                                                   | ergie » Mesačné hodnoty        |                                      |                                       |          |                            |  |  |  |
| SPOTREBA A VÝROBA<br>ELEKTRICKEJ ENERGIE                                            | ♥ Vstupné p                                                                              | parametre                      |                                      |                                       |          |                            |  |  |  |
| <ul> <li>Registrové údaje</li> </ul>                                                | Odberné miesto                                                                           |                                |                                      | Mesiac                                |          |                            |  |  |  |
| VÝROBA ELEKTRICKEJ                                                                  | 24ZSS120323600                                                                           | 07                             |                                      | 01. 11. 2019                          |          |                            |  |  |  |
| ENERGIE                                                                             |                                                                                          |                                |                                      |                                       |          | )                          |  |  |  |
| <ul> <li>Denný odhad</li> <li>Mesačné hodnoty</li> </ul>                            | 🗸 Mesačné                                                                                | hodnoty výroby elek            | strickej energie                     |                                       |          |                            |  |  |  |
| PREVÁDZKA MIESTNEJ                                                                  | Celkový inštalovar                                                                       | vý výkon (MW) *                | <b>X</b>                             | Jadrový fond – množstvo bez DPH (M    | Wh) *    |                            |  |  |  |
| DISTRIBUCNEJ SUSTAVY                                                                | 20                                                                                       | , ,,,                          |                                      | 4                                     | ,        |                            |  |  |  |
|                                                                                     | Odberné miestoMi                                                                         | esto pripojenia zdroja *       |                                      | Jadrový fond – množstvo s DPH (MWł    | ı) *     |                            |  |  |  |
| ZÁKAZNÍK<br>Správa účtu                                                             | Miestna distribučr                                                                       | ná sústava                     |                                      | 5                                     |          |                            |  |  |  |
| <ul> <li>História prihlásení</li> </ul>                                             |                                                                                          |                                | _                                    |                                       |          |                            |  |  |  |
| VÝSTUPY<br>» Exporty                                                                | ✓ Hodnoty                                                                                | y výroby el. energie :         | za generátor č. 1 6                  |                                       |          |                            |  |  |  |
| POMOC                                                                               | Typ výroby *                                                                             |                                |                                      |                                       |          |                            |  |  |  |
| POMOC<br>> Používateľská príručka                                                   | Cierne uhlie                                                                             |                                | •                                    |                                       |          |                            |  |  |  |
| Kontakty                                                                            | Meranie elektrin                                                                         | y na svorkách generátora/me    | eniča (MWh) *                        | EIC kód OKTE                          |          |                            |  |  |  |
|                                                                                     | Vlastná snotreh                                                                          | a elektriny pri výrobe (MWh)   | *                                    | EIC kód OKTE                          |          |                            |  |  |  |
|                                                                                     | 110,2                                                                                    | a clokality pri tyrobe (withi) |                                      |                                       |          |                            |  |  |  |
|                                                                                     | Ostatná vlastná                                                                          | spotreba elektriny (MWh) *     |                                      | EIC kód OKTE                          |          |                            |  |  |  |
|                                                                                     | 55,85                                                                                    | 4                              |                                      |                                       |          |                            |  |  |  |
|                                                                                     | 15.88                                                                                    | a priamym vedenim koncovy      | m odberatelom (wivvn) -              |                                       |          |                            |  |  |  |
|                                                                                     | Spotreba elektri                                                                         | ny na prečerpávaní (MWh) *     |                                      | EIC kód OKTE                          |          |                            |  |  |  |
|                                                                                     | 55,85                                                                                    |                                |                                      |                                       |          |                            |  |  |  |
|                                                                                     |                                                                                          |                                |                                      |                                       |          |                            |  |  |  |
|                                                                                     | > Hodnot                                                                                 | y výroby el. energie :         | za generátor č. 2                    |                                       |          |                            |  |  |  |
|                                                                                     | > Hodnot                                                                                 | y výroby el. energie           | za generátor č. 3                    |                                       |          |                            |  |  |  |
|                                                                                     | > Hodnot                                                                                 | y výroby el. energie           | za generátor č. 4                    |                                       |          |                            |  |  |  |
|                                                                                     |                                                                                          |                                |                                      |                                       |          |                            |  |  |  |
|                                                                                     |                                                                                          |                                |                                      |                                       |          |                            |  |  |  |
|                                                                                     |                                                                                          |                                |                                      |                                       | -960211  |                            |  |  |  |

#### Inštrukcie pre vykonanie vybraných krokov

Zvoľte odberné miesto a časové obdobie (mesiac), za ktoré majú byť vložené mesačné hodnoty. Pre voľbu časového obdobia platí:

- výber časového obdobia je možný z intervalu od predchádzajúceho kalendárneho mesiaca do decembra nasledujúceho roku,
- hodnoty pre predchádzajúci kalendárny mesiac je nutné vložiť do aplikácie najneskôr do konca 7. dňa aktuálneho mesiaca.

5 Zadajte mesačné hodnoty výroby elektrickej energie.

Pri zadávaní hodnôt:

- desatinné miesta oddeľte čiarkou,
- hodnoty v megawattoch (MW) vkladajte s presnosťou na maximálne 6 desatinných miest,
- hodnoty v megawatthodinách (MWh) vkladajte s presnosťou na maximálne 3 desatinné miesta.
- Zadajte hodnoty výroby elektrickej energie za jednotlivé generátory nainštalované na odbernom mieste. Pri zadávaní nových hodnôt uveď te povinné hodnoty minimálne za 1 generátor. Ak sú uvedené hodnoty za viac generátorov, je potrebné, aby boli pre každý generátor vyplnené povinné hodnoty. Pri zadávaní hodnôt:
  - desatinné miesta oddeľte čiarkou,
  - hodnoty v megawattoch (MW) zadávajte s presnosťou na maximálne 6 desatinných miest,
  - hodnoty v megawatthodinách (MWh) zadávajte s presnosťou na maximálne 3 desatinné miesta.

Na vloženie mesačných hodnôt je vyžadovaná aktuálne platná distribučná zmluva. Príslušné informácie sprístupňuje položka Zákazník » Správa účtu v hlavnej ponuke. Pri distribučných zmluvách na dobu určitú je potrebné, aby časové obdobie zvolené v parametroch spadalo aspoň čiastočne do intervalu platnosti zmluvy.

#### 5.2.2 Zmena mesačných hodnôt

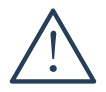

Zmena mesačných hodnôt je možná vždy iba do 7. kalendárneho dňa nasledujúceho mesiaca. Termín dokedy je možné vykonať zmenu je uvedený v prehľade mesačných hodnôt, v stĺpci Uzatvorenie záznamu.

|                                                               | Výroba elektrickej en | ergie » Mesačné hodnoty  |                                      |                                     |          |                                          |
|---------------------------------------------------------------|-----------------------|--------------------------|--------------------------------------|-------------------------------------|----------|------------------------------------------|
| SPOTREBA A VÝROBA<br>ELEKTRICKEJ ENERGIE                      | ♥ Mesačné             | hodnoty                  |                                      |                                     |          |                                          |
| <ul> <li>Profilové údaje</li> <li>Bogistrové údajo</li> </ul> | > Vyhľadaj El         | C kód 🔍 F                | Rozšírené vyhľadávanie               | Vē                                  |          | y 🖌 🖪 📋                                  |
| , Registrove udaje                                            | EIC kód 🔻             | Názov odberného miesta 🔻 | EIC kód naviazaného odberného miesta | Názov naviazaného odberného miestá  | Mesiac T | ∑ inštalovaný výkon (MW) <b>▼</b>        |
| VÝROBA ELEKTRICKEJ                                            | 24ITS10001000031      | Odberné miesto 1         | 24ITV10001000031                     | vádzkovateľ distribučnej sústavy    | január   | 1,453                                    |
| > Denný odhad                                                 | 24ITS10001000031      | Odberné miesto 2         | 24ITV10001000031                     | Prevádzkovateľ distribučnej sústavy | január   | 2,532                                    |
| Mesačné hodnoty                                               | 1 10001000031         | Odberné miesto 3         | 24ITV10001000031                     | Prevádzkovateľ distribučnej sústavy | január   | 3,546                                    |
| PREVÁDZKA MIESTNEJ                                            | 24ITS10001000031      | Odberné miesto 4         | 24ITV10001000031                     | Prevádzkovateľ distribučnej sústavy | , január | 5,130                                    |
| DISTRIBUČNEJ SÚSTAVY                                          | 24ITS10001000031      | Odberné miesto 5         | 24ITV10001000031                     | Prevádzkovateľ distribučnej sústavy | január   | 1,854                                    |
| > Denne nodnoty                                               | <                     |                          |                                      |                                     |          | >                                        |
| ZÁKAZNÍK<br>→ Správa účtu<br>→ História prihlásení            | 2 🕅 Položky 1         | - 5 z 5                  |                                      |                                     | 3        | $\langle 1 \rangle \rangle 5 \checkmark$ |
|                                                               | NOVÉ HODN             | ΟΤΥ                      |                                      | DETAIL                              | ZMENIŤ   | ZMAZAŤ                                   |

|                                                                                                    | Výroba elektrickej energie » Mesačné hodnoty                                                                                                    |                                                                                   |
|----------------------------------------------------------------------------------------------------|----------------------------------------------------------------------------------------------------|-----------------------------------------------------------------------------------|
| SPOTREBA A VÝROBA<br>ELEKTRICKEJ ENERGIE<br>> Profilové údaje<br>> Registrové údaje                                 | ✓ Vstupné parametre<br>Odberné miesto                                                                                                    | Mesiac                                                                            |
| VÝROBA ELEKTRICKEJ<br>ENERGIE<br>→ Denný odhad<br>→ Mesačné hodnoty                                                 | 24ZSS12032360007<br>✓ Mesačné hodnoty výroby elektrickej energie                                                                                                    | 01. 11. 2019                                                                      |
| PREVÁDZKA MIESTNEJ<br>DISTRIBUČNEJ SÚSTAVY<br>> Denné hodnoty<br>ZÁKAZNÍK<br>> Správa účtu<br>> História prihlásení | Celkový inštalovaný výkon (MW) *<br>20<br>Odberné miestoMiesto pripojenia zdroja *<br>Miestna distribučná sústava<br>V Hodnoty výroby el. energie za generátor č. 1                                                                                                    | Jadrový fond – množstvo bez DPH (MWh) * 4 Jadrový fond – množstvo s DPH (MWh) * 5 |
| >Exporty<br>POMOC<br>> Používateľská príručka<br>> Kontakty                                                         | Typ výroby *<br>Cierne uhle<br>Meranie elektríny na svorkách generátora/meniča (MWh) *<br>125,15<br>Vlastná spotreba elektriny pri výrobe (MWh) *<br>110,2<br>Ostatná vlastná spotreba elektriny (MWh) *<br>55,85<br>Elektrina dodaná priamym vedením koncovým odberateľom (MWh) *<br>15,88<br>Spotreba elektriny na prečerpávaní (MWh) *<br>55,85 | EIC kód OKTE EIC kód OKTE EIC kód OKTE EIC kód OKTE EIC kód OKTE EIC kód OKTE     |
|                                                                                                    | <ul> <li>Hodnoty výroby el. energie za generátor č. 2</li> <li>Hodnoty výroby el. energie za generátor č. 3</li> <li>Hodnoty výroby el. energie za generátor č. 4</li> </ul>                                                                                                    | 6 ULOŽIT ZRUŠIT                                                                   |

#### Inštrukcie pre vykonanie vybraných krokov

Zadajte mesačné hodnoty výroby elektrickej energie.

Pri zadávaní hodnôt:

4

- desatinné miesta oddeľte čiarkou,
- hodnoty v megawattoch vkladajte s presnosťou na maximálne 6 desatinných miest,
- hodnoty v megawatthodinách vkladajte s presnosťou na maximálne 3 desatinné miesta.
   Zadajte hodnoty výroby elektrickej energie za jednotlivé generátory nainštalované na odbernom mieste. Uvedené musia byť povinné hodnoty minimálne za 1 generátor. Pri zmene hodnôt:
  - desatinné miesta oddeľte čiarkou,
    - hodnoty v megawattoch vkladajte s presnosťou na maximálne 6 desatinných miest,
    - hodnoty v megawatthodinách vkladajte s presnosťou na maximálne 3 desatinné miesta.

#### 5.2.3 Zmazanie mesačných hodnôt

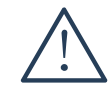

Zmazanie mesačných hodnôt je možná vždy iba do 7. kalendárneho dňa nasledujúceho mesiaca. Termín dokedy je možné záznam zmazať je uvedený v prehľade mesačných hodnôt, v stĺpci Uzatvorenie záznamu.

|                                                               | Výroba elektrickej en | ergie » Mesačné hodnoty         |                                             |                                     |          |                           |
|---------------------------------------------------------------|-----------------------|---------------------------------|---------------------------------------------|-------------------------------------|----------|---------------------------|
| SPOTREBA A VÝROBA<br>ELEKTRICKEJ ENERGIE<br>) Profilové údaje | ✓ Mesačné             | h(2)                            |                                             | ſ                                   |          |                           |
| Registrové údaje                                              |                       | Názov odberného miesta <b>V</b> | Rozsirene vyniadavanie                      | Názov psviszsného odberného miesta  | Masiac T | iy Υ Β                    |
| VÝROBA ELEKTRICKEJ                                            | 24ITS10001000031      | Odberné miesto 1                | 24ITV10001000031                            | vádzkovateľ distribučnej sústavy    | január   | 1,453                     |
| Denný odhad                                                   | 24ITS10001000031      | Odberné miesto 2                | 24ITV10001000031                            | Prevádzkovateľ distribučnej sústavy | január   | 2,532                     |
| Mesačné hodnoty                                               | 1 10001000031         | Odberné miesto 3                | 24ITV10001000031                            | Prevádzkovateľ distribučnej sústavy | január   | 3,546                     |
| PREVÁDZKA MIESTNEJ                                            | 24ITS10001000031      | Odberné miesto 4                | 24ITV10001000031                            | Prevádzkovateľ distribučnej sústavy | január   | 5,130                     |
| DISTRIBUČNEJ SÚSTAVY<br>> Denné hodnoty                       | 24ITS10001000031      | Odberné miesto 5                | 24ITV10001000031                            | Prevádzkovateľ distribučnej sústavy | január   | 1,854                     |
| ZÁKAZNÍK                                                      | 2 🖹 Položky 1         | - 5 z 5                         |                                             |                                     |          | < 1 > <b>4</b> 5 <b>v</b> |
| → Správa účtu<br>→ História prihlásení                        | NOVÉ HODN             | ΟΤΥ                             |                                             | DETAIL                              | ZMENIŤ   | ZMAZAŤ                    |
|                                                               |                       | OZNÁMENIE                       |                                             | ×                                   |          |                           |
|                                                               |                       | Naozaj chcete zma:              | zať hodnoty výroby elektrickej energie za z | volený mesiac?<br>NIE               |          |                           |

#### Inštrukcie pre vykonanie vybraných krokov

2 V prípade potreby vyhľadajte požadované záznamy mesačných hodnôt podľa EIC kódu.

# 6 Prevádzka miestnej distribučnej sústavy

Prevádzkovateľom miestnych distribučných sústav aplikácia umožňuje vkladať a spravovať (meniť, mazať) denné hodnoty prevádzky miestnej distribučnej sústavy.

# 6.1 Denné hodnoty

|                                                                                                    | Prevádzka miestnej | distribučnej sústavy » Den | né hodnoty                             |                                      |             |                               |  |  |  |
|----------------------------------------------------------------------------------------------------|--------------------|----------------------------|----------------------------------------|--------------------------------------|-------------|-------------------------------|--|--|--|
| SPOTREBA A VÝROBA<br>ELEKTRICKEJ ENERGIE                                                              | ✓ Denné hodnoty    |                            |                                        |                                      |             |                               |  |  |  |
| Profilove udaje     Registrové údaje                                                                  | > Vyhľadaj El      | C kód                      | Rozšírené vyhľadávanie                 | Rozšírené vyhľadávanie               |             |                               |  |  |  |
|                                                                                                    | EIC kód T          | Názov odberného miesta 🕇   | EIC kód naviazaného odberného miesta 🕇 | Názov naviazaného odberného miesta T | Dátum 🔻     | VI. spotreba elektriny (MW) 🔻 |  |  |  |
| VÝROBA ELEKTRICKEJ                                                                                    | 24ZSS96560680001   | Odberné miesto 1           | 24ITV10001000031                       | Prevádzkovateľ distribučnej sústavy  | 24.012020   | 10,453                        |  |  |  |
| Denný odhad                                                                                           | 24ZSS96560680011   | Odberné miesto 2           | 24ITV10001000031                       | Prevádzkovateľ distribučnej sústavy  | 24.012020   | 8,53                          |  |  |  |
| › Mesačné hodnoty                                                                                     | 24ZSS96560680021   | Odberné miesto 3           | 24ITV10001000031                       | Prevádzkovateľ distribučnej sústavy  | 24.012020   | 5,85                          |  |  |  |
| PREVÁDZKA MIESTNEJ                                                                                    | 24ZSS96560680031   | Odberné miesto 4           | 24ITV10001000031                       | Prevádzkovateľ distribučnej sústavy  | 24.012020   | 13,21                         |  |  |  |
| DISTRIBUČNEJ SÚSTAVY                                                                                  | \$\$96560680041    | Odberné miesto 5           | 24ITV10001000031                       | Prevádzkovateľ distribučnej sústavy  | 24.012020   | 11,23                         |  |  |  |
| <ul> <li>Jenne hodnoty</li> <li>ZÁKAZNÍK</li> <li>Správa účtu</li> <li>História prihlásení</li> </ul> |                    | I - 5 z 5                  |                                        |                                      | B<br>ZMENIŤ | C 5 V<br>ZMAZAŤ               |  |  |  |

Ak si želáte zobraziť prehľad denných hodnôt miestnej distribučnej sústavy:

zvoľte položku Denné hodnoty v hlavnej ponuke.

#### Na obrazovke môžete taktiež:

- A vložiť nové denné hodnoty,
- zmeniť zvolený záznam denných hodnôt,
- c zmazať zvolený záznam denných hodnôt.

#### 6.1.1 Vloženie denných hodnôt

1

Ak pre odberné miesto a časové obdobie zvolené vo vstupných parametroch v aplikácii už existujú hodnoty, je formulár na vloženie denných hodnôt prevádzky miestnej distribučnej sústavy týmito hodnotami predvyplnený.

|                                                               | Prevádzka miestnej c | listribučnej sústavy » Den | né hodnoty                             |                                     |               |                                      |  |  |  |  |  |
|---------------------------------------------------------------|----------------------|----------------------------|----------------------------------------|-------------------------------------|---------------|--------------------------------------|--|--|--|--|--|
| SPOTREBA A VÝROBA<br>ELEKTRICKEJ ENERGIE                      | ♥ Denné ho           | ✓ Denné hodnoty            |                                        |                                     |               |                                      |  |  |  |  |  |
| > Registrové údaje                                            | Vyhľadaj El          | C kód 🔍 🔍                  | Rozšírené vyhľadávanie                 |                                     | Všetky záznam | y 🗸 🕒 🗈 🗌                            |  |  |  |  |  |
|                                                               | EIC kód 🕇            | Názov odberného miesta 🕇   | EIC kód naviazaného odberného miesta 🕇 | Názov naviazaného odberného miesta  | Dátum 🔻       | VI. spotreba elektriny (MW) <b>T</b> |  |  |  |  |  |
| VÝROBA ELEKTRICKEJ                                            | 24ZSS96560680001     | Odberné miesto 1           | 24ITV10001000031                       | Prevádzkovateľ distribučnej sústavy | 24.012020     | 10,453                               |  |  |  |  |  |
| Denný odhad                                                   | 24ZSS9656068001I     | Odberné miesto 2           | 24ITV10001000031                       | Prevádzkovateľ distribučnej sústavy | 24.012020     | 8,53                                 |  |  |  |  |  |
| Mesačné hodnoty                                               | 24ZSS96560680021     | Odberné miesto 3           | 24ITV10001000031                       | Prevádzkovateľ distribučnej sústavy | 24.012020     | 5,85                                 |  |  |  |  |  |
| PREVÁDZKA MIESTNEJ                                            | 24ZSS96560680031     | Odberné miesto 4           | 24ITV10001000031                       | Prevádzkovateľ distribučnej sústavy | 24.012020     | 13,21                                |  |  |  |  |  |
| DISTRIBUČNEJ SÚSTAVY                                          | 5596560680041        | Odberné miesto 5           | 24ITV10001000031                       | Prevádzkovateľ distribučnej sústavy | 24.012020     | 11,23                                |  |  |  |  |  |
| <ul> <li>História prihlásení</li> </ul>                       | NOVÉ HÔDN            | ОТҮ                        |                                        |                                     | ZMĚNIŤ        | ZMĂZAŤ                               |  |  |  |  |  |
|                                                               | Prevádzka miestnej c | listribučnej sústavy » Den | né hodnoty                             |                                     |               |                                      |  |  |  |  |  |
| VÝROBA ELEKTRICKEJ<br>ENERGIE<br>> Denný odhad                | Vstupné              | parametre                  | 3                                      |                                     |               |                                      |  |  |  |  |  |
| Mesačné hodnoty                                               | Odberné miesto *     |                            |                                        | Dátum *                             |               |                                      |  |  |  |  |  |
| PREVÁDZKA MIESTNEJ<br>DISTRIBUČNEJ SÚSTAVY<br>> Denné hodnoty | 24ZSS12032360        | 007<br>/AŤ                 | •                                      | 11. 11. 2019                        |               |                                      |  |  |  |  |  |
| ZÁKAZNÍK<br>> Správa účtu<br>> História prihlásení            | 4                    |                            |                                        |                                     | ULOŽIŤ        | ZRUŠIŤ                               |  |  |  |  |  |

|                                                                                                    | Prevádzka miestnej dis                                                                                                    | stribučnej sústavy 🔹 Denn                                                                                           | é hodnoty                            |                       |                                        |                                      |
|----------------------------------------------------------------------------------------------------|----------------------------------------------------------------------------------------------------|----------------------------------------------------------------------------------------------------|--------------------------------------|-----------------------|----------------------------------------|--------------------------------------|
| SPOTREBA A VÝROBA<br>ELEKTRICKEJ ENERGIE<br>> Profilové údaje<br>> Registrové údaje                                                                                                    | Vstupné p<br>Odberné miesto                                                                                                    | arametre                                                                                                    |                                      |                       | Dátum                                  |                                      |
| VÝROBA ELEKTRICKEJ<br>ENERGIE<br>> Denný odhad<br>> Mesačné hodnoty                                                                                                    | Prevádzka miestnej distribučnej sústavy » Denné hodnoty          V Vstupné parametre         Odberné miesto         24ZSS96560680001         24ZSS96560680001         24ZSS96560080001         24ZSS96560080001         24ZSS96560080001         24ZSS96560080001         1000021       100002         Spotraba       19.12.2019         C       100002         Spotraba       19.12.2019         C       100021         100002       Spotraba         10       1         C       Denné hodnoty prevádzky miestnej distribučnej sústavy*         10       Ostatná vlastná spotreba elektriny *         12       1         Množstvo strát elektriny v sústave *       1         12       5         Statudoný cezhraničný tok elektriny *       20         Statudoný cezhraničný tok elektriny *       20         Statudoný cezhraničný tok elektriny *       20         Statudoný cezhraničný tok elektriny *       20         Statudoný cezhraničný tok elektriny *       20         Statudoný cezhraničný tok elektriny *       20         Statudoný cezhraničný tok elektriny *       20         Statudoný cezhraničný tok elektriny *       20         St |                                                                                                    |                                      |                       |                                        |                                      |
| PREVÁDZKA MIESTNEJ                                                                                                    | EIC kód                                                                                                    | Názov odberného miesta                                                                                              | Číslo odberného miesta               | Druh odberného miesta | Začiatok platnosti distribučnej zmluvy | Koniec platnosti distribučnej zmluvy |
| DISTRIBUČNEJ SÚSTAVY                                                                                                    | 24ZSS96560680001                                                                                                    | 1000021                                                                                                    | 1000002                              | Spotreba              | 19. 12. 2019                           |                                      |
| <ul> <li>&gt; Správa účtu</li> <li>&gt; História prihlásení</li> <li>VÝSTUPY</li> <li>&gt; Exporty</li> <li>POMOC</li> <li>&gt; Používateľská príručka</li> <li>&gt; Kontakty</li> </ul> | Denné hodnoty pre<br>10 Ostatná vlastná spo<br>12 Množstvo strát elek 11 Koncová spotreba o 20 Skutočný cezhranič 25                                                                                                    | Inoty prevádzky mies<br>vádzky miestnej distribučnej si<br>streba elektriny *<br>triny v sústave *<br>odberateľov * | stnej distribučnej s<br>ustavy*<br>5 | ústavy                |                                        | ř ZRUSIŤ                             |

#### Inštrukcie pre vykonanie vybraných krokov

Zvoľte odberné miesto a deň (dátum), za ktorý majú byť vložené denné hodnoty, pričom platí:

- deň musí spadať do časového intervalu od predchádzajúceho dňa do 31. decembra nasledujúceho roku,
- pri distribučných zmluvách na dobu určitú je potrebné, aby zvolený deň spadal do intervalu platnosti distribučnej zmluvy,
- hodnoty pre uplynulý deň je nutné vložiť do aplikácie najneskôr do 12. hodiny aktuálneho dňa.

Zadajte denné hodnoty prevádzky miestnej distribučnej sústavy.

Pri zadávaní hodnôt:

- desatinné miesta oddeľte čiarkou
- hodnoty v megawattoch (MW) vkladajte s presnosťou na maximálne 6 desatinných miest
- hodnoty v megawatthodinách (MWh) vkladajte s presnosťou na maximálne 3 desatinné miesta.

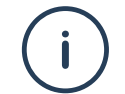

Pre vloženie denných hodnôt je vyžadovaná aktuálne platná distribučná zmluva. Príslušné informácie sú k dispozícii v sekcii Zákazník » Správa účtu.

#### 6.1.2 Zmena denných hodnôt

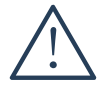

Zmena denných hodnôt je možná iba do 12:00 hodiny nasledujúceho dňa. Termín dokedy je možné vykonať zmenu je uvedený v prehľade denných hodnôt, v stĺpci Uzatvorenie záznamu.

|                                                                        | Prevádzka miestnej di          | stribučnej sústavy » Den        | né hodnoty               |                         |                                      |             |                                 |
|------------------------------------------------------------------------|--------------------------------|---------------------------------|--------------------------|-------------------------|--------------------------------------|-------------|---------------------------------|
| SPOTREBA A VÝROBA<br>ELEKTRICKEJ ENERGIE<br>› Profilové údaje          | ✓ Denné hor                    | dnoty                           | Džíraná vyhľadáva-ia     |                         | ſ                                    |             |                                 |
| › Registrové údaje                                                     | FIC kód T                      | Názov odberného miesta <b>T</b> | FIC kód naviazaného odbe | erného miesta T Názov n | aviazaného odberného miesta <b>T</b> | Dátum T     | VI spotreba elektriny (MW) T    |
| VÝROBA ELEKTRICKEJ                                                     | 24ZSS96560680001               | Odberné miesto 1                | 24ITV10001000031         | < 2 Pr                  | evádzkovateľ distribučnej sústavy    | 24.012020   | 10,45                           |
| Denný odhad                                                            | 24ZSS96560680011               | Odberné miesto 2                | 24ITV10001000031         | Pr                      | evádzkovateľ distribučnej sústavy    | 24.012020   | 8,5                             |
| Mesačné hodnoty                                                        | 24ZSS96560680021               | Odberné miesto 3                | 24ITV10001000031         | Pr                      | evádzkovateľ distribučnej sústavy    | 24.012020   | 5,8                             |
| PREVÁDZKA MIESTNEJ                                                     | 24ZSS96560680031               | Odberné miesto 4                | 24ITV10001000031         | Pr                      | evádzkovateľ distribučnej sústavy    | 24.012020   | 13,2                            |
| DISTRIBUČNEJ SÚSTAVY                                                   | 55596560680041                 | Odberné miesto 5                | 24ITV10001000031         | Pr                      | evádzkovateľ distribučnej sústavy    | 24.012020   | 11,2                            |
| ZÁKAZNÍK                                                               | 2 🛛 Položky 1 -                | 5 z 5                           |                          |                         |                                      | 3           | < 1 → 5 ♥                       |
| <ul> <li>&gt; Správa účtu</li> <li>&gt; História prihlásení</li> </ul> | NOVÉ HODNO                     | ТТҮ                             |                          |                         |                                      | ZMĚNIŤ      | ZMAZAŤ                          |
|                                                                        | Prevádzka miestnej di          | stribučnej sústavy » Den        | né hodnoty               |                         |                                      |             |                                 |
| SPOTREBA A VÝROBA                                                      |                                |                                 |                          |                         |                                      |             |                                 |
| ELEKTRICKEJ ENERGIE                                                    | ✓ Vstupné p                    | arametre                        |                          |                         | Délum                                |             |                                 |
|                                                                        | 24ZSS96560680001               |                                 |                          |                         | 24.01.2020                           |             |                                 |
| VYROBA ELEKTRICKEJ<br>ENERGIE<br>> Denný odhad<br>> Mesačné hodnoty    | <ul><li>✔ Odberné r</li></ul>  | niesto                          |                          |                         |                                      |             |                                 |
| PREVÁDZKA MIESTNEJ                                                     | EIC kód                        | Názov odberného miesta          | Číslo odberného miesta   | Druh odberného miesta   | Začiatok platnosti distribučnej      | zmluvy Koni | ec platnosti distribučnej zmluv |
| DISTRIBUČNEJ SÚSTAVY                                                   | 24ZSS96560680001               | 1000021                         | 1000002                  | Spotreba                | 19. 12. 2019                         |             |                                 |
| ZÁKAZNÍK                                                               | 😂 📓 Položky 1 -                | 1 z 1                           |                          |                         |                                      |             | < <u>1</u> > > 5 ¥              |
| <ul> <li>Správa účtu</li> <li>História prihlásení</li> </ul>           |                                |                                 |                          |                         |                                      |             |                                 |
|                                                                        | Denné hor                      | lnoty prevádzky mie             | stnej distribučnej s     | ústavy                  |                                      |             |                                 |
| VYSTUPY                                                                | Donné bodnoty pro              | vádzlav miaetnaj dietribučnaj   | evietova, *              |                         |                                      |             |                                 |
|                                                                        | 10                             | vauzky miestriej distribucilej  | sustavy                  |                         |                                      |             |                                 |
| POMOC<br>Používateľská príručka                                        | Ostatná vlastná spo            | otreba elektriny *              |                          |                         |                                      |             |                                 |
| > Kontakty                                                             | 12                             |                                 |                          |                         |                                      |             |                                 |
|                                                                        | Množstvo strát elek            | triny v sústave *               |                          |                         |                                      |             |                                 |
|                                                                        | 11 14                          |                                 |                          |                         |                                      |             |                                 |
|                                                                        | Koncová spotreba odberateľov * |                                 |                          |                         |                                      |             |                                 |
|                                                                        | 20                             |                                 |                          |                         |                                      |             |                                 |
|                                                                        | Skutočný cezhranič             | ný tok elektriny *              |                          |                         |                                      |             |                                 |
|                                                                        | 25                             |                                 | ,                        |                         |                                      | A           |                                 |
|                                                                        |                                |                                 |                          |                         |                                      |             |                                 |
|                                                                        |                                |                                 |                          |                         |                                      | ULOŽIŤ      | ZRUŠIŤ                          |

#### Inštrukcie pre vykonanie vybraných krokov

Podľa potreby zmeňte hodnoty prevádzky miestnej distribučnej sústavy. Pri zadávaní hodnôt:

- desatinné miesta oddeľte čiarkou,
- hodnoty v megawatthodinách (MWh) vkladajte s presnosťou na maximálne 3 desatinné miesta.

#### 6.1.3 Zmazanie denných hodnôt

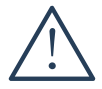

Zmena denných hodnôt je možná iba do 12:00 hodiny nasledujúceho dňa. Termín dokedy je možné záznam zmazať je uvedený v prehľade denných hodnôt, v stĺpci Uzatvorenie záznamu.

|                                                               | Prevádzka miestnej d | listribučnej sústavy » Der          | iné hodnoty                                |                                      |               |                                      |  |  |  |
|---------------------------------------------------------------|----------------------|-------------------------------------|--------------------------------------------|--------------------------------------|---------------|--------------------------------------|--|--|--|
| SPOTREBA A VÝROBA<br>ELEKTRICKEJ ENERGIE<br>> Profilové údaje | ♥ Denné ho           | ✓ Denné hodi 2                      |                                            |                                      |               |                                      |  |  |  |
| Registrové údaje                                              | Vyhľadaj El          | C kód 🔍 🔍                           | Rozšírené vyhľadávanie                     |                                      | Všetky záznam | y 🔻 🛅 🗖                              |  |  |  |
|                                                               | EIC kód T            | Názov odberného miesta T            | EIC kód naviazaného odberného miesta T     | Názov naviazaného odberného miesta T | Dátum 🝸       | VI. spotreba elektriny (MW) <b>T</b> |  |  |  |
| VYROBA ELEKTRICKEJ<br>ENERGIE                                 | 24ZSS96560680001     | Odberné miesto 1                    | 24ITV10001000031                           | Prevádzkovateľ distribučnej sústavy  | 24.012020     | 10,453                               |  |  |  |
| Denný odhad                                                   | 24ZSS9656068001I     | Odberné miesto 2                    | 24ITV10001000031                           | Prevádzkovateľ distribučnej sústavy  | 24.012020     | 8,53                                 |  |  |  |
| Mesačné hodnoty                                               | 24ZSS9656068002I     | Odberné miesto 3                    | 24ITV10001000031                           | Prevádzkovateľ distribučnej sústavy  | 24.012020     | 5,85                                 |  |  |  |
| PREVÁDZKA MIESTNEJ                                            | 24ZSS9656068003I     | Odberné miesto 4                    | 24ITV10001000031                           | Prevádzkovateľ distribučnej sústavy  | 24.012020     | 13,21                                |  |  |  |
| DISTRIBUČNEJ SÚSTAVY<br>Denné hodnoty                         | 1                    | Odberné miesto 5                    | 24ITV10001000031                           | Prevádzkovateľ distribučnej sústavy  | 24.012020     | 11,23                                |  |  |  |
| ZÁKAZNÍK                                                      | C 🖪 Položky 1        | - 5 z 5                             |                                            |                                      |               | < 1 > <b>4</b> 5 <b>v</b>            |  |  |  |
| Správa účtu<br>História prihlásení                            | NOVÉ HODN            | ΟΤΥ                                 |                                            |                                      | ZMENIŤ        | ZMAZAŤ                               |  |  |  |
|                                                               |                      | OZNÁMENIE<br>Naozaj chcete zmazať h | odnoty prevádzky miestnej distribučnej sú: | ¥<br>stavy za zvolený deň?<br>NIE    |               |                                      |  |  |  |

#### Inštrukcie pre vykonanie vybraných krokov

V prípade potreby vyhľadajte požadované záznamy denných hodnôt podľa EIC kódu.

# 7 Zákazník

### 7.1 Správa účtu

| V rámci s<br>Úprava<br>Správca j                                                                                     | správy účtu<br>registračných<br>prístupov.                       | používate<br>v údajov | ľa u1<br>použ              | nožňu<br>žívateľ                    | je aplikácia<br>a je sprísti | len zmenu j<br>1pnená len     | prihla<br>použ | asovacieho hesla.<br>ívateľovi s rolou |
|----------------------------------------------------------------------------------------------------|------------------------------------------------------------------|-----------------------|----------------------------|-------------------------------------|------------------------------|-------------------------------|----------------|----------------------------------------|
| Stredozlovenská<br>distributná                                                                                       | < P                                                              | ORTÁL                 | ENE                        | RGET                                | ІСКÝСН І                     | DÁT Prihláse                  | ený Adam       | n Fisher Odhlásenie                    |
| Pou                                                                                                    | užívateľ » Správa účtu »                                         | adam.fisher           |                            |                                     |                              |                               |                |                                        |
| SPOTREBA A VÝROBA<br>ELEKTRICKEJ ENERGIE<br>> Profilové údaje<br>> Registrové údaje<br>VÝROBA ELEKTRICKEJ<br>ENERGIE | V Registračné údi<br>Typ účtu<br>Fyzická osoba                   | aje                   |                            |                                     |                              |                               |                |                                        |
| > Denný odhad                                                                                                    | Používateľské meno                                               |                       |                            |                                     | E-mail                       |                               |                |                                        |
| › Mesačné hodnoty                                                                                                    | adam.fisher                                                      |                       |                            |                                     | meno@d                       | omena.sk                      |                |                                        |
| PREVÁDZKA MIESTNEJ                                                                                                   | Meno                                                             |                       |                            |                                     | Telefón/n                    | nobil                         |                |                                        |
| DISTRIBUČNEJ SÚSTAVY                                                                                                 | Adam                                                             |                       |                            |                                     | +421XXX                      | XXXXXX                        |                |                                        |
| Denné hodnoty                                                                                                    | Priezvisko                                                       |                       |                            |                                     |                              |                               |                |                                        |
| ZÁKAZNÍK<br>> Správa účtu<br>> História prihlásení<br>VÝSTUPY                                                        | ZMENIŤ                                                           | Α                     |                            |                                     |                              |                               |                |                                        |
| Exporty                                                                                                    | ✔ Odberné miesto                                                 | ,                     |                            |                                     |                              |                               |                |                                        |
| POMOC                                                                                                    | EIC kód Názo                                                     | v odborného miosta    | Číslo odby                 | máho miosta                         | Druh odborného miosta        | Začiatok platnosti distribučn |                | Konios platnosti distribučnoj zmluvu   |
| › Používateľská príručka                                                                                             | 2475 506560690001 1000                                           | v odberneno miesta    | 1000002                    | ameno miesta                        | Costrobo                     | 10, 12, 2010                  | iej ziniuvy    | Koniec platiosti distribucilej ziniuvy |
| > Kontakty                                                                                                    | <                                                                | 121                   | 1000002                    |                                     | эрогера                      | 19. 12. 2019                  |                | >                                      |
|                                                                                                    | 🗯 🗋 Položky 1 - 1 z 1                                            |                       |                            |                                     |                              |                               |                | < < 1 > > 5 ♥                          |
|                                                                                                    | <ul> <li>Požiadavky na z</li> <li>Vyhľadaj EIC kód od</li> </ul> | casielanie profilo    | <b>vých úc</b><br>Rozšíren | <b>lajov e-ma</b><br>é vyhľadávanie | ilom<br>e                    |                               | Vlastný        | < □                                    |
|                                                                                                    | EIC kód odberného miesta <b>1</b>                                | Názov odberného n     | niesta 🔻                   | Typ súboru 🕇                        | ,                            | Frekvencia zasielania 🔻       |                | Ďalší report ▼                         |
|                                                                                                    | 24ZSS96560680061                                                 | Odberné miesto 1      |                            | XLS                                 |                              | Mesačne                       |                | 01. 03. 2020                           |
|                                                                                                    | 24ZSS96560680011                                                 | Odberné miesto 2      |                            | XLS                                 |                              | Mesačne                       |                | 01.03. 2020                            |
|                                                                                                    | <                                                                |                       |                            |                                     |                              |                               |                | >                                      |
|                                                                                                    | MOVÁ POZIADAVKA                                                  | ZRUŠIŤ ÚČET           |                            |                                     |                              |                               |                |                                        |

#### Ak si želáte zobraziť detail účtu používateľa:

1 zvoľte položku Správa účtu v hlavnej ponuke alebo kliknite na aktívny odkaz obsahujúci meno prihláseného používateľa v záhlaví.

#### Na obrazovke môžete:

- A zmeniť registračné údaje,
- B zaevidovať novú požiadavku na zasielanie profilových údajov e-mailom,
- C zmeniť záznam požiadavky na zasielanie profilových údajov e-mailom,
- D zmazať záznam požiadavky na zasielanie profilových údajov e-mailom,
- E zmeniť prihlasovacie heslo,
- F zrušiť používateľský účet.

#### 7.1.1 Zmena registračných údajov

| Stredoslovenská<br>distribučná                                                      | < PORTÁL ENE                                            | ERGETICKÝCH DÁT                  | Prihlásený Adam Fisher | Odhlásenie |
|-------------------------------------------------------------------------------------|---------------------------------------------------------|----------------------------------|------------------------|------------|
|                                                                                     | Používateľ » Správa účtu » adam.fisher                  |                                  |                        |            |
| SPOTREBA A VÝROBA<br>ELEKTRICKEJ ENERGIE<br>> Profilové údaje<br>> Registrové údaje | ✓ Registračné údaje<br>Typ účtu<br>Fyzická osoba        |                                  |                        |            |
| VÝROBA ELEKTRICKEJ<br>ENERGIE<br>› Denný odhad<br>› Mesačné hodnoty                 | Používateľské meno<br>adam.fisher                       | E-mail<br>meno@domena.sk         |                        |            |
| PREVÁDZKA MIESTNEJ<br>DISTRIBUČNEJ SÚSTAVY<br>> Denné hodnoty                       | Meno<br>Adam<br>Priezvisko<br>Fisher                    | Telefón/mobil<br>+421XXXXXXXXX   |                        |            |
| ZÁKAZNÍK<br>> Správa účtu<br>> História prihlásení                                  |                                                         |                                  |                        |            |
|                                                                                     | Používateľ » Správa účtu » adam.fisher                  |                                  |                        |            |
| SPOTREBA A VÝROBA<br>ELEKTRICKEJ ENERGIE<br>> Profilové údaje<br>> Registrové údaje | <ul> <li>Registračné údaje</li> <li>Typ účtu</li> </ul> |                                  |                        |            |
| VÝROBA ELEKTRICKEJ<br>ENERGIE<br>> Denný odhad<br>> Mesačné hodnoty                 | Fyzická osoba<br>–<br>Používateľské meno<br>adam.fisher | E-mail *<br>meno@domena.sk       |                        |            |
| PREVÁDZKA MIESTNEJ<br>DISTRIBUČNEJ SÚSTAVY<br>> Denné hodnoty                       | Meno<br>Adam<br>Priezvisko                              | Telefőn/mobil *<br>+421XXXXXXXXX |                        |            |
| ZÁKAZNÍK<br>> Správa účtu<br>> História prihlásení                                  |                                                         |                                  | ULOŽIŤ                 | ZRUŠIŤ     |

### Inštrukcie pre vykonanie vybraných krokov

3 Vykonajte požadované zmeny registračných údajov.

#### 7.1.2 Nová požiadavka na zasielanie profilových údajov e-mailom

| Stredoslovenská<br>distribučna                                                                                                    | <                                                                              | PORTÁL                                                                                                    | ENE        | RGET                                         | ΊϹΚΎϹΗ [              | DÁT Prihláse                          | ený Adam   | n Fisher Odhlásenie                                                                                 |  |
|----------------------------------------------------------------------------------------------------|--------------------------------------------------------------------------------|----------------------------------------------------------------------------------------------------|------------|----------------------------------------------|-----------------------|---------------------------------------|------------|----------------------------------------------------------------------------------------------------|--|
|                                                                                                    | Používateľ » Správa ú                                                          | čtu » adam.fisher                                                                                                    |            |                                              |                       |                                       |            |                                                                                                    |  |
| SPOTREBA A VÝROBA<br>ELEKTRICKEJ ENERGIE<br>> Profilové údaje<br>> Registrové údaje<br>VÝROBA ELEKTRICKEJ<br>ENERGIE<br>> Denný odhad<br>> Mesačné hodnoty | V Registračr<br>Typ účtu<br>Fyzická osoba<br>Používateľské meno<br>adam.fisher | <b>νé údaje</b>                                                                                                    |            |                                              | E-mail<br>meno@d      | lomena sk                             |            |                                                                                                    |  |
| PREVÁDZKA MIESTNEJ<br>DISTRIBUČNEJ SÚSTAVY<br>> Denné hodnoty<br>ZÁKAZNÍK<br>> Správa účtu                                                                 | Meno Telefon/mobil<br>Adam +421XXXXXXXXX<br>Priezvisko<br>Fisher               |                                                                                                    |            |                                              |                       |                                       |            |                                                                                                    |  |
| › História prihlásení                                                                                                    | ZMENIT                                                                         |                                                                                                    |            |                                              |                       |                                       |            |                                                                                                    |  |
| VÝSTUPY<br>> Exporty                                                                                                    | ✓ Odberné n                                                                    | niesto                                                                                                    |            |                                              |                       |                                       |            |                                                                                                    |  |
| POMOC                                                                                                    | EIC kód                                                                        | Názov odberného miesta                                                                                                    | Číslo odb  | erného miesta                                | Druh odberného miesta | Začiatok platnosti distribučn         | nei zmluvv | Koniec platnosti distribučnej zmluvy                                                                |  |
| <ul> <li>› Používateľská príručka</li> <li>› Kontakty</li> </ul>                                                                                           | 24ZSS96560680001                                                               | 1000021                                                                                                    | 1000002    |                                              | Spotreba              | 19. 12. 2019                          | icj zimavy |                                                                                                    |  |
| ,, <b>,</b>                                                                                                    | <                                                                              | 1 7 1                                                                                                    |            |                                              |                       |                                       |            |                                                                                                    |  |
|                                                                                                    | Vyhfadaj EIC     EIC kód odberného m 24ZSS96560680061 24ZSS96560680011         | kód odberného miesta Q<br>Názov odberného<br>Odberné miesto 1<br>Odberné miesto 2<br>2 2 2<br>DAVKA<br>O ZRUŠIŤ ÚČET<br>asielanie profilových údajo | v e-mailom | ié vyhľadávani<br>Typ súboru 1<br>XLS<br>XLS | B<br>•                | Frekvencia zasielania ▼       Mesačne | Vlastný    | Dalái report Y       01.03.2020       01.03.2020       01.03.2020       01.03.2020       01.03.2020 |  |
| SPOTREBA A VÝROBA<br>ELEKTRICKEJ ENERGIE<br>> Profilové údaje<br>> Registrové údaje                                                                        | Špecifikác<br>Odberné miesto<br>24ZSS96560680001                               | ia požiadavky                                                                                                    | <b>~</b> 3 |                                              |                       |                                       |            |                                                                                                    |  |
| ENERGIE<br>> Denný odhad<br>> Mesačné hodnoty                                                                                                    | ✓ Typ súborn                                                                   | J                                                                                                    |            |                                              |                       |                                       |            |                                                                                                    |  |
| PREVÁDZKA MIESTNEJ<br>DISTRIBUČNEJ SÚSTAVY<br>> Denné hodnoty                                                                                              | XLS                                                                            | CSV                                                                                                    |            | 4                                            |                       |                                       |            |                                                                                                    |  |
| ZÁKAZNÍK<br>→ <mark>Správa účtu</mark><br>→ História prihlásení                                                                                            | ✓ Frekvencia                                                                   | a zasielania                                                                                                    |            |                                              |                       |                                       |            |                                                                                                    |  |
| VÝSTUPY<br>• Exporty<br>FOMOC                                                                                                    | DENNE                                                                          | TÝŽDENNE                                                                                                    |            | MESAČNE                                      | 5                     |                                       | _6         |                                                                                                    |  |
| <ul> <li>› Používateľská príručka</li> <li>› Kontakty</li> </ul>                                                                                           |                                                                                |                                                                                                    |            |                                              |                       |                                       | ULOŽIÌ     | ŕ ZRUŠIŤ                                                                                            |  |

#### Inštrukcie pre vykonanie vybraných krokov

- Zvoľte odberné miesto, za ktoré si želáte nastaviť zasielanie profilových údajov e-mailom.
- 4 Zvoľte typ súboru.
- Zvoľte frekvenciu zasielania profilových údajov e-mailom.

#### 7.1.3 Zmena požiadavky na zasielanie profilových údajov e-mailom

| Stredoslovenská<br>distribučna                                                                                                    | < F                                                                                                    | ORTÁL                                   | ENE                   | RGET                                  | ICKÝCH [                          | DÁT Prihlá                                   | sený Adam   | Fisher Odhlá                  | isenie     |
|----------------------------------------------------------------------------------------------------|----------------------------------------------------------------------------------------------------|-----------------------------------------|-----------------------|---------------------------------------|-----------------------------------|----------------------------------------------|-------------|-------------------------------|------------|
|                                                                                                    | Používateľ » Správa účtu »                                                                                          | adam.fisher                             |                       |                                       |                                   |                                              |             |                               |            |
| SPOTREBA A VÝROBA<br>ELEKTRICKEJ ENERGIE<br>> Profilové údaje<br>> Registrové údaje<br>VÝROBA ELEKTRICKEJ<br>ENERGIE<br>> Denný odbad | Registračné úd     Typ účlu     Fyzická osoba     Používateľské meno                                                | aje                                     |                       |                                       | E-mail                            |                                              |             |                               |            |
| <ul> <li>Mesačné hodnoty</li> <li>PREVÁDZKA MIESTNEJ</li> <li>DISTRIBUČNEJ SÚSTAVY</li> <li>Denné hodnoty</li> </ul>                  | adam.fisher     meno@domena.sk       Meno     Telefon/mobil       Adam     +421XXXXXXXXXXXXXXXXXXXXXXXXXXXXXXXXXXXX |                                         |                       |                                       |                                   |                                              |             |                               |            |
| ZÁKAZNÍK<br>> Správa účtu<br>> História prihlásení                                                                                    | ZMENIŤ                                                                                                    |                                         |                       |                                       |                                   |                                              |             |                               |            |
| VÝSTUPY<br>→ Exporty                                                                                                    | ✓ Odberné mieste                                                                                                    | )                                       |                       |                                       |                                   |                                              |             |                               |            |
| POMOC<br>> Používateľská príručka<br>> Kontakty                                                                                       | EIC kód Názo<br>24ZSS96560680001 1000                                                                               | ov odberného miesta<br>021              | Číslo odbo<br>1000002 | erného miesta                         | Druh odberného miesta<br>Spotreba | Začiatok platnosti distribut<br>19. 12. 2019 | čnej zmluvy | Koniec platnosti distribučnej | zmluvy     |
|                                                                                                    | <                                                                                                    |                                         |                       |                                       |                                   |                                              |             | $\langle 1 \rangle \rangle$ 5 | ; <b>v</b> |
|                                                                                                    | <ul> <li>Požiadavky na s</li> <li>Vyhľadaj EIC kód od</li> </ul>                                                    | zasielanie profilo<br>Iberného miesta 🔍 | ových úo<br>Rozšíren  | <b>dajov e-ma</b> i<br>é vyhľadávanie | lom                               |                                              | Vlastný     | <ul><li>■</li></ul>           | Û          |
|                                                                                                    | EIC kód odberného miesta                                                                                            | Názov odberného                         | miesta <b>T</b>       | Typ súboru <b>T</b>                   |                                   | Frekvencia zasielania 🔻                      |             | Ďalší report ▼                |            |
|                                                                                                    | 24ZSS9656068006l<br>24ZSS9656068001l                                                                                | Odberné miesto 1<br>Odberné miesto 2    |                       | XLS                                   |                                   | Mesačne<br>Mesačne                           |             | 01.03.2020                    |            |
|                                                                                                    | Položky 1-2 z 2     NOVÁ POŽIADAVKA     ZMENIŤ HESLO                                                                | A<br>ZRUŠIŤ ÚČET                        |                       |                                       |                                   | •                                            | ZMENI       | f ZMAZAŤ                      |            |
|                                                                                                    | Nová požiadavka na zasielar                                                                                         | ie profilových údajov                   | e-mailom              |                                       |                                   |                                              |             |                               |            |
| SPOTREBA A VÝROBA<br>ELEKTRICKEJ ENERGIE<br>› Profilové údaje<br>› Registrové údaje                                                   | Špecifikácia po  Odberné miesto                                                                                     | žiadavky                                |                       |                                       |                                   |                                              |             |                               |            |
| VÝROBA ELEKTRICKEJ<br>ENERGIE<br>→ Denný odhad<br>→ Mesačné hodnoty                                                                   | 24ZSS96560680001<br>✓ Typ súboru                                                                                    |                                         | 4                     |                                       |                                   |                                              |             |                               |            |
| PREVÁDZKA MIESTNEJ<br>DISTRIBUČNEJ SÚSTAVY<br>> Denné hodnoty                                                                         | XLS                                                                                                    | CSV                                     |                       |                                       |                                   |                                              |             |                               |            |
| ZÁKAZNÍK<br>> <mark>Správa účtu</mark><br>> História prihlásení                                                                       | ♥ Frekvencia zasi                                                                                                   | elania                                  |                       |                                       |                                   |                                              |             |                               |            |
| VÝSTUPY<br>> Exporty                                                                                                    | DENNE                                                                                                    | TÝŽDENNE                                |                       | MESAČNE                               | 6                                 |                                              |             |                               |            |
| POMOC<br>Používateľská príručka      Kontakty                                                                                         |                                                                                                    |                                         |                       |                                       |                                   |                                              | ULOŽIŤ      | ZRUŠIŤ                        |            |

#### Inštrukcie pre vykonanie vybraných krokov

- 3 V prípade potreby zmeňte zvolené odberné miesto.
- 4 V prípade potreby zmeňte typ súboru.
- 5 V prípade potreby zmeňte frekvenciu zasielania profilových údajov e-mailom.

BILLIEN

#### 7.1.4 Vymazanie požiadavky na zasielanie profilových údajov e-mailom

| Stredoslovenská<br>distribučná                                                                                                    | < PORTÁL ENERGETICKÝCH DÁT                                                                                                    |                                                   |                        |                      |                                                                                                    |         | ÁT Prihláse             | Prihlásený Adam Fisher              |                |
|----------------------------------------------------------------------------------------------------|----------------------------------------------------------------------------------------------------|---------------------------------------------------|------------------------|----------------------|----------------------------------------------------------------------------------------------------|---------|-------------------------|-------------------------------------|----------------|
|                                                                                                    | Používateľ » Správa ú                                                                                                    | tu » adam.fisher                                  |                        |                      |                                                                                                    |         |                         |                                     |                |
| SPOTREBA A VÝROBA<br>ELEKTRICKEJ ENERGIE<br>> Profilové údaje<br>> Registrové údaje<br>VÝROBA ELEKTRICKEJ<br>ENERGIE<br>> Denný odhad<br>> Mesačné hodnoty<br>PREVÁDZKA MIESTNEJ<br>DISTRIBUČNEJ SÚŠTAVY<br>> Denné hodnoty<br>ZÁKAZNÍK<br>> Správa účtu<br>> História prihlásení<br>VÝSTUPY<br>> Exporty<br>POMOC<br>> Používateľská príručka<br>> Kontakty | ✓ Registračné údaje         Typ účtu         Fyzická osoba         Používateľské meno<br>adam.fisher         Meno         Adam         Priezvisko         Fisher         ZMENIŤ         V Odberné miesto         ElC kód       Nazov odberného miesta         Číslo odberné         242SS96560680001       100002         C       Položky 1 - 1 z 1                                                                                                    |                                                   |                        |                      | E-mail<br>meno@domena.sk<br>Telefón/mobil<br>+421XXXXXXXX<br>Bruh odberného miesta Začiatok platnosti distribučnej zmluvy Koniec platnosti<br>Spotreba 19. 12. 2019 |         |                         | Koniec platnosti distribučnej zmlur |                |
|                                                                                                    | Vyhľadaj EIC I                                                                                                    | kód odberného miesta 🔍                            | Rozšírené vyhľadávanie |                      |                                                                                                    |         |                         | Vlastný                             | v 🖪 🗊          |
|                                                                                                    | EIC kód odberného m                                                                                                    | EIC kód odberného miesta <b>T</b> Názov odberného |                        | iesta ▼ Typ súboru ▼ |                                                                                                    | 1       | Frekvencia zasielania 🔻 |                                     | Ďalší report ▼ |
|                                                                                                    | 24ZSS9656068006I                                                                                                    | Odberné miesto 1                                  |                        | XLS                  | < 2                                                                                                    | 1       | Mesačne                 |                                     | 01. 03. 2020   |
|                                                                                                    | 24ZSS96560680011                                                                                                    | Odberné miesto 2                                  |                        | XLS                  |                                                                                                    | Mesačne |                         |                                     | 01.03. 2020    |
|                                                                                                    | C         D         Položky 1 - 2 z 2         C         1         3         5         V           NOVÁ POŽIADAVKA         ZMENIŤ         ZMAZAŤ         ZMAZAŤ         ZMA |                                                   |                        |                      |                                                                                                    |         |                         |                                     |                |
|                                                                                                    | ZMENIŤ HESL                                                                                                    | O ZRUŠIŤ ÚČET                                     |                        |                      |                                                                                                    |         |                         |                                     |                |
|                                                                                                    |                                                                                                    | <b>OZNÁ</b><br>Naoza                              | MENIE                  | azať zvolenú         | ×<br>požiadavku?                                                                                                    |         |                         |                                     |                |

#### 7.1.5 Zmena prístupového hesla

| Stradolovenská<br>distribučná                                                       | < P                                                                                                    | ORTÁL ENE                                            | RGETICKÝCH                                    | DÁT Prihlásený J                                   | Adam Fisher Odhlásenie                    |  |  |  |
|-------------------------------------------------------------------------------------|----------------------------------------------------------------------------------------------------|------------------------------------------------------|-----------------------------------------------|----------------------------------------------------|-------------------------------------------|--|--|--|
|                                                                                     | Používateľ » Správa účtu » a                                                                                                    | dam.fisher                                           |                                               |                                                    |                                           |  |  |  |
| SPOTREBA A VÝROBA<br>ELEKTRICKEJ ENERGIE<br>> Profilové údaje<br>> Registrové údaje | <ul> <li>Registračné úda</li> <li>Typ účtu</li> </ul>                                                                                                    | je                                                   |                                               |                                                    |                                           |  |  |  |
| VÝROBA ELEKTRICKEJ<br>ENERGIE<br>> Denný odhad<br>> Mesačné hodnoty                 | Fyzická osoba<br>–<br>Používateľské meno<br>adam.fisher                                                                                                    |                                                      | E-mail<br>meno@                               | domena.sk                                          |                                           |  |  |  |
| PREVÁDZKA MIESTNEJ<br>DISTRIBUČNEJ SÚSTAVY<br>> Denné hodnoty                       | Meno<br>Adam<br>Priezvisko<br>Fisher                                                                                                    |                                                      | Telefón/<br>+421XX                            | mobil<br>XXXXXXX                                   |                                           |  |  |  |
| ZÁKAZNÍK<br>> Správa účtu<br>> História prihlásení                                  | ZMENIŤ                                                                                                    |                                                      |                                               |                                                    |                                           |  |  |  |
| VÝSTUPY > Exporty                                                                   | ✔ Odberné miesto                                                                                                    |                                                      |                                               |                                                    |                                           |  |  |  |
| POMOC<br>› Používateľská príručka<br>› Kontakty                                     | EIC kód Názov<br>24ZSS96560680001 10000                                                                                                    | 21 Číslo odberného miesta Číslo odberného miesta     | perného miesta Druh odberného miesta Spotreba | Začiatok platnosti distribučnej zm<br>19. 12. 2019 | luvy Koniec platnosti distribučnej zmluvy |  |  |  |
|                                                                                     | Položky 1 - 1 z 1      Požiadavky na z      Vyhľadaj EIC kód odt                                                                                                    | asielanie profilových ú<br>verného miesta Q Rozšírer | dajov e-mailom<br>né vyhľadávanie             | Via                                                |                                           |  |  |  |
|                                                                                     | EIC kod odberneho miesta T                                                                                                    | Nazov odberného miesta T                             | Typ súboru T                                  | Frekvencia zasielania T                            | Dalsi report T                            |  |  |  |
|                                                                                     | 24ZSS96560680011                                                                                                    | Odberné miesto 2                                     | XLS                                           | Mesačne                                            | 01.03.2020                                |  |  |  |
|                                                                                     | < <tr>         C         C</tr> |                                                      |                                               |                                                    |                                           |  |  |  |
|                                                                                     |                                                                                                    |                                                      |                                               |                                                    |                                           |  |  |  |
|                                                                                     | NOVÁ POŽIADAVKA                                                                                                    |                                                      |                                               | ZN                                                 | MENIŤ ZMAZAŤ                              |  |  |  |
|                                                                                     | ZMENIŤ HESLO                                                                                                    | ZRUŠIŤ ÚČET                                          |                                               |                                                    |                                           |  |  |  |
|                                                                                     | Používateľ » Správa účtu                                                                                                    |                                                      |                                               |                                                    |                                           |  |  |  |
| VÝSTUPY<br>→ Exporty                                                                | ♥ Zmena hesla                                                                                                    |                                                      | 3                                             |                                                    |                                           |  |  |  |
| KONFIGURÁCIA<br>> Konfiguračné kľúče<br>> Číselníky<br>> Plánované úlohy            | Súčasné heslo                                                                                                    | Nové heslo                                           | Overeni<br>Vestalives                         | e hesla                                            | 4                                         |  |  |  |
| POUŽÍVATEĽ<br>> Správa účtu                                                         |                                                                                                    |                                                      |                                               | РОТ                                                | V<br>VRDIŤ SPÄŤ                           |  |  |  |

#### Inštrukcie pre vykonanie vybraných krokov

3

Zadajte súčasné heslo, nové heslo a overenie hesla. Zvolené nové heslo musí spĺňať podmienky (počet jednotlivých typov znakov v hesle), ktoré sa zobrazia vo vyskakovacom okne po zameraní kurzoru na pole pre zadanie hesla. Splnenie týchto podmienok je pri zadávaní hesla graficky znázornené indikátorom sily hesla.

#### 7.1.6 Zrušenie používateľského účtu

| Stredoslovenská<br>distribučná                                                      | <                                                                                                    | PORTÁL                          | ENERGE1                | ПСКÝСНІ               | DÁT Pril                 | hlásený Adam   | n Fisher Odhlásenie                  |  |
|-------------------------------------------------------------------------------------|----------------------------------------------------------------------------------------------------|---------------------------------|------------------------|-----------------------|--------------------------|----------------|--------------------------------------|--|
|                                                                                     | Používateľ » Správa u                                                                                                    | ičtu » adam.fisher              |                        |                       |                          |                |                                      |  |
| SPOTREBA A VÝROBA<br>ELEKTRICKEJ ENERGIE<br>> Profilové údaje<br>> Registrové údaje | ✓ Registrači<br>Typ účtu                                                                                                    | né údaje                        |                        |                       |                          |                |                                      |  |
| VÝROBA ELEKTRICKEJ<br>ENERGIE<br>> Denný odhad<br>> Mesačné hodnoty                 | Fyzická osoba<br>Používateľské men<br>adam.fisher                                                                                                    | D                               |                        | E-mail<br>meno@o      | domena.sk                |                |                                      |  |
| PREVÁDZKA MIESTNEJ<br>DISTRIBUČNEJ SÚSTAVY<br>> Denné hodnoty                       | Meno<br>Adam<br>Priezvisko<br>Fisher                                                                                                    |                                 |                        | Telefón/r<br>+421XX   | nobil<br>XXXXXXX         |                |                                      |  |
| ZÁKAZNÍK<br>> Správa účtu<br>> História prihlásení                                  | ZMENIŤ                                                                                                    |                                 |                        |                       |                          |                |                                      |  |
| VÝSTUPY<br>> Exporty                                                                | ✓ Odberné r                                                                                                    | niesto                          |                        |                       |                          |                |                                      |  |
| POMOC                                                                               | EIC kód                                                                                                    | Názov odberného miesta          | Číslo odberného miesta | Druh odberného miesta | Začiatok platnosti distr | ibučnej zmluvy | Koniec platnosti distribučnej zmluvy |  |
| → Kontakty                                                                          | 242SS96560680001         1000002         Spotreba         19. 12. 2019           C         Položky 1 - 1 z 1         C         1 > > 5           ✓         Požiadavky na zasielanie profilových údajov e-mailom |                                 |                        |                       |                          |                |                                      |  |
|                                                                                     | > Vyhľadaj EIC                                                                                                    | kód odberného miesta 🔍          | Rozšírené vyhľadávani  | e                     |                          | Vlastný        |                                      |  |
|                                                                                     | EIC kód odberného n                                                                                                    | niesta <b>T</b> Názov odberného | miesta T Typ súboru N  | ,<br>IE               | Erekvencia zasielania    | a <b>T</b>     | Ďalší report ▼                       |  |
|                                                                                     | 24ZSS96560680061                                                                                                    | Odberné miesto 1                | CERTINER               |                       |                          |                | 01. 03. 2020                         |  |
|                                                                                     | 24ZSS9656068001I                                                                                                    | Odberné miesto 2                | Naozaj chce            | te zrušiť Váš účet?   |                          |                | 01.03. 2020                          |  |
|                                                                                     | C 🖹 Položky 1 -                                                                                                    | 2 z 2                           | 3 ÁN                   | 0 N                   | IE                       |                | < < 1 >> 5 ¥                         |  |
|                                                                                     |                                                                                                    | davka                           | _                      |                       |                          | ZMENI          | ť ZMAZAŤ                             |  |
|                                                                                     | ZMENIŤ HESI                                                                                                    | O ZRUŠIŤ ÚČET                   |                        |                       |                          |                | J                                    |  |

# 7.2 História prihlásení

|                                                                        | Zákazník » História prihlásení                |                     |               |
|------------------------------------------------------------------------|-----------------------------------------------|---------------------|---------------|
| PREVÁDZKA MIESTNEJ<br>DISTRIBUČNEJ SÚSTAVY<br>> Denné hodnoty          | História prihlásení     Bezőirené vybladóvala |                     |               |
| ZÁKAZNÍK                                                               | Dátum a čas JE                                | Výsledok <b>T</b>   |               |
| <ul> <li>&gt; Správa účtu</li> <li>&gt; História prihlásení</li> </ul> | 2. 2019, 16:01:05                             | Úspešné prihlásenie |               |
|                                                                        | . 2019, 09:30:43                              | Nesprávne heslo     |               |
| VÝSTUPY                                                                | 19. 12. 2019, 10:10:26                        | Úspešné prihlásenie |               |
| Exporty                                                                | 19. 12. 2019, 10:10:13                        | Úspešné prihlásenie |               |
| POMOC                                                                  | 2 Doložky 1 - 4 z 4                           |                     | < < 1 → → 5 ♥ |
| › Používateľská príručka                                               |                                               |                     |               |

Ak si želáte zobraziť históriu prihlásení používateľov do aplikácie: voľte položku História prihlásení v hlavnej ponuke.

# 7.3 Výstupy

V rámci výstupov aplikácia poskytuje prehľad exportov. Práca s prehľadom exportov je opísaná v kapitole 2.4.5 Export záznamov z prehľadu.